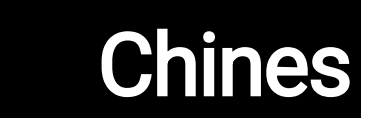

# NT8310A-1085 -DUser's

## At the purpose of Record

| 1.SpeciesGrid                                                                 | 1 |
|-------------------------------------------------------------------------------|---|
| 2.EachDepartmentOf theNameCalled                                              | 2 |
| 3.AnnMachine                                                                  |   |
| 3-1.Sewing machine installation                                               |   |
| 3-1-1.Remove the packaging                                                    |   |
| 3-1-2.X-feeding installation                                                  |   |
| 3-1-3.Table of the desktop                                                    | 7 |
| 3-1-4.Install the switch, the winding device and the switch button (group)    | 8 |
| 3-1-5.Turn on the insurance before and after the precautions                  | 9 |
| 3-2.Air hose installation                                                     |   |
| 3-3.Precautions for compressed air source (air supply) equipment              |   |
| 3-4.Install the cylindrical device                                            |   |
| 3-5.Bottom line winding method                                                |   |
| 3-6.Consumption for mechanical settings                                       |   |
| 4.SeamMountingMachineOf theQuasiPrepare                                       |   |
| 4-1.Approaching method and oil confirmation                                   |   |
| 4-2.Mounting method of the needle                                             |   |
| 4-3.Online linear thread method                                               |   |
| 4-4.The replacement process of the bobbin                                     |   |
| 4-5.Line tension adjustment method                                            |   |
| 4-6.Adjustment of the pick-up spring and the disconnection plate              |   |
| 4-7.Adjustment of the pick-up gap slip                                        |   |
| 4-8.The relationship between the needle and the hopper                        |   |
| 4-9.The wire of the wire                                                      |   |
| 4-10.Adjust the cutting position                                              |   |
| 4-11.The demolition method and installation method of the cylinder lift board |   |
| 4-12.Confirmation method of shuttle oil (tub)                                 |   |
| 4-13.Tungs of the tucks                                                       |   |
| 4-14.Adjust the pinhole and needle of the needle plate                        |   |
| 4-15.Set the mechanical origin                                                |   |
| 4-16.Adjust the tray pressure pin pressure                                    |   |
| 4-17.Adjust the wire end port at the beginning of the sewing                  |   |
| 4-18.Adjust the electronic section of the stage fetal                         |   |
| 4-19.Adjust the silk air fan                                                  |   |

| 4-20.Make the template                              |  |
|-----------------------------------------------------|--|
| 4-21.Sewing preparation                             |  |
| 4-22. The name of the part of the panel             |  |
| 4-23.Maintenance mode                               |  |
| 4-24.A list of parameters                           |  |
| 4-25.Error coding list                              |  |
| 5.Maintenance of sewing machine                     |  |
| 5-1.Failure, reason and countermeasures when sewing |  |
| 5-2.Battery waste                                   |  |

## 1.Specifications

|    | •                                           |                                                                                                    |  |
|----|---------------------------------------------|----------------------------------------------------------------------------------------------------|--|
| 1  | Sewing range (x.y) (mm)                     | 1300 × 850<br>(Cutting range rotation cutter specifications: 698× 391 laser<br>specifications: 646.5× 426.5)                                                                                                  |  |
| 2  | Pressing off the cloth                      | Intermittent feed (pulse motor baidiar drive)                                                                                                    |  |
| 3  | Pinch stroke                                | 39.5mm                                                                                                    |  |
| 4  | Maximum sewing speed                        | 3,000STI/min(Sewing pin 2.5mmThe following)<br>About other content, refer to Figure 1                                                                                                    |  |
| 5  | Can be set segment<br>length                | 0.5 ~ 12.7mm                                                                                                    |  |
| 6  | Use the needle                              | DB × 1 # 8 (# 7 ~ # 14), dp × 5# 8 (# 7~ # 14)<br>Rely on model selection                                                                                                    |  |
| 7  | Turpuring the ho                            | Total rotation of the hopper                                                                                                    |  |
| 8  | Medium foot pressure                        | Standard 4mm                                                                                                    |  |
| 9  | Medium-pressure footing<br>up               | 20mm                                                                                                    |  |
| 10 | The appliance pressure rolled ups           | 15mm                                                                                                    |  |
| 11 | The memory of the data                      | Maximum 999 patterns                                                                                                    |  |
| 12 | Identification of the<br>number of patterns | Maximum 999 patterns                                                                                                    |  |
| 13 | Procedure input mode                        | USB                                                                                                    |  |
| 14 | Infrared form                               | Dxf.ai.plt.dst                                                                                                    |  |
| 15 | Spindle servo motor<br>power                | 750W                                                                                                    |  |
| 16 | Consumption power                           | 640VA                                                                                                    |  |
| 17 | Input voltage                               | 220V ± 10%                                                                                                    |  |
| 18 | Quality (total quality)                     | Standard Specifications: 590kg Rotary Cutter Specifications: 598KG<br>LaserSpecifications: 655.7kg                                                                                                    |  |
| 19 | Dimensions                                  | 2,190mm (w) × 2,100mm (l)× 1,250mm (h)                                                                                                    |  |
| 20 | Use the temperature<br>range                | 5 ~ 35 ℃[Laser specifications] 1 ℃ ~ 35 ℃                                                                                                    |  |
| 21 | Use the humidity range                      | 35 ~ 85% (no condensed)[Laser specifications] 5% to 70%                                                                                                    |  |
| 22 | Save the temperature<br>range               | -5 ~ 60 ℃[Laser specification] -10 ℃ ~ 100 ℃                                                                                                    |  |
| 23 | Save the humidity range                     | 20 ~ 85% (no condensation, 85% is 40 °C or less) [laser specifications]<br>20% ~ 85% (no condensed)                                                                                                    |  |
| 24 | Use air pressure                            | 0.5 ~0.6MPa                                                                                                    |  |
| 25 | Needle on the needle barrier stop function  | After sewing, the needle bar can be returned to the downstream dead position.                                                                                                    |  |
| 26 | Use oil                                     | # 10 (equivalent toJukiNewDefirixOilNo1),<br># 32 (equivalent to juki new deffin oil no2), lithium element 2<br>Grease information<br>Manufacturer: United States Wenaball<br>Model: Lithium group 2 # grease |  |

|                                                                                                    | Sewing pitch and sewing speed |                |         |  |  |
|----------------------------------------------------------------------------------------------------|-------------------------------|----------------|---------|--|--|
| Numb<br>ering                                                                                                    | Spacing                       | Sewing speed   | Remarks |  |  |
| 1                                                                                                    | 2.8 mm                        | 2,500STI / min |         |  |  |
| 2                                                                                                    | 3.0 mm                        | 2,500STI / min |         |  |  |
| 3                                                                                                    | 4.0 mm                        | 2,000STI / min |         |  |  |
| 4                                                                                                    | 5.0 mm                        | 2,000STI / min |         |  |  |
| Note: The maximum number of rotation numbers shall not exceed 15 minutes. Even if the spacing is the same, the sewing |                               |                |         |  |  |

## Figure 1

## 2.Name of the part

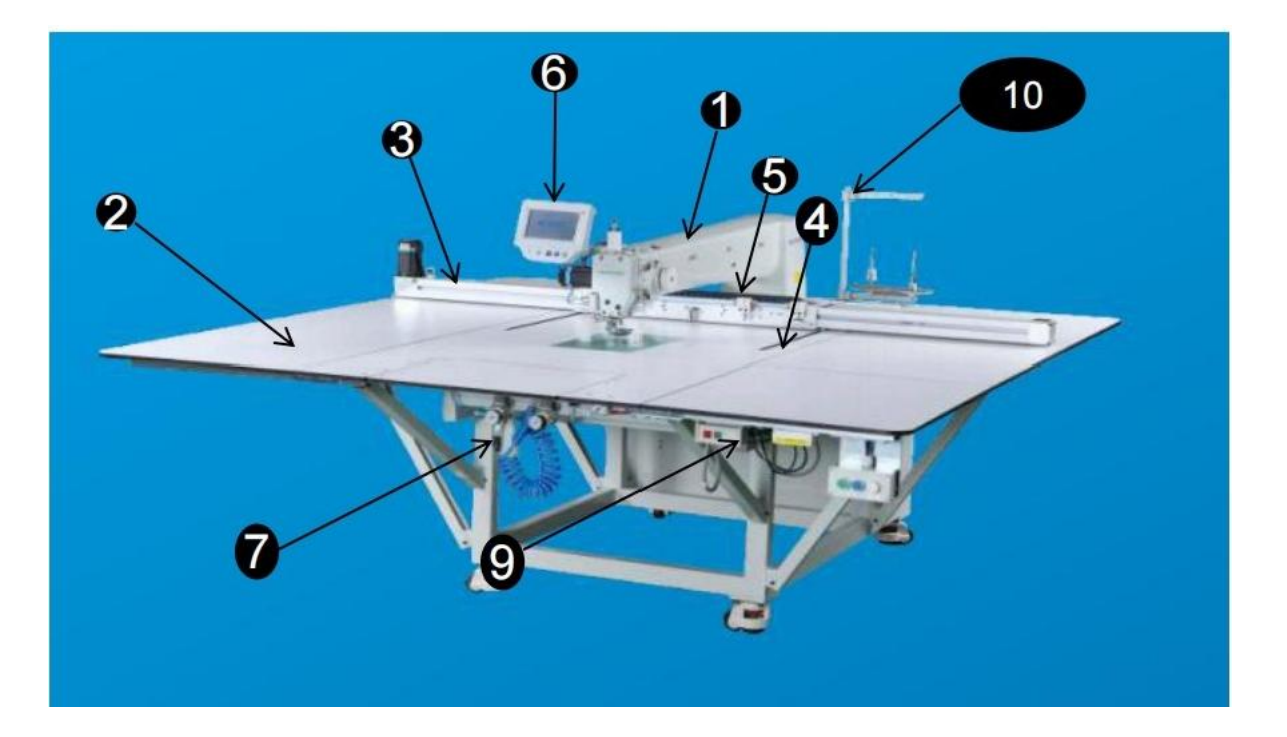

0 sewing machine head
2 Table board
8 XShaft conveyor mechanism
4 YShaft conveyor mechanism
6 card holder
6 Operation panel
1 Air control box
8 electrical control box
9 Power switch (ETHWWERATE EPROWING)
1 Winding device

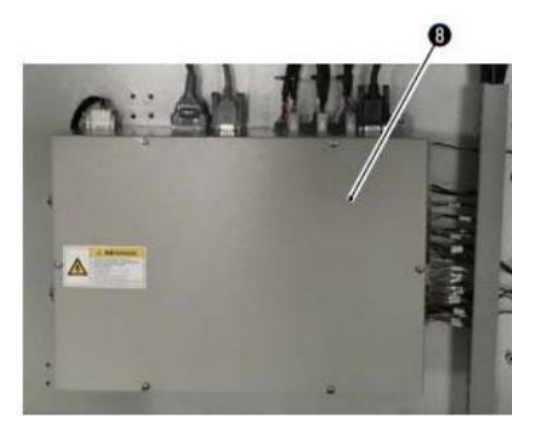

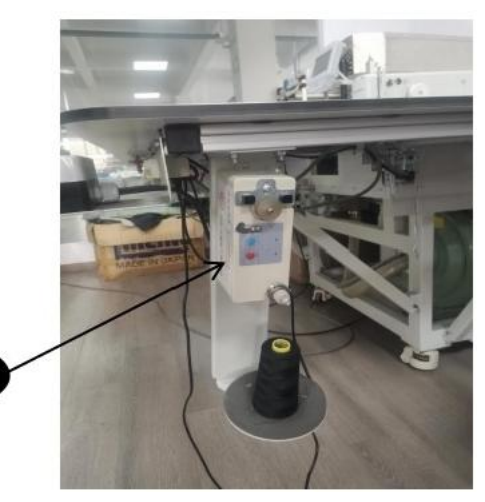

11

-2-

## 3TheAnnMachine

### 3-1. Installation of sewing machine

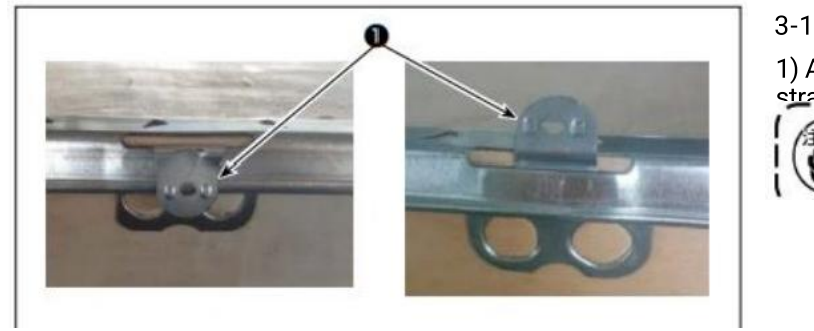

3-1-1. Remove the packaging
1) As shown, the dragon is 
straight
If the clamping device is raised or not sufficient, Removal will be more difficult.

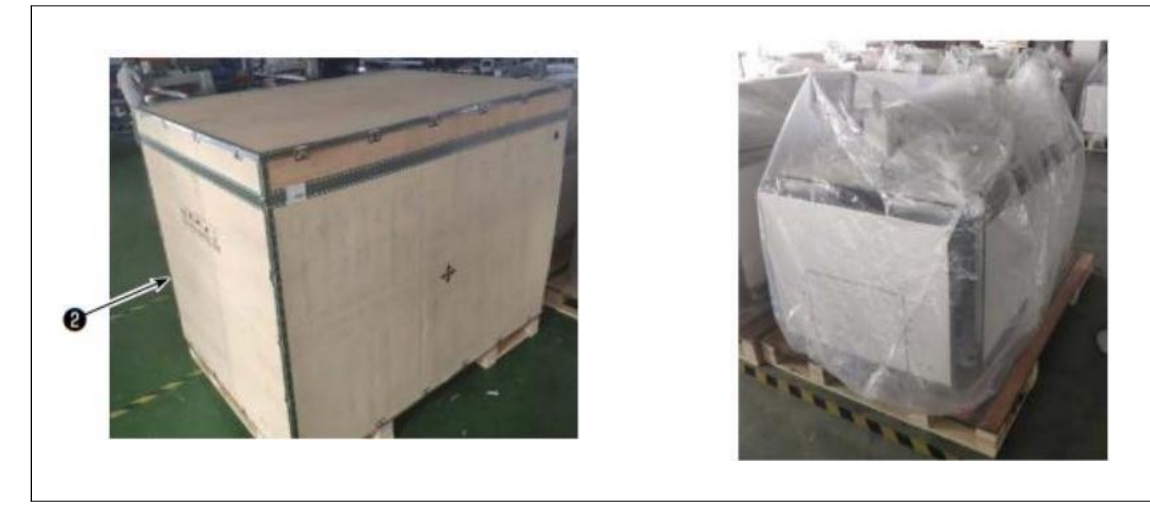

-3--

2) First, remove the top of the board 2, In the demarcated wood.

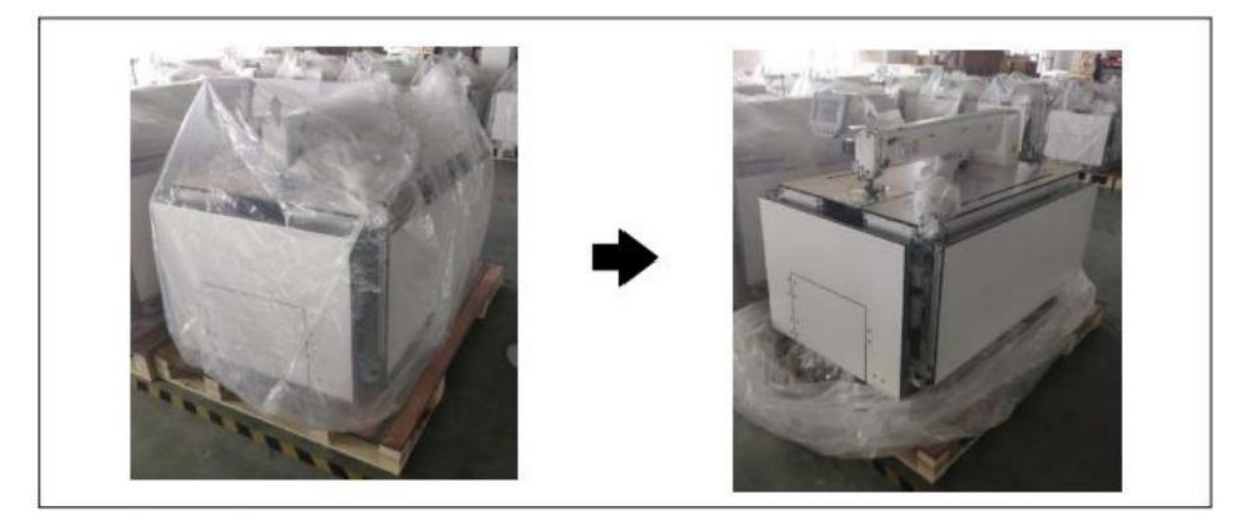

4) Remove the plastic bag.

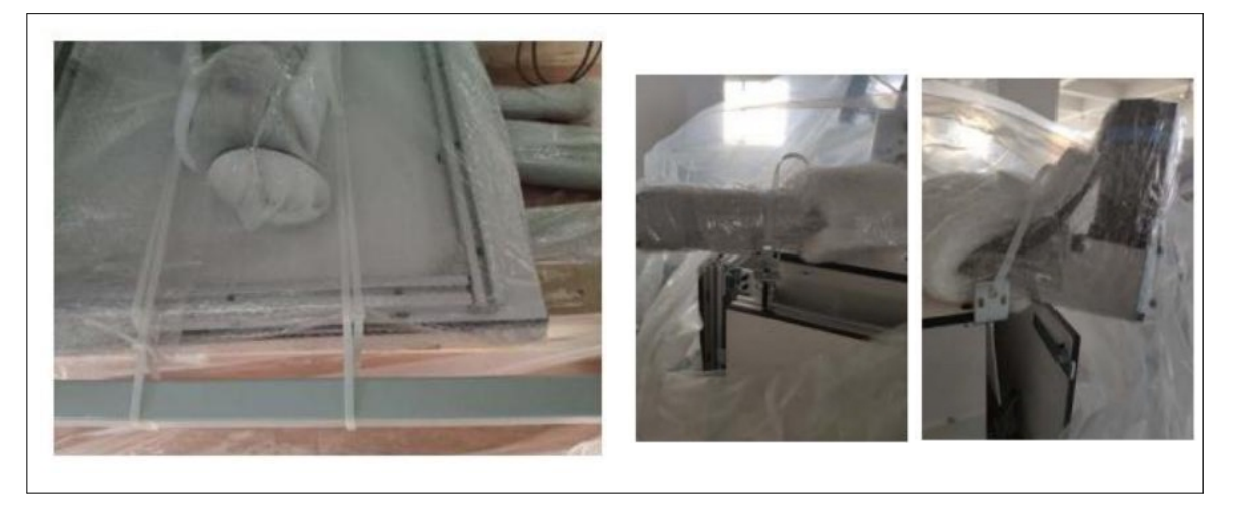

-4-

5) Remove the parts on the wood frame, the appendages and the feeding mechanism.

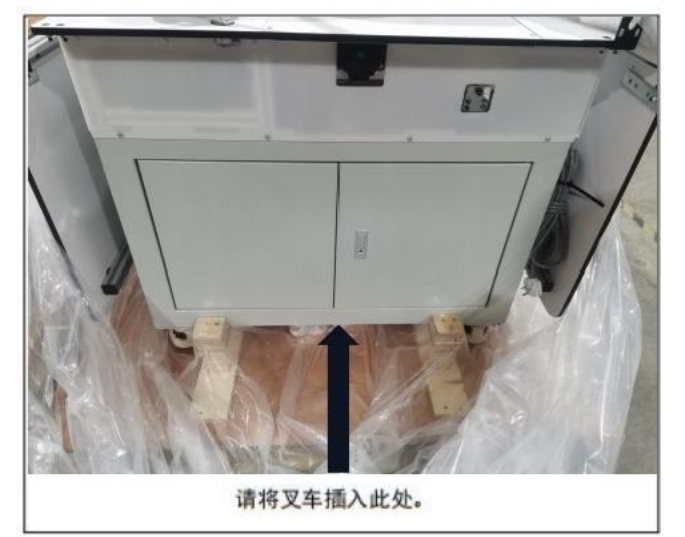

6) Use the forklift to move the machine to the specified location. (TheThe weight of the weight is 500KG)

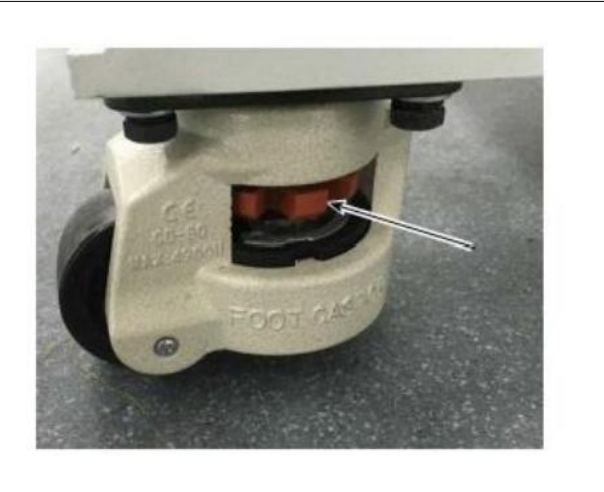

7) Rotate the adjustment knob of the support seat<sup>®</sup>, Confirm the sewing machine The level of the level.
 Let the machine are in a smaller state.

3-1-2.xThe installation of the feed

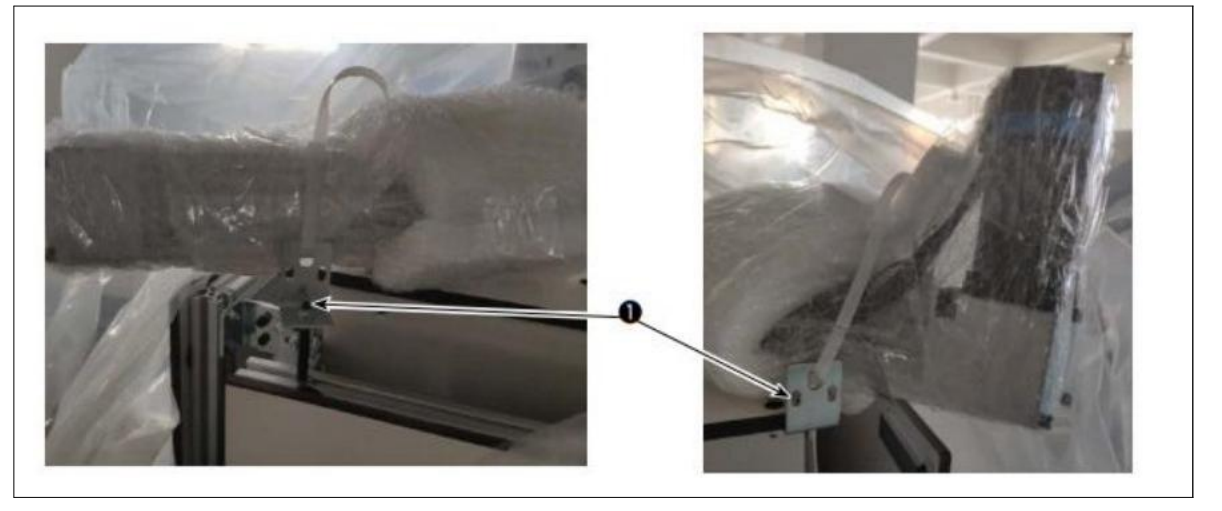

1) Remove the fixed sheet metal ①, the removed screws and the nut into the attachment box.

-5-

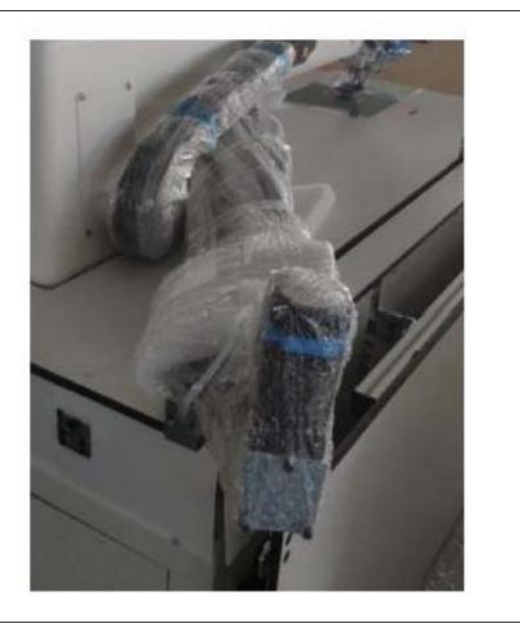

2) Remove the packaging.

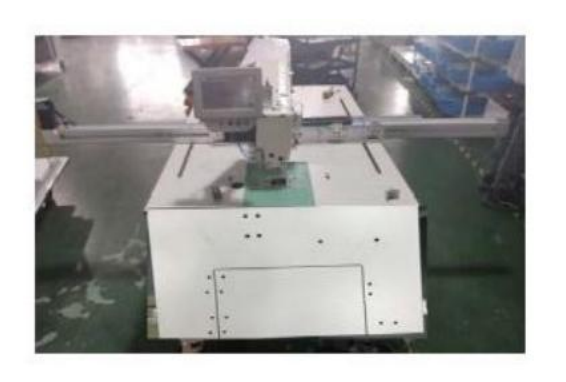

3)WillXThe feed is turned on on the plate, the pressure frame device is shiftedTo move toRoom.

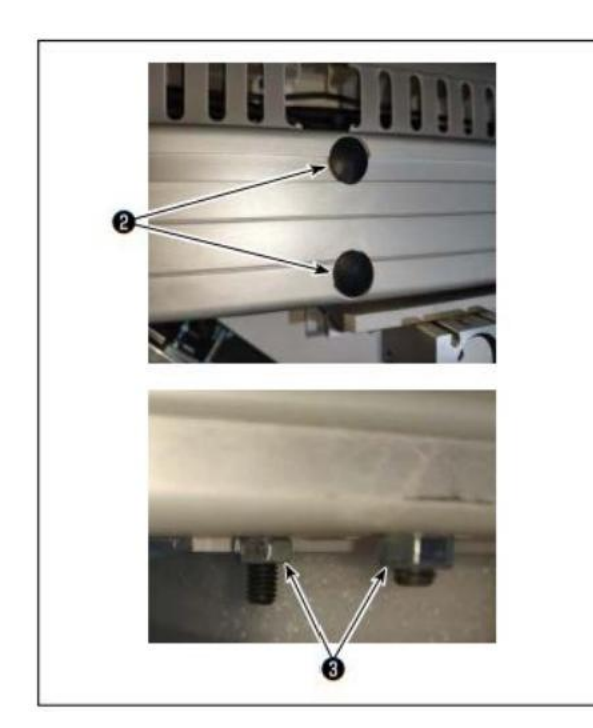

 Remove the rubber thrombo②, The four nuts on the bottom side with the wrench⑧ demolitionUnder the following.

After the nut is removed, the screw does not remove from the mounting hole. The removed nut is placed in the attachment box.

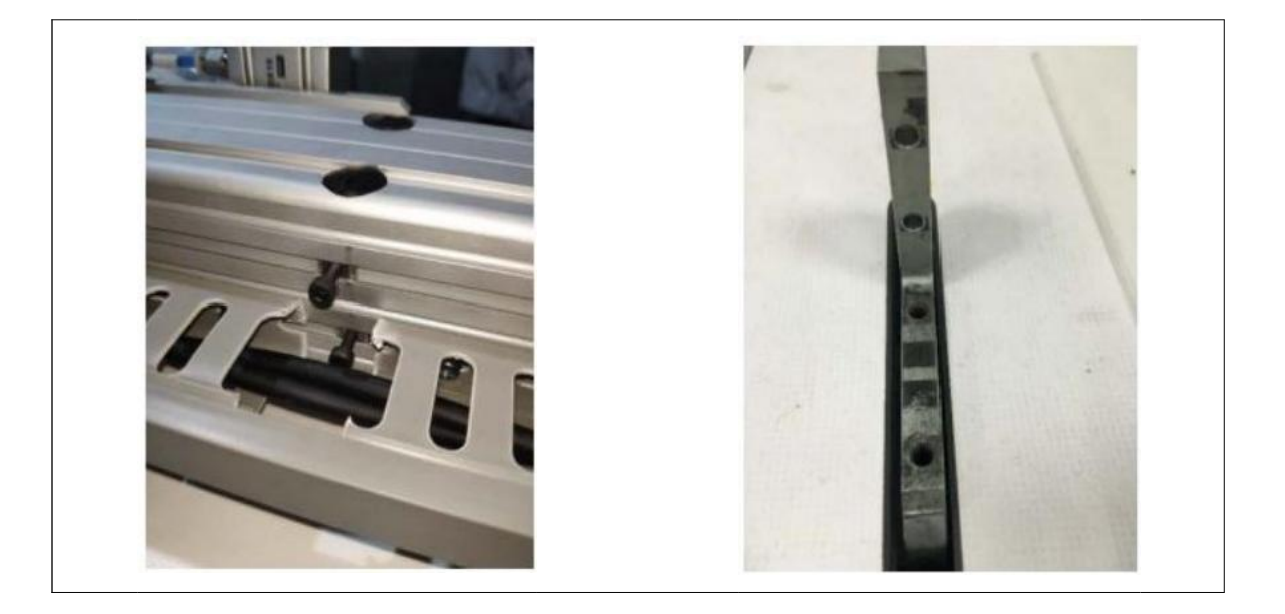

5) to screw the screws and XThe screw hole on the feed support is aligned, Tighten the screws.

-6--

#### 3-1-3. Table of the table

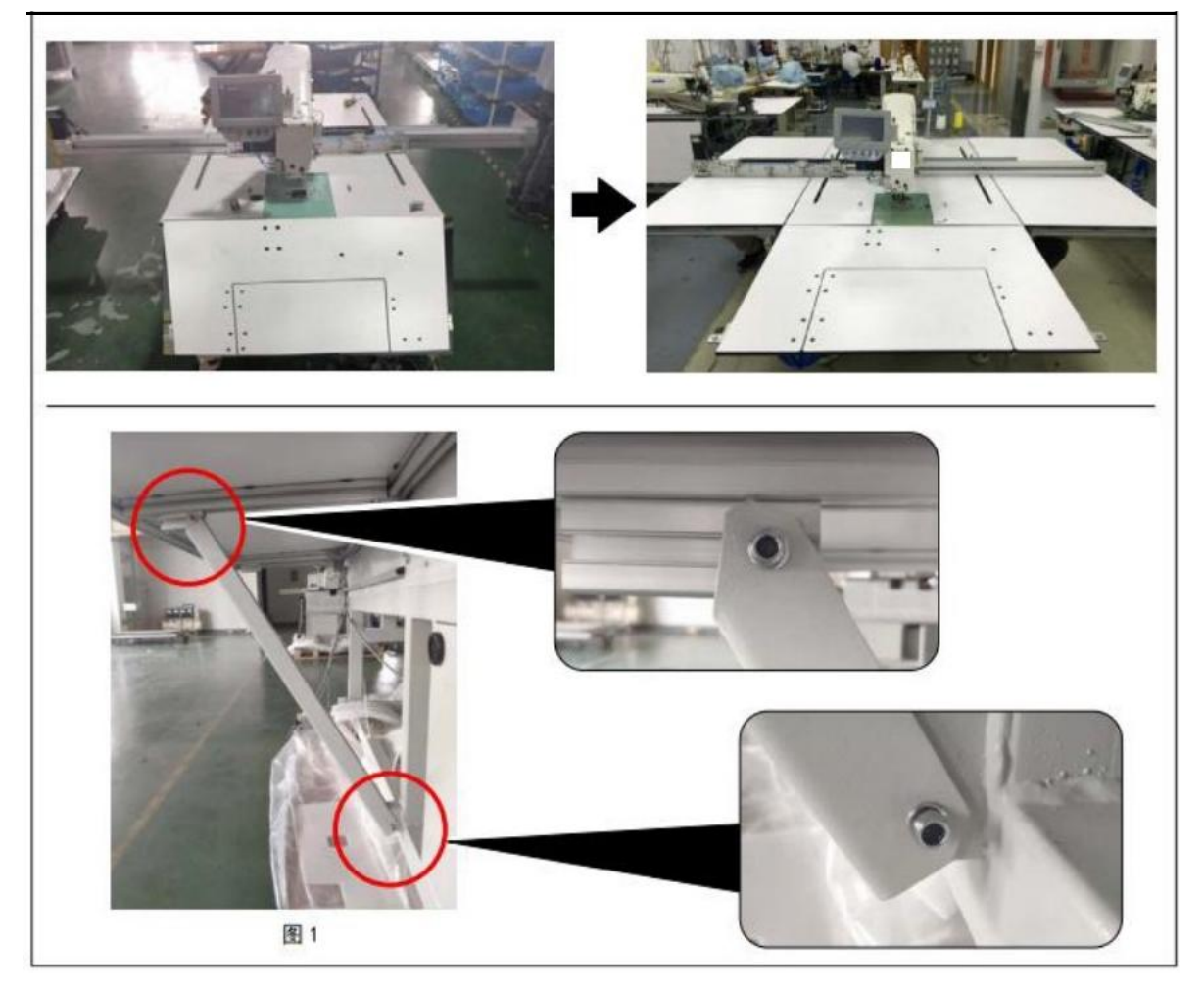

1) Install the left table, right table, and front desktop (in), follow the figure shown in Figure 6, tighten the screw.

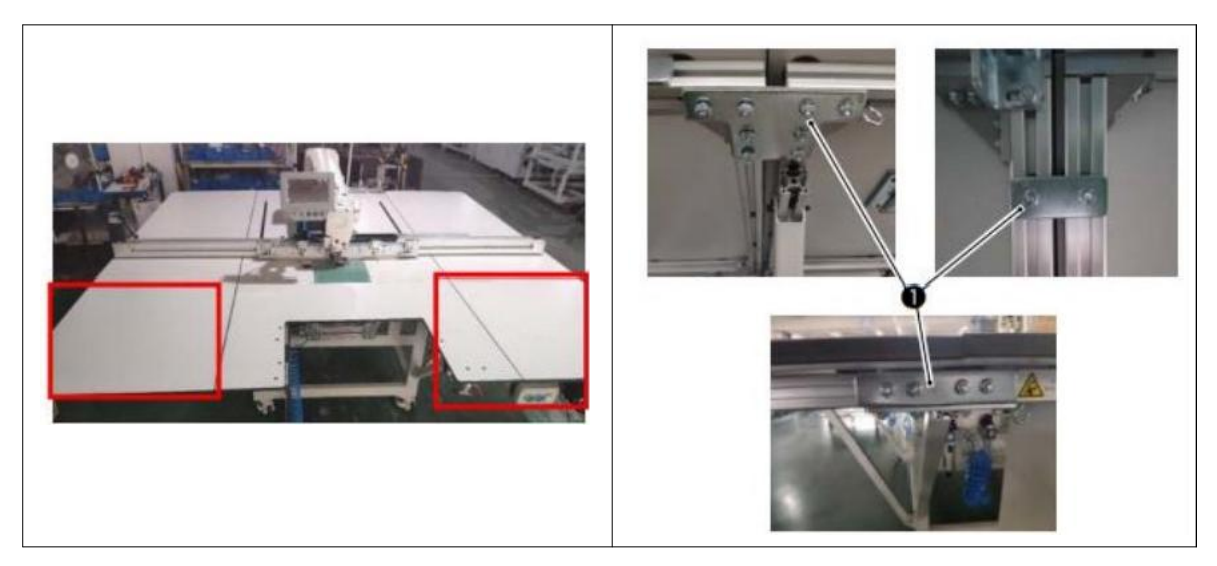

2) Install the desktop (left) and the front desktop (right). Each site is fixed with a dedicated connecting plate.

## 3-1-4. Installing the switch, the winding device and the switch button (group)

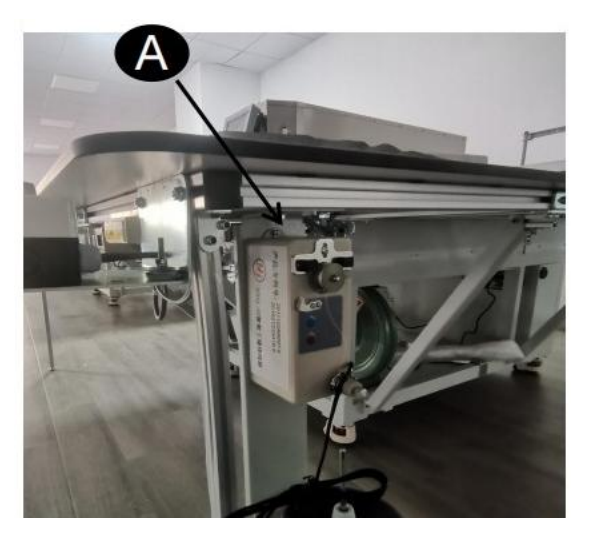

- \* Tools in the accessory.
- 1) Turn the winding device with tScrew AFixed before Table of the table (right) on the aluminum frame.

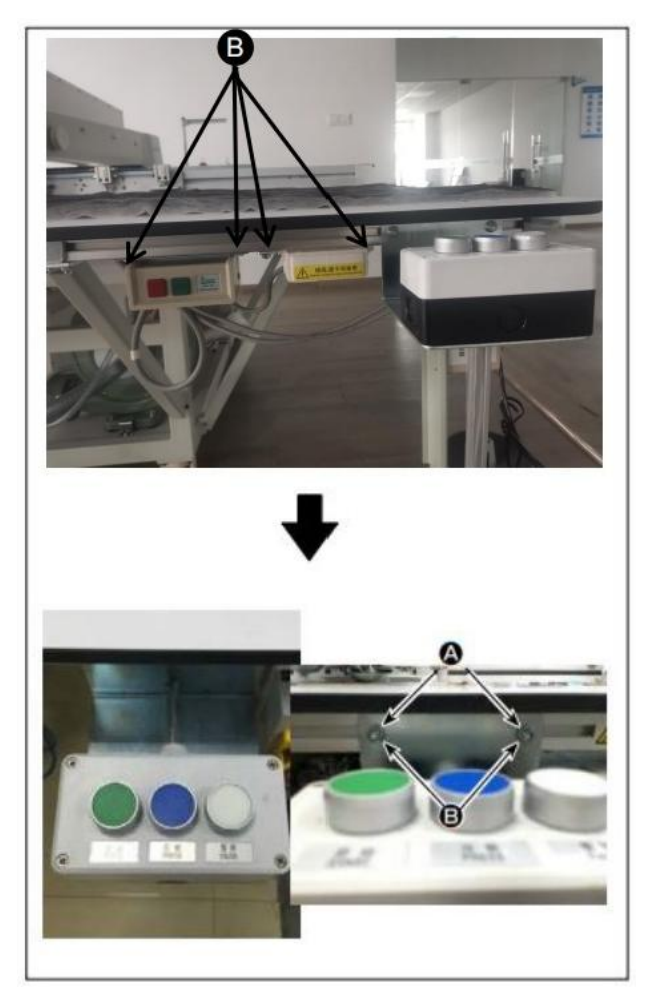

 $^{\mbox{2})}$  Through the screwsBFixed on the slider in the aluminum tank

3) switch button (group)  $\bigcirc$  installation direction changes,

With tScrew  $\bigtriangleup$  and nuts BFixed on the front desk (right)The aluminum frame.

The three switching ports are fixed to the state.

3-1-5. Open the inspection before and after the test

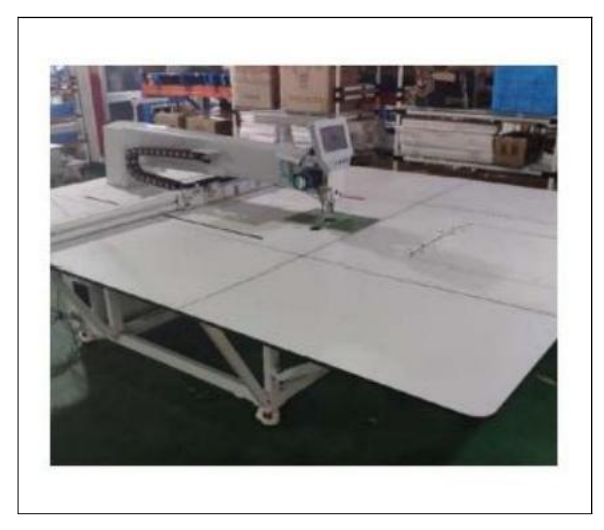

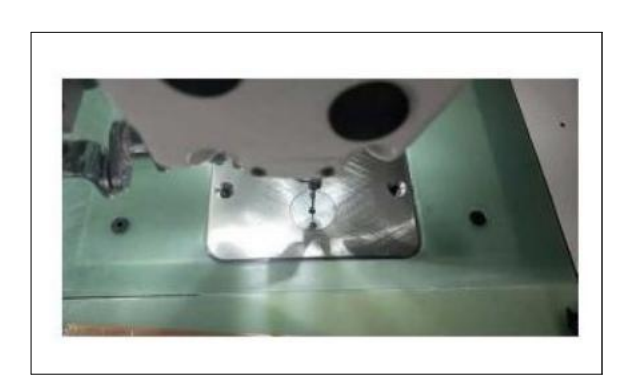

1) Check the level of the machine.

2) Check the installation of the machine appliance and air conditioner.

3) Check the alignment of the machine with the center of the needle hole.

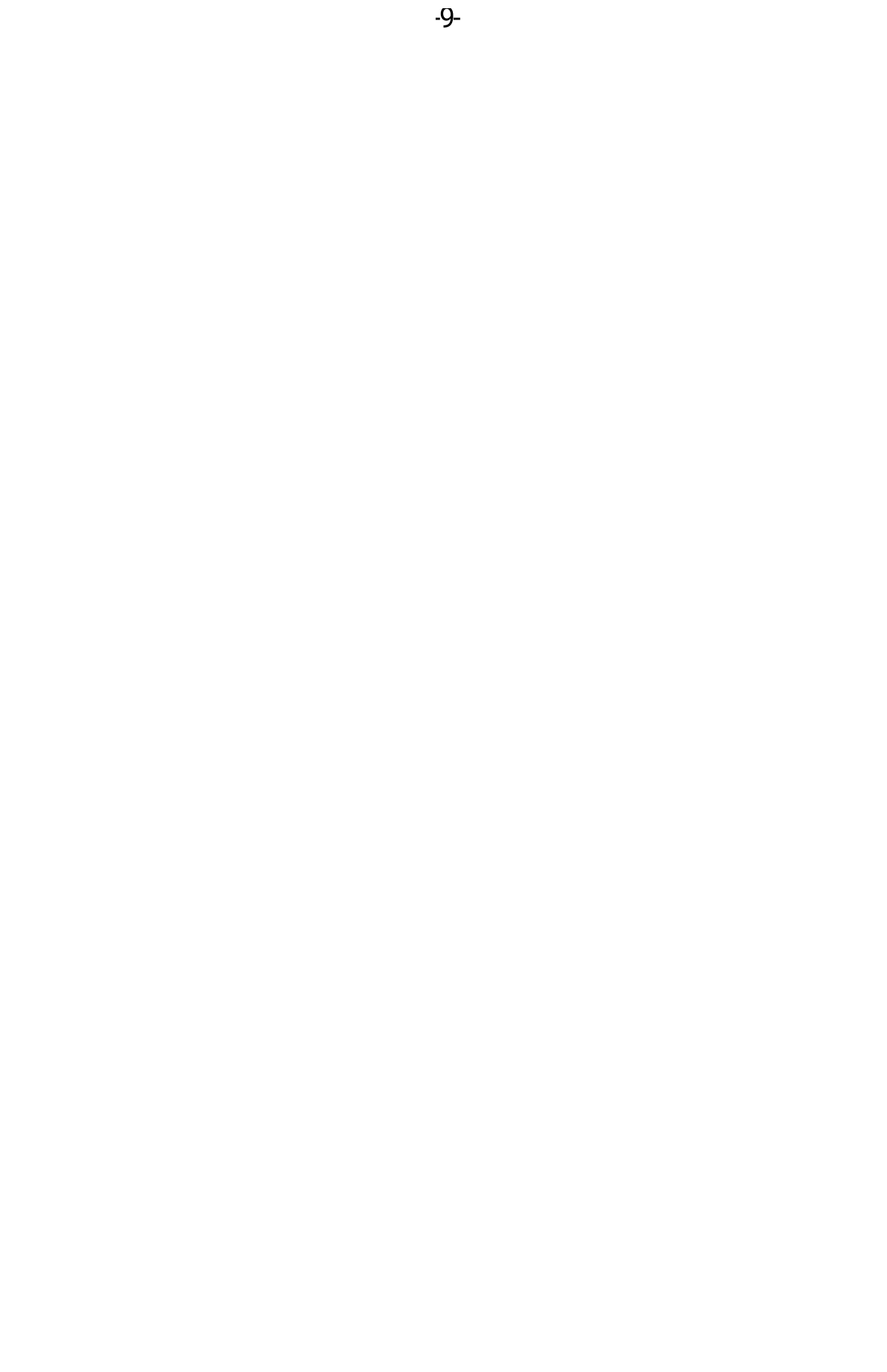

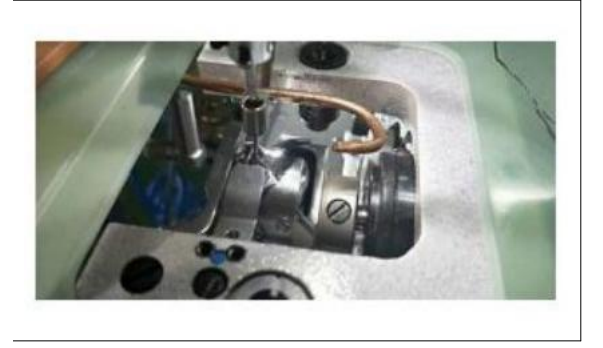

4) Remove the needle plate, check the need for the needle and the hook.

5) checkXThe origin of the feed detection sensor and the gap of the tab.

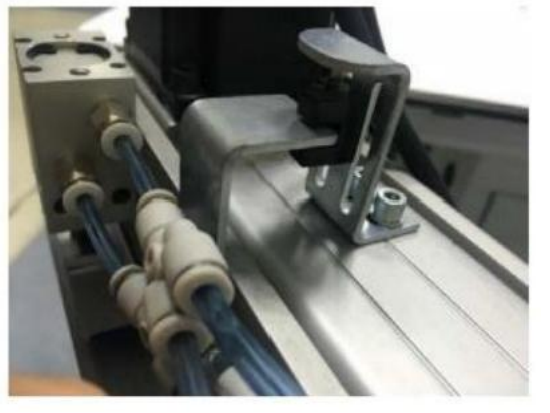

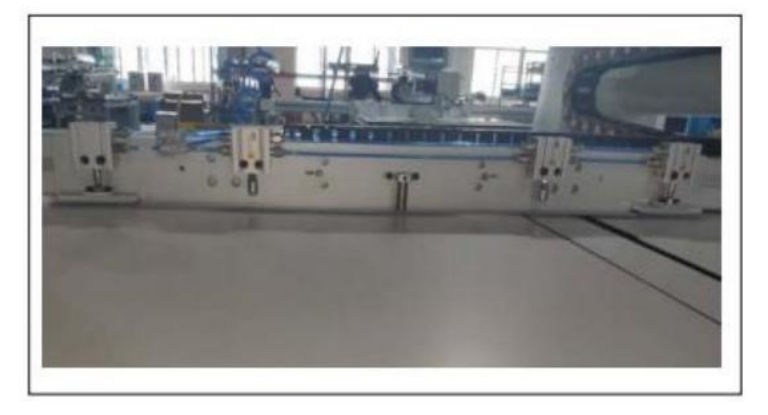

6) checkXFeeding the action.

#### 3-2.空气软管的安装

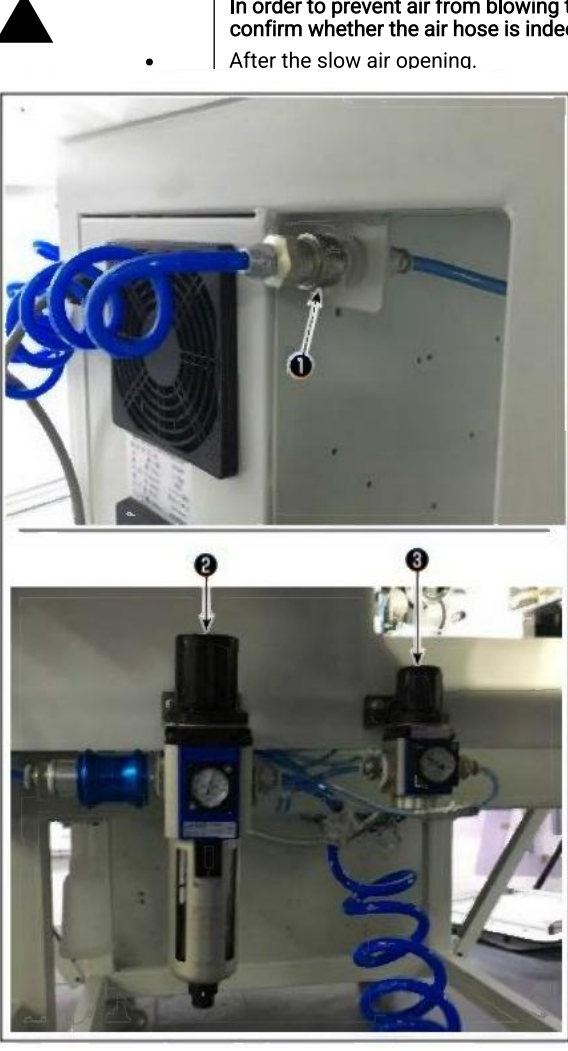

In order to prevent air from blowing to the human body, before the machine supply air, please confirm whether the air hose is indeed inserted into the air palms, but then

1) air pipe piping Connect the air hose to 0.

2) the pressure of air pressure The air adjustment knob ② is pulled up and rotated and the air pressure Adjust to 0.5 to 0.55MPAThe And then press the air adjustment button ③. The air adjustment knob ③ is pulled up and rotated and the air pressureAdjust to 0.15MPAThe

And then press the air adjustment button 8.

 2: Adjust the oversized air pressure of the sewing machine
 2: regulate the pallet pressure foot air pressure

### 3-3.有关压缩空气源(空气供给源)设备的注意事项

90% of the failure of the air compressor (cylinder, air solenoid valve) is due to air quality "dirty air".

Compressed air, with moisture, dirty, deterioration of carbon particles and other vulnerable, but if notHow to use these "dirty air", There will be a failure, resulting in a reduction in the operating rate of the machine and affecting the production.

When setting the device using a air machine, make sure you use the following standard air source devices.

|                    | User requirements for standard air source equipment                                                                                                    |
|--------------------|----------------------------------------------------------------------------------------------------|
| Air compressor     |                                                                                                    |
| After the cooler   |                                                                                                    |
| Air tank cans      | Automatic drainage                                                                                                    |
| Line filter        |                                                                                                    |
|                    | Automatic drainage                                                                                                    |
| EmptyGas           | Quality of air source<br>Air supply sources contain a lot of water                                                                                                    |
|                    | About the sumpunding environment<br>In the early evening evening temperature differences and easy to<br>freeze the place to set the company's machine whenPlease set<br>up a dryer dryer. |
| DustSeparati •     | Air supply sources contain a large number of charcoal dirt<br>(Most of the fault causes of the air solenoid valve<br>are due to the charging of the damage.Please be sure                 |
| ¥                  |                                                                                                    |
| Filter regulator   | The company's standard equipment                                                                                                    |
| Air solenoid valve |                                                                                                    |
| Cylinder           |                                                                                                    |

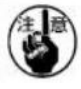

#### Maintenance of the precision of the mind

· Main pipe in average air force in air flowMShould set up 1cmThe downlinks.

- When the branch is installed from the master tube, the air-inlet of the compressed air is installed on the upper part of the pipe to prevent the condensate in the tubeOutflow.
- Install the drainage device (automatic drainage) at all low parts and dead to prevent condensingAccumulation.

## 3-4. Install the cylindrical device

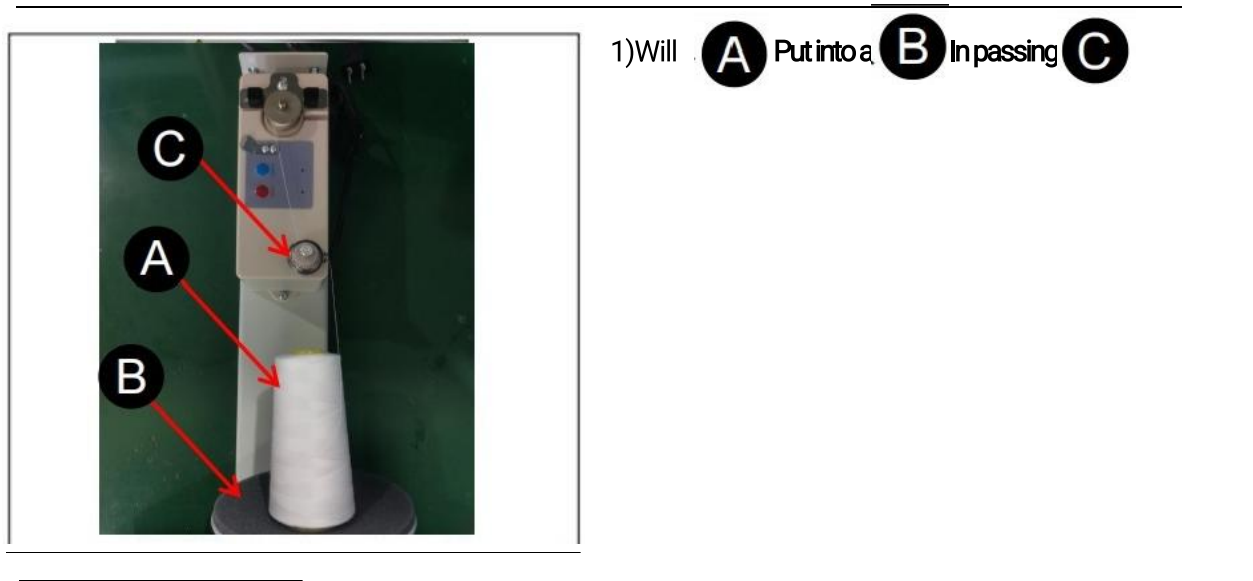

3-5TheThe endLineVolumeWound aroundPartyMethod

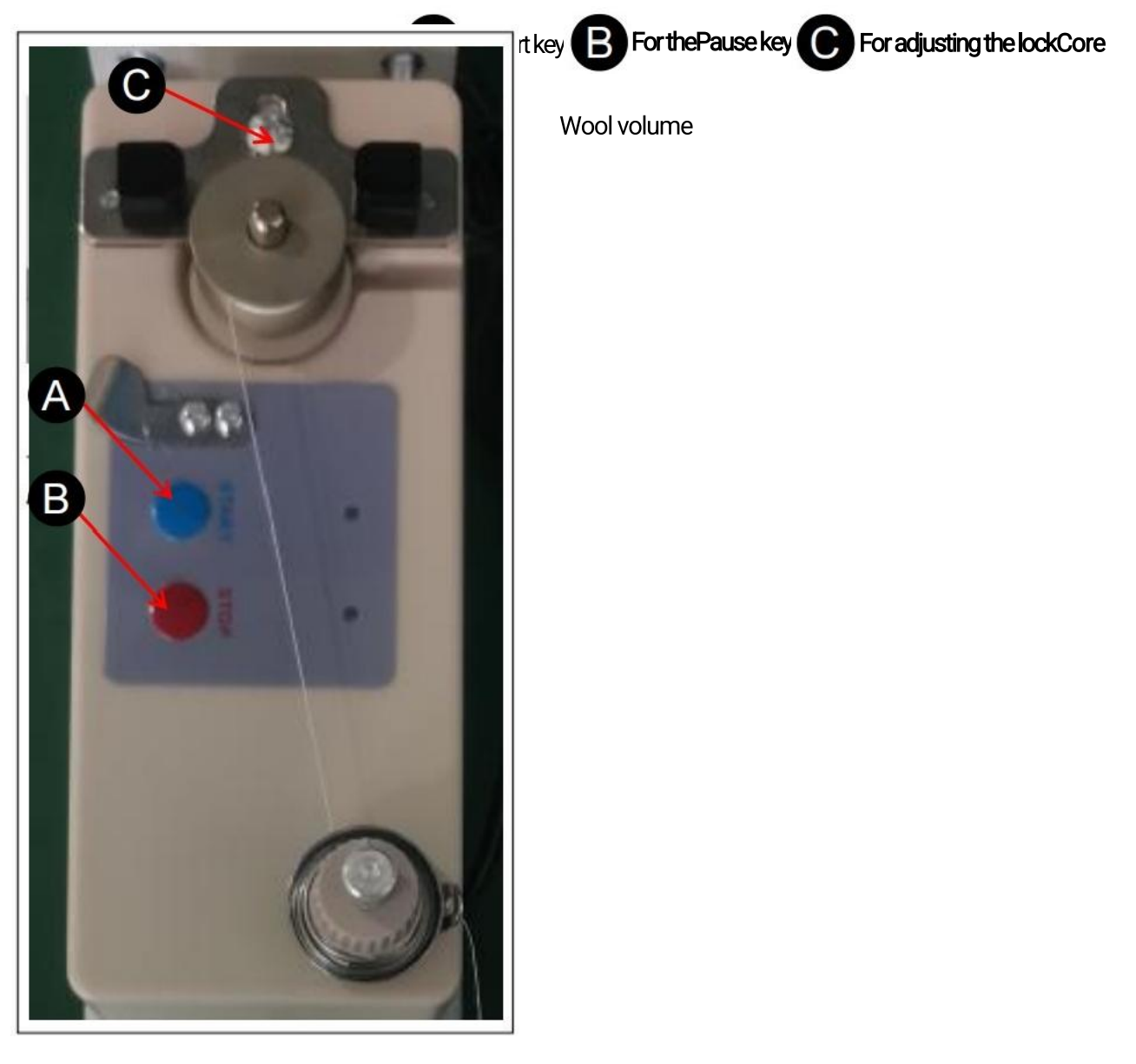

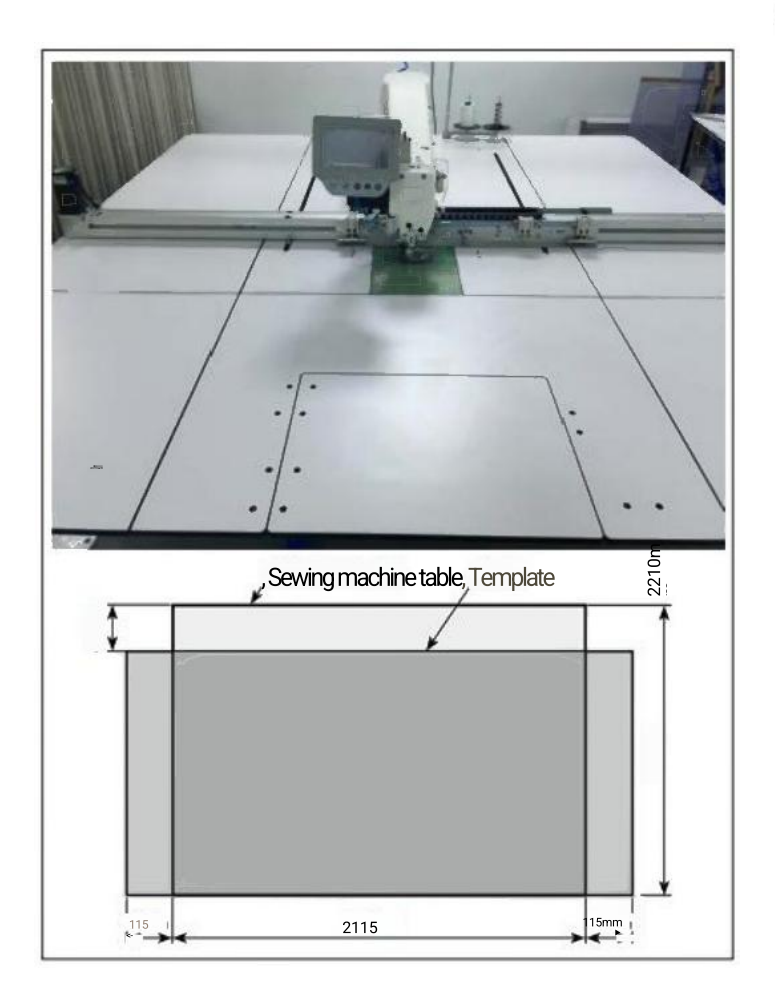

1.According to the size of the template, inXDirectionIt may be out of the sewing machine

Taiwan. Please pay attention to do not touchInvasive injury to the human body.

2.Make sure to open from the sewing machine

At the beginning, no matter about or before and after the wholeThere are more than 500mmThe space.

## 4. Preparation of sewing machine

### 4-1. Confirmation of oil refining method and oil

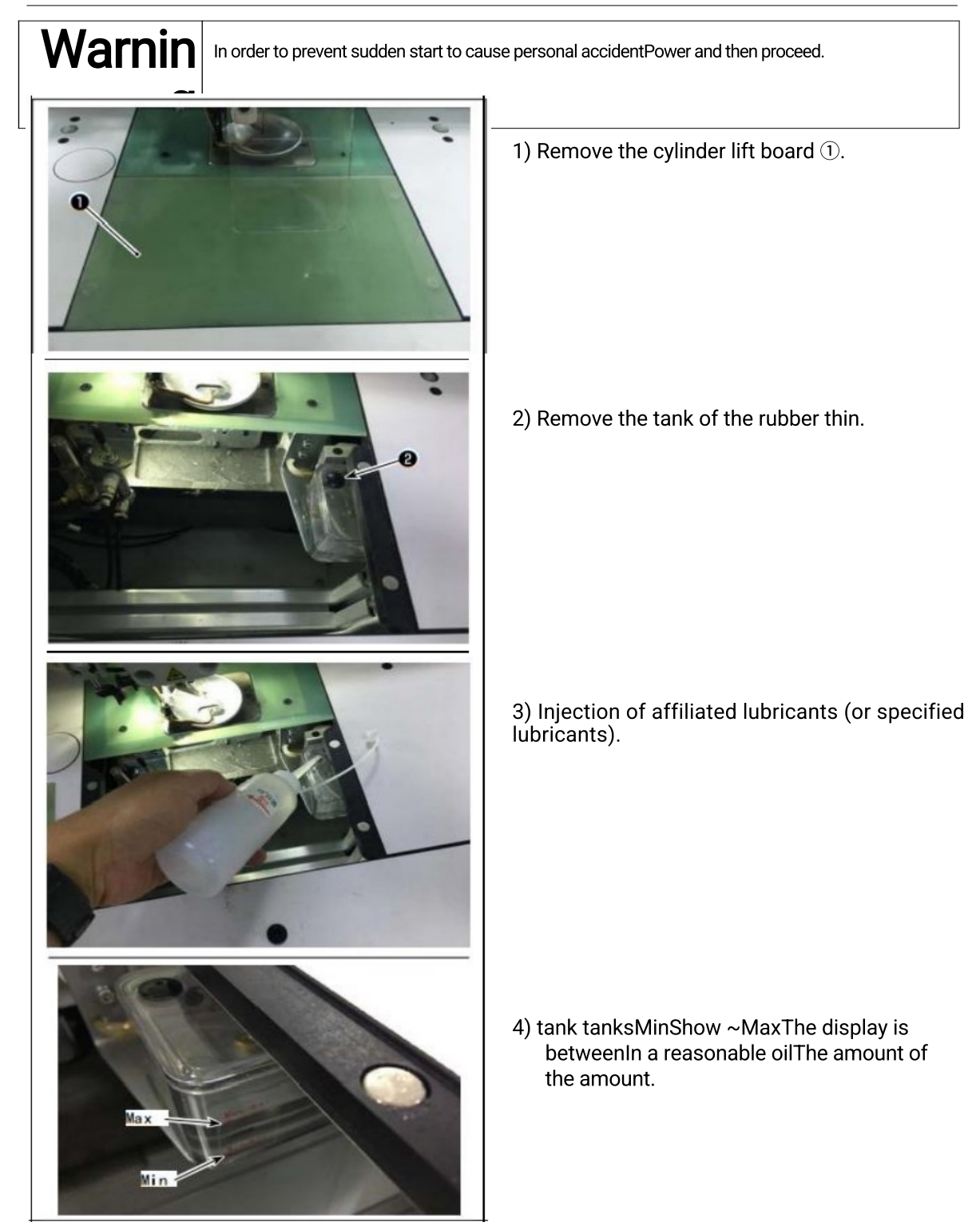

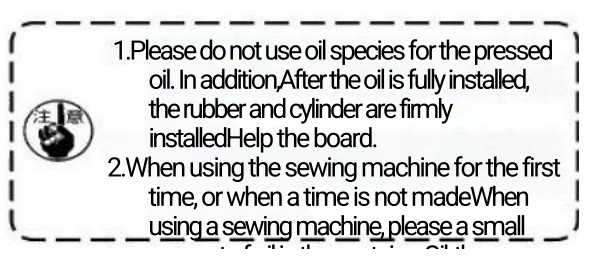

#### 4-2.机针的安装方法

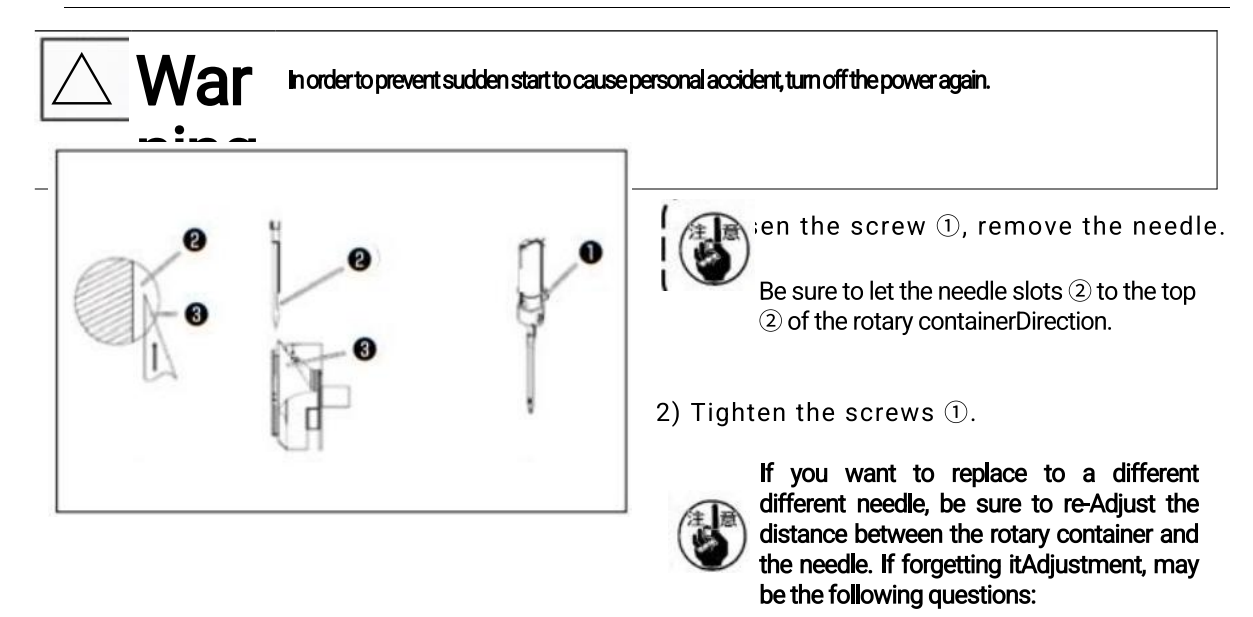

- 1. jumper
- 2.Silk loose
- 3. Top breakage of the container
- 4. Needle damage

# 

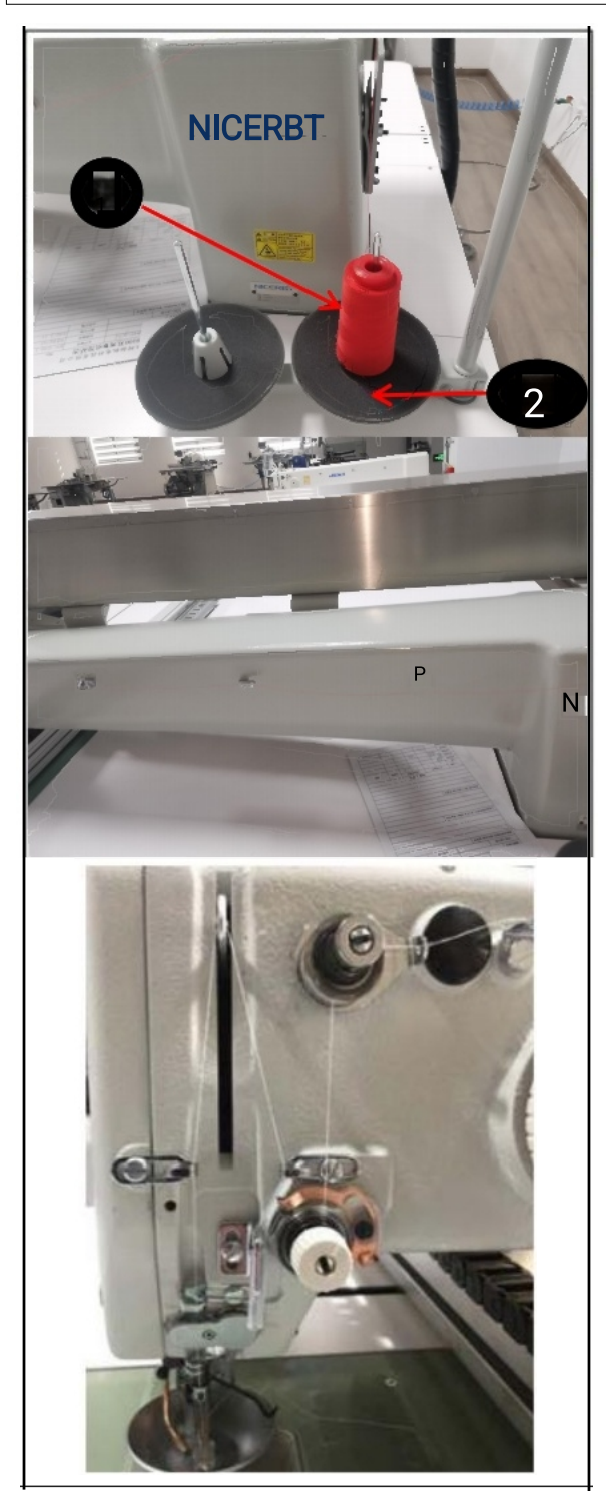

1) Let the sewing machine wire inserted into the wire fixing device 2.

2) Through the figure to pass the filament. Finally, pull up the top of the wire from the hole to 50 to 60mmThe

## $\triangle$ warning In order to prevent sudden start to cause personal accident, turn off the power again.

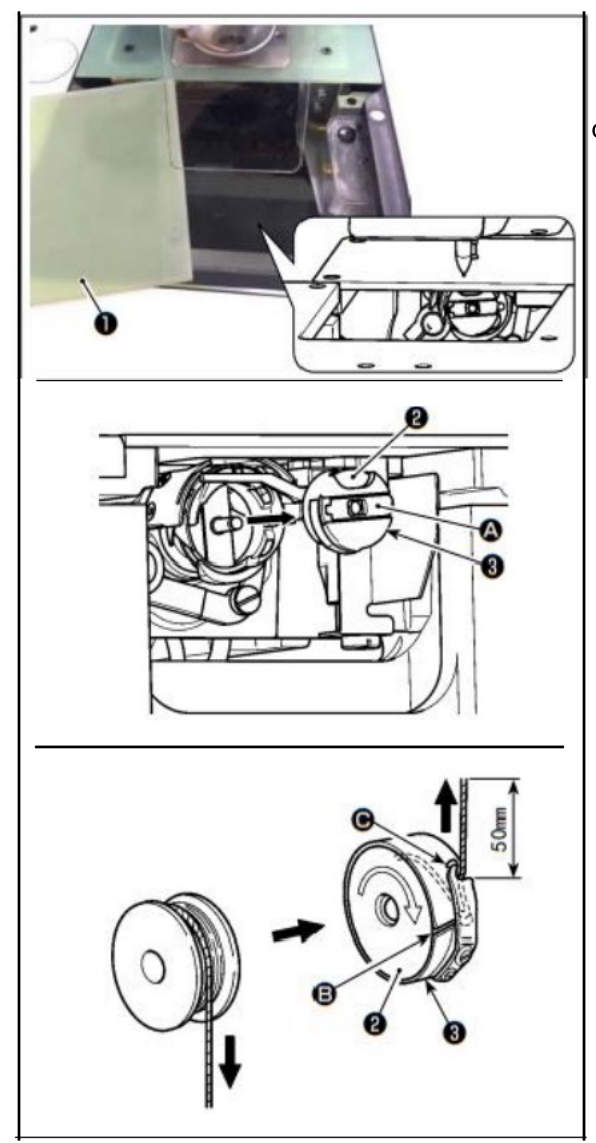

#### (1) shuttle shell removed

1) Open the cover plate  $(\ensuremath{\mathbb{I}}),$  you can replace the bobbin.

ot of the foot $\triangle$ , Take out the shuttle O And the bobbin O.

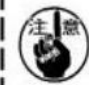

## Before opening the cover plate 1 please confirm the hand or other items before

Location, to prevent the shelf of the goods and caused personal injury.

In addition, please do not put the hand on the cover to press.

### (2) mounting of the body

1) Insert the core core in the direction of the insertion of the shuttle.

- - ugh the line through the shuttle shell (8)

**B**,Then pull the line and put the line

Note the line tension spring below the wearer port©Pull out.3) from the line ◎ pull out 50mmThe

The rotation direction of the core is the opposite direction, the bottom line pulls the instabilitySet up.

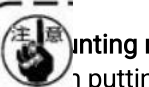

## Inting mounting mounting

n putting, please put it back beforeAThe state of the insertion into the shock

And issued a click of the sound.2) to cover the cover 1.

If there is not inserted at the end, the shells on the shells have aCan be off.

#### 4-5.线张力的调整方法

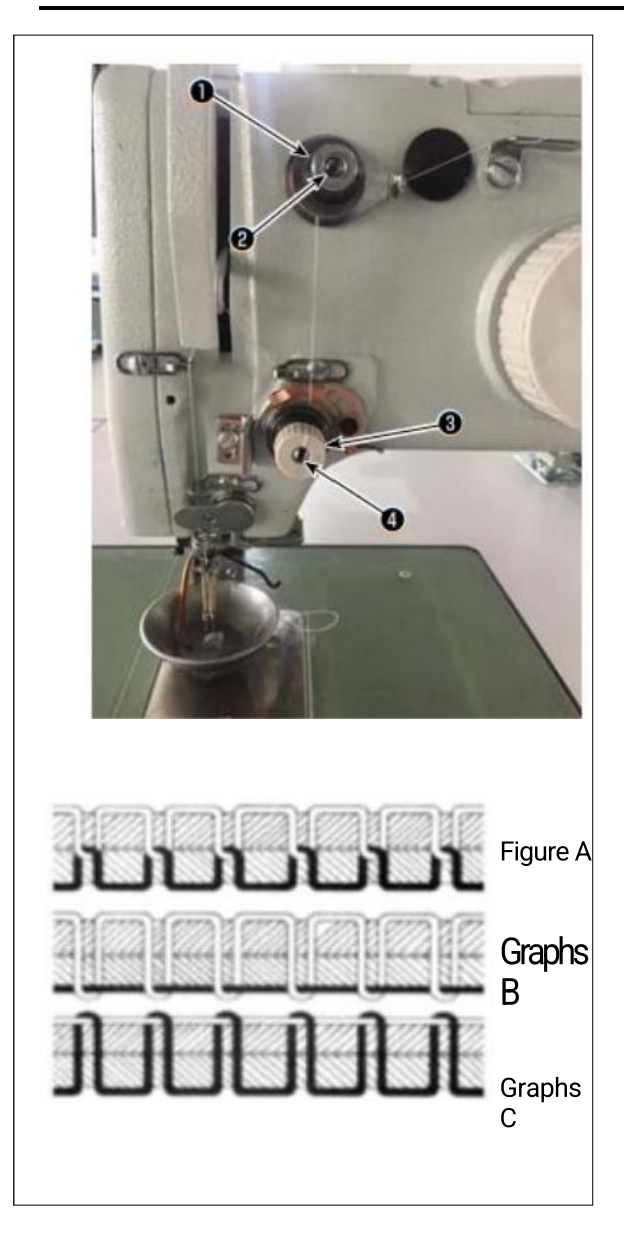

## (1) adjustment of the tension tension

When you are loosening the tension pallet of the second wire tension ②, it must beLeave a little tension that can control the cutting wire. Rely on silicon tensionThe lamp force produces the remaining tension. Can adjust the spirazzi of the spikeMother ③After the automatic cutting, the decision is decorated with the pin end of the pinThe length of the unit. If the clockwise (+) rotating nuts ③, the row of the row of the pinThe extension

#### Second wire

About the tension of the second wire tension (a) (from the pin out of the silkTension), as much as possible as low as possible, so that the silk in the fabricCentral phaseTo be over (the figureA)The If the tension is too strong when the sewing thin fabric is too strong,Will cause the fabric to produce wrinkles or filaments.

If the clockwise (+) rotating nuts ④, the silk sheets are directed outLevel will become bigger.

If counterclockwise (-) rotating nuts ④, the silk sheets are directed outLevel will become small.

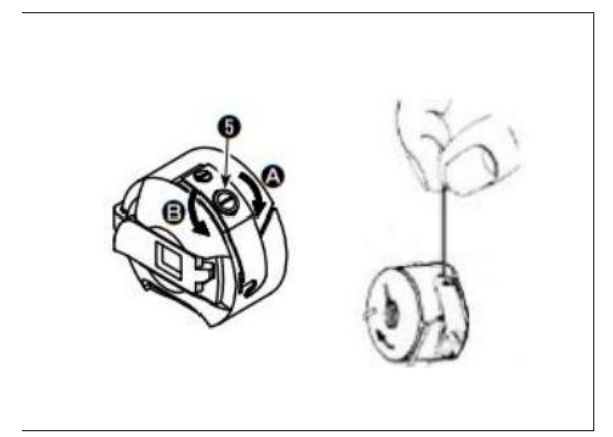

#### (2) the adjustment of the bottom line tension

 to right △ direction rotation line tension screw ⑥, then the bottom lineStrength strong and to the leftBThe direction of the rotation, then the bottom lineForce weak.

Recommended value: 25gOn the right If you make the spinning box in the state of the state, because of the self-weightDetected.

#### 4-6.挑线弹簧和断线检测板的调整

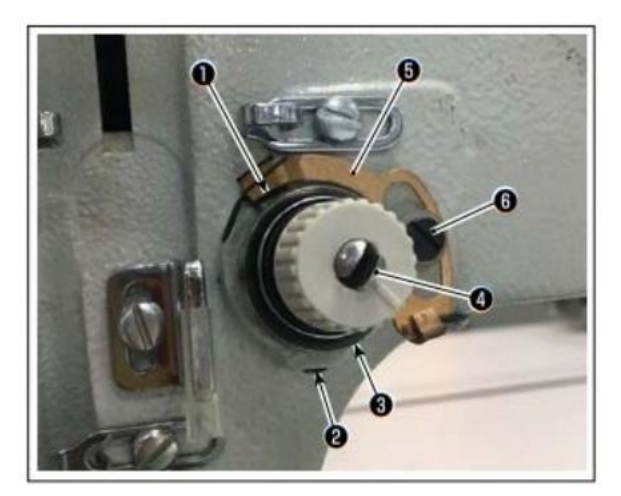

1) the adjustment of the itinerary Loosen the fixed screw ②, rotating the tensioner ⑧. Turn to right to

After that, the tripation of the ball splice becomes larger, and the line volume becomes much.2) strength adjustment

Change the strength of the tilting springs  $\bigcirc$ , in the fixed screw@WatchIn the next state, the threading knife is inserted into the lack of the line tension  $\bigcirc$ Mouth rotation adjustment. After rotating to the right, the balloon  $\bigcirc$ Strength becomes strong, turn to the left, the strength is weak.

3) adjustment of the disconnection plate Loosen the fixed screw (6), adjust the location of isconnect plate (6),

he disconnect plate 6 and the pickup

spring  $\bigcirc$  is the same amount of 0 ~

0.2mm:

Bread detection board (6) except slipper split (1) can not be with themHe is part of the metal parts. Contact with other metal In the case, an error occurred.

#### 4-7ThePicks itLineRodPicks itLineQualityOf theToneWhile

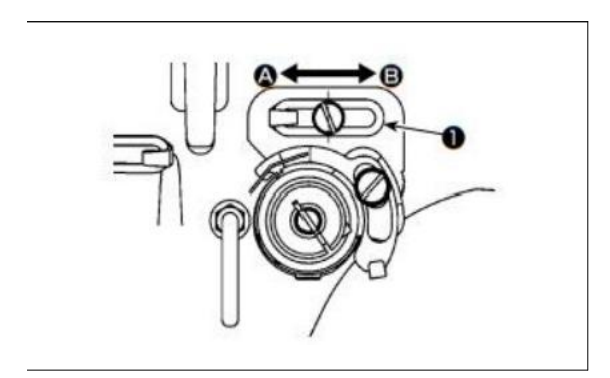

1) When the thickness is made, theADirectional moving line guide①,Then pick

Line lot more.

- 2) When sewing the material, the**BDirection movement line guide 0**, The slip is less.
- 3) line guide ① is the center of the long hole to the center of the screws isStandard location.

# **Warning** In order to prevent sudden start to cause personal accident, turn off the power again.

#### (1) set the needle and container and angle

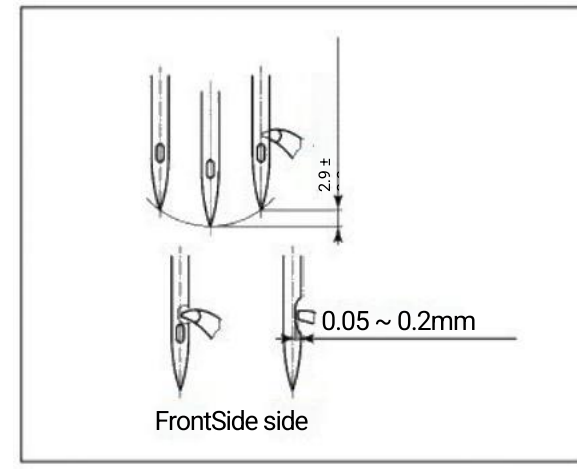

OUT1

our2

OUT3

OUT4

01773

6 H

战场

松荫

7 14

OUTE

OUT7

OUTS

OUT

OUT IS

1) The dead point of the needle rose 2.9 ± 0.3mm,Pin on the needle

The height and adjust the relative position of the hopper.

2) from the front view to see the hip at the left side edge and the pinhole center coincidence.3)

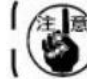

-m the side view of the housing g portion and the recesses of the needle gap is 0.05 to 0.2mmThe

> After the break is broken, the time is bite into the shock. Please unsteadlyBite the line, then then sewing.

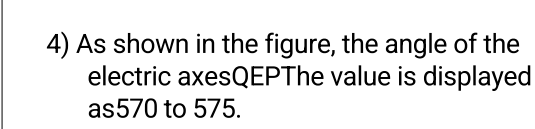

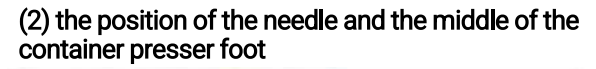

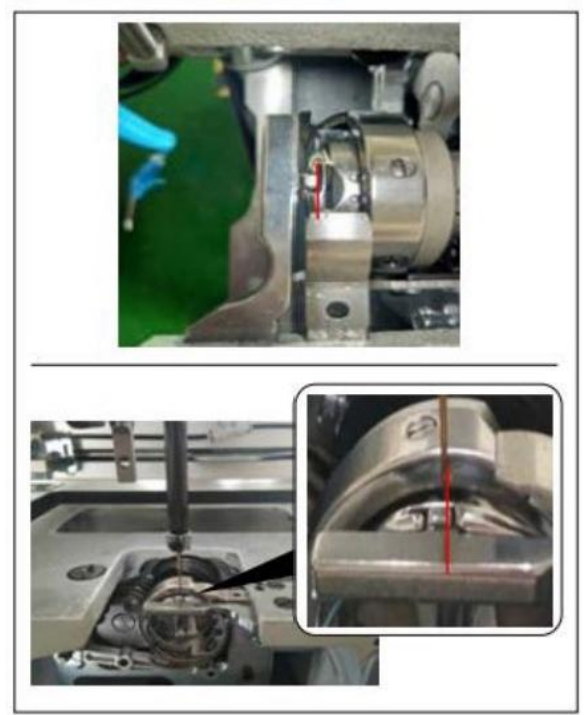

Middle Sand Container Pressure and Pore Front Rear Position: Front and Middle Container ForceQi.

Middle-containing container presser foot and pin left and right position: the middle of the container's protrusionsThe right end is aligned with the right hand.

## The high-speed of the needle rodNeedle Bar Height

First, turn the handwheel to the minus point to the lowest point, (at the time of the needle rod and the needle bar on a line as shown in Figure 2) Wool blending 1 \ 2 (standard bitSet)TheTurnNeedleLowest, TakeUpLink Align with NeEdle Bar, AdjusthNeedle Eye Align AS Picture(Standard)

1. Ordinary woven fabric two-layer structure, bench porosityOut of Soblin 1 \ Second, the low the low need of the needle/red/diapter/displayer/displayer2. Knitted fabrics and structures are relatively thick, the needle bar Height DependsOn materials

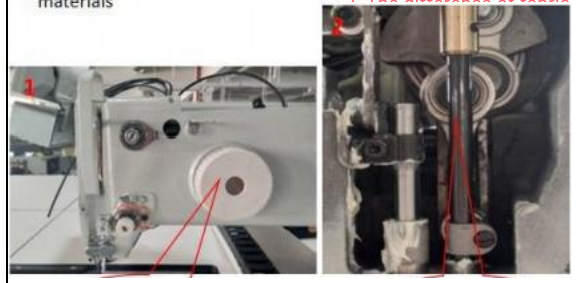

4 Needles Essential oral Pinhole

Handwheel, according to handwheelFurn the Jane head rotation handwheel to TurnHand Wheel asDirection

Machine pores exist to the

### 4-9. The wirefield method

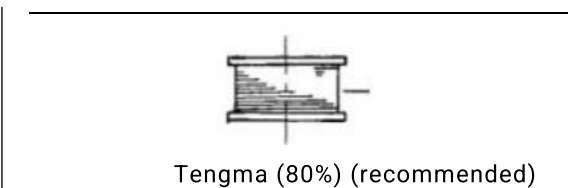

## **Warning** In order to prevent sudden start to cause personal accident, turn off the power again.

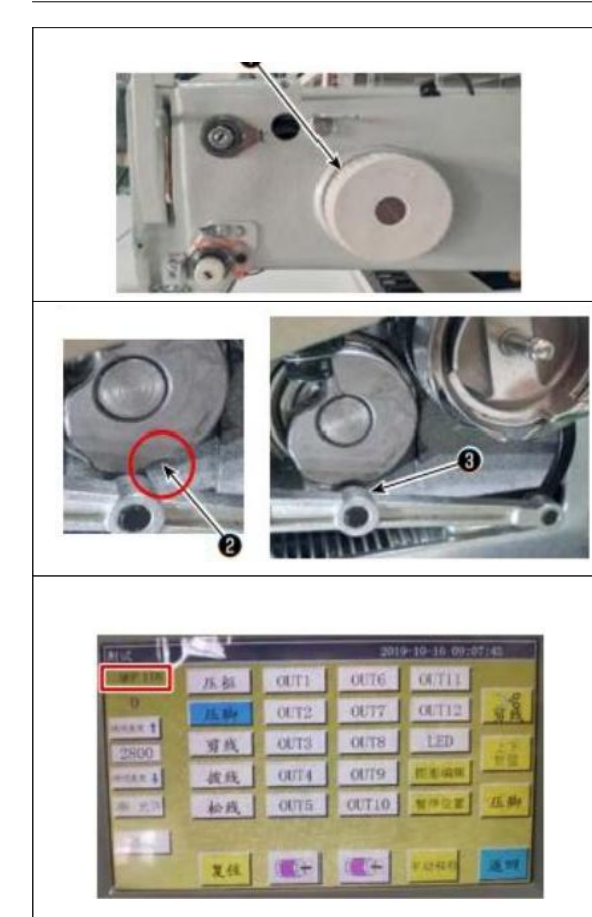

#### (1) adjust the position of the cylindrical cam

1) Rotate pulley ①, so that the cylindrical cam groove②And the roll wire rocketNeedle

Angle setting the parameter on the electrical fixation axisQEPValue, 290 belongs toDelivery

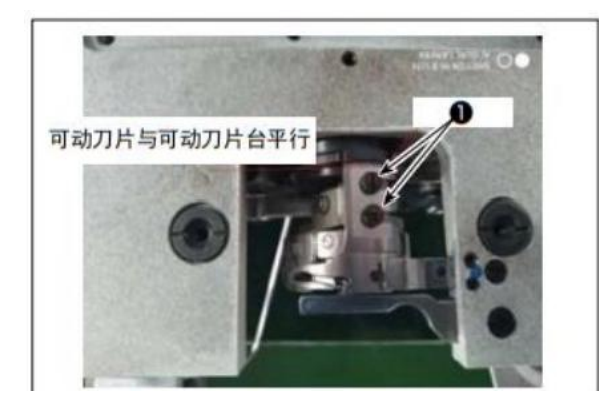

## (2) Adjust the position of the movable blade and the fixed blade

 Move the movable blade in a movable blade table and hold the right to the rightBlade, so that movable blade tail and movable blade table parallel, thisWhen the head of the blade is similar to the knit. Tighten the movable blade tightenScrews
 1.

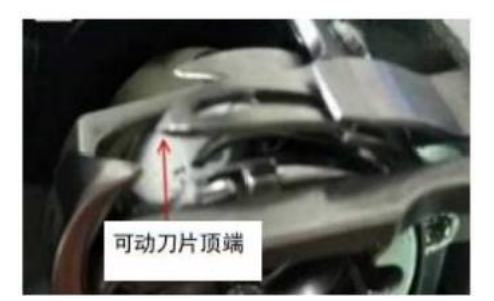

Can beThe top of the

### 4-10.调节切丝位置

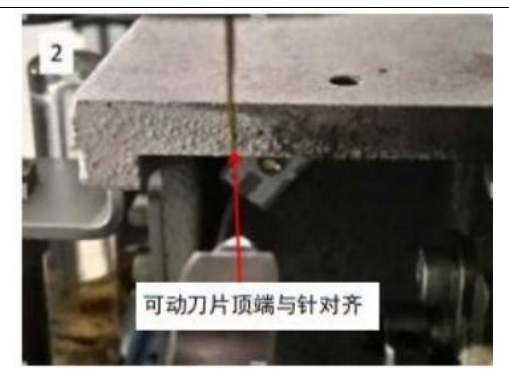

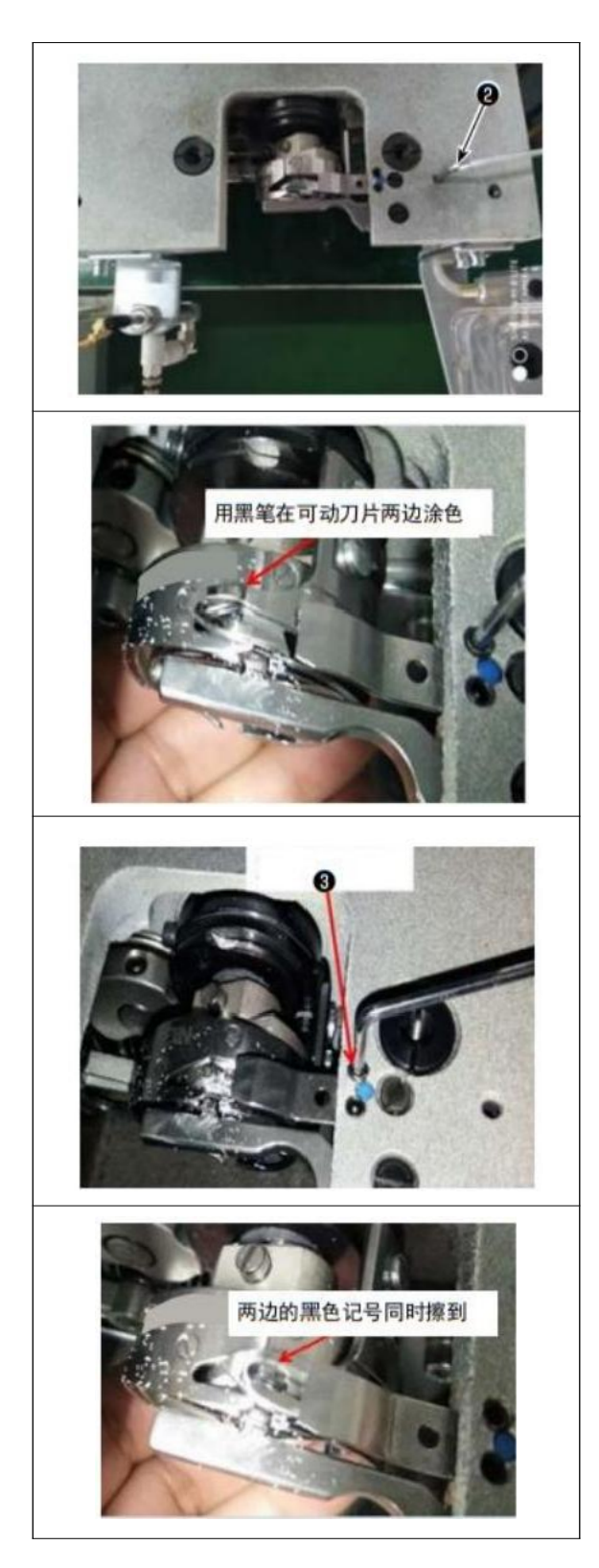

- 2) Install the fixed blade.
  - In the tail of the fixed blade with an empty, 2.5 hexagonal rodWrench<sup>(2)</sup> insert, so that the fixed blade tail alignment of the hexagonal wrench corowdEacton the fixed

3) in the movable blade blade 5mmUse a black pen to make a mark so thatAdjust the screws with a fixed blade pressure ② Adjust the fixed blade pressure.After adjusting, press the movable blade down and repeatedly adjust the straightTo the two marks of the black mark at the same time accurately wipe. Otherwise.

#### 4-11.气缸提升板的拆卸方法和安装方法

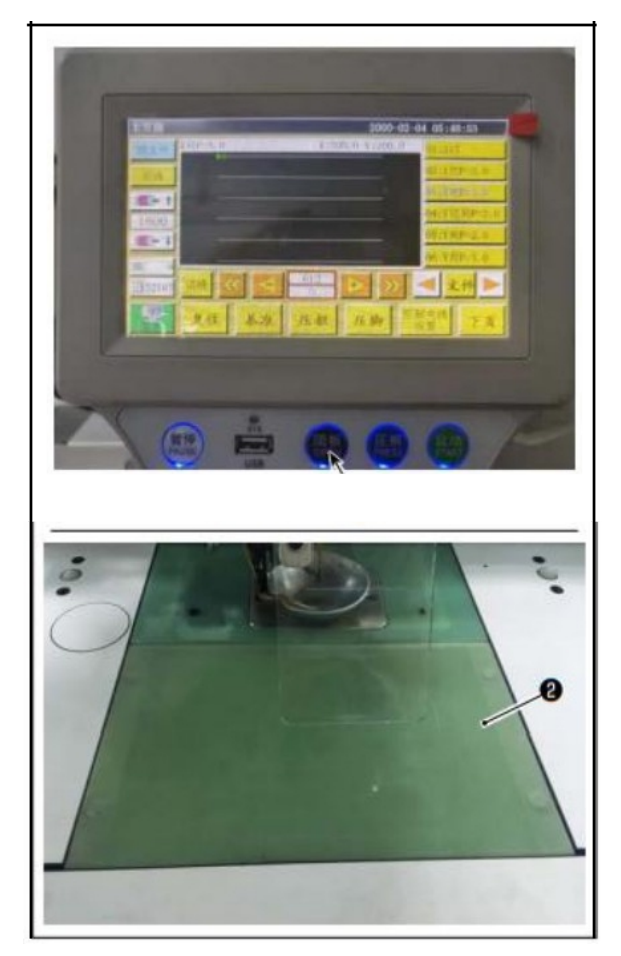

1) Press the switch 0 in the state where the sewing machine is turned on.

2) cylinder lift board (2) will be offset above, so should be removed. (GasCylinder for pressure)

3) When the installation of the cylinder lift board ②, press the switch ① And installed.(GasThe cylinder falls in a state that can be installed, depending on the magnet fixed)

## ∕∆Warni ng

The hook is running at high speed. In order to prevent the accident, adjust the amount of oil, please pay attention.

## (1) the confirmation method of oil (tub)

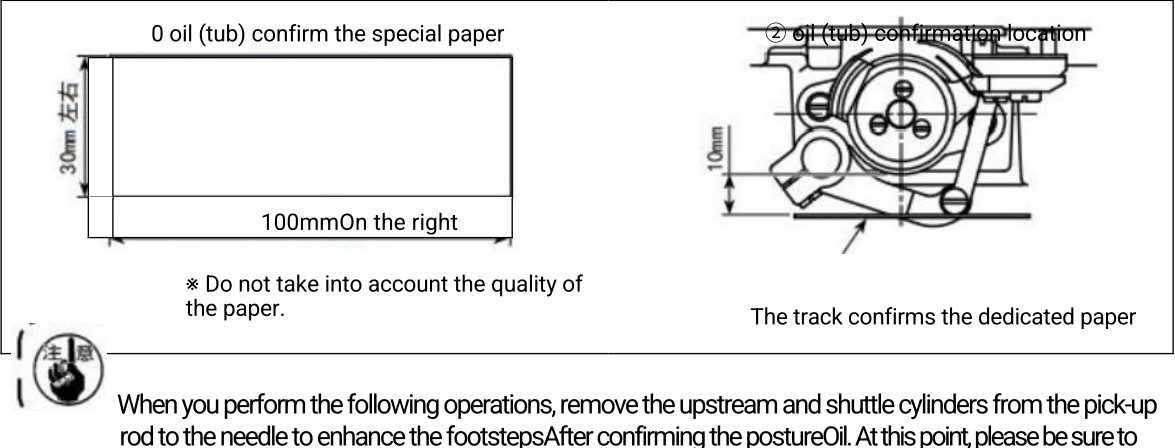

notice the need to let the hopper to the finger.

1)Please refer to please"4-1. Confirmation of oil refining methods and oil - P <150, To confirm whether the amount of oil is appropriate.

- 2) When the head is cooled, please turn on the oscilloteplined operation for 15 minutes.
- 3) Please make sure the oil (tub) confirms when the sewing machine turnsPrivate paper insert.
- 4) oil (tub) confirmation time for 10 seconds.

(2) oil (tub) suitable for standard

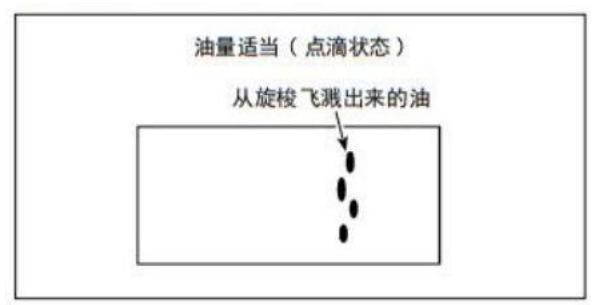

above-described illustration shows ount of oil (tub).2) oil (tub) snouid confirm that three times are changed.

Please note that no oil increases the oil. Oil amount is too smallBurning shock (shuttle heat), oil too much dirtySite.

## $\bigtriangleup$ warning In order to prevent sudden start to cause personal accident, turn off the power again.

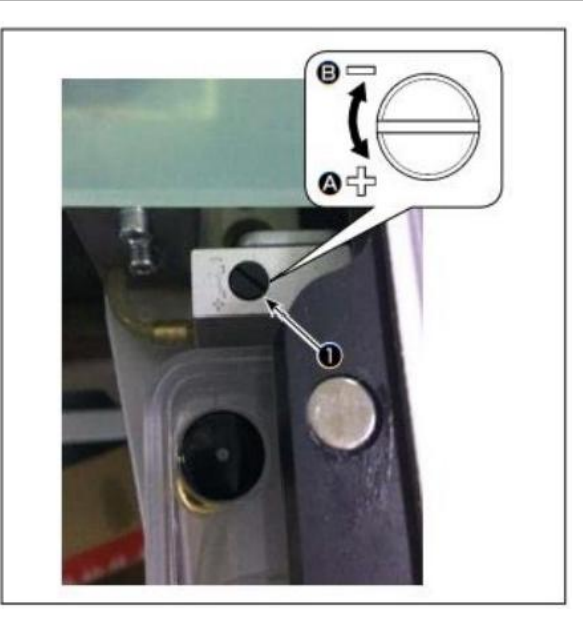

- 1) remove the cylinder lift board.
- 2) let the screws ① to the arrowADirection rotation, oil will increase, toArrows**BDirection rotation, oil will be reduced.**
- 3) After adjusting, install the cylinder lift board.

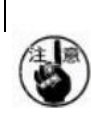

1.After adjustment, after the use of the sewing speed emitter to use for about 30 seconds, the measurement and the amount of the amount of oil are approved,

Confirm the amount of oil. (Reference"4-12. Turpostool oil (oilConfirmation method of Package "P.27)

2.When adjusting the shuttle of oil, adjust the amount of oil and then adjust the amount of oil. 3.Turnover oil shipment is adjusted according to the highest sewing speed, if the customer often uses low speed sewing speed, it may be due to

Capture of the shuttle is not failed, so often with low speed sewing speedWhen adjust, adjust the holes of the tuffle.
#### 4-14.调节针板的针孔和针

# **Warning** In order to prevent sudden start to cause personal accident, turn off the power again.

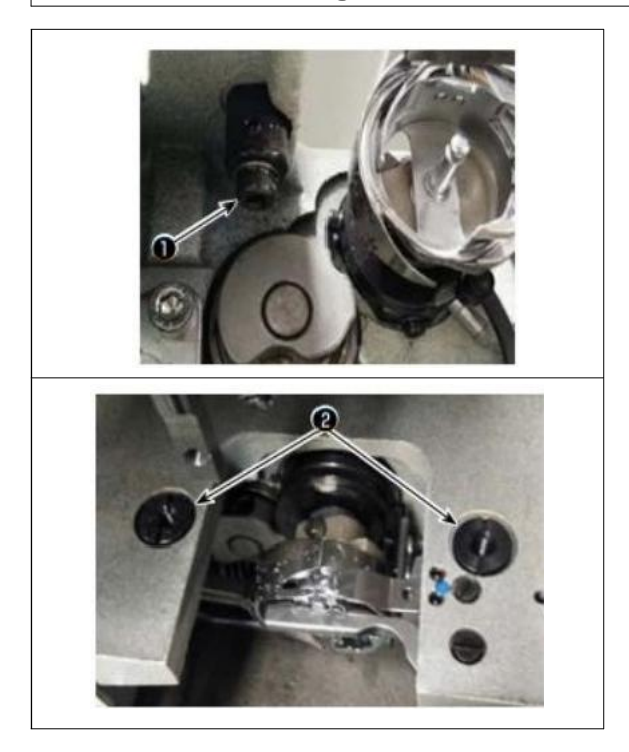

When the needle is not in the center of the needle pinhole, you can use screws ()  $\ensuremath{\textit{car}}\xspace{Adjustment}$  .

- 1) Remove the needle board.
- 2) Loosen the two needle pinholes to adjust the centrifugal screw ②, Mobile pin plate, Let the center position for the bench pinhole.
- Tighton the needle ninhole with the contributal

## 4-15.设定机械性原点

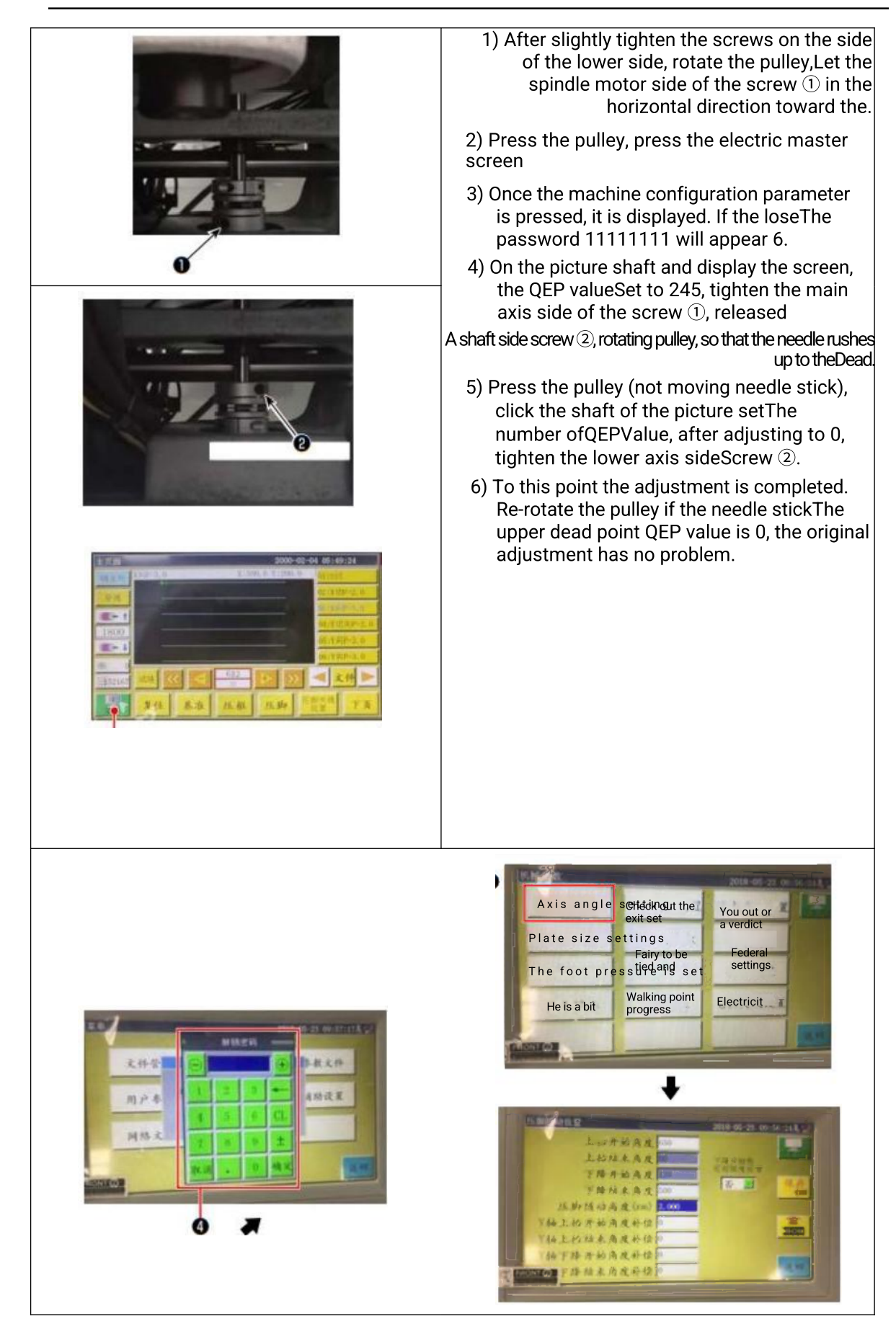

-30-

#### 4-16.调节托盘压脚压力

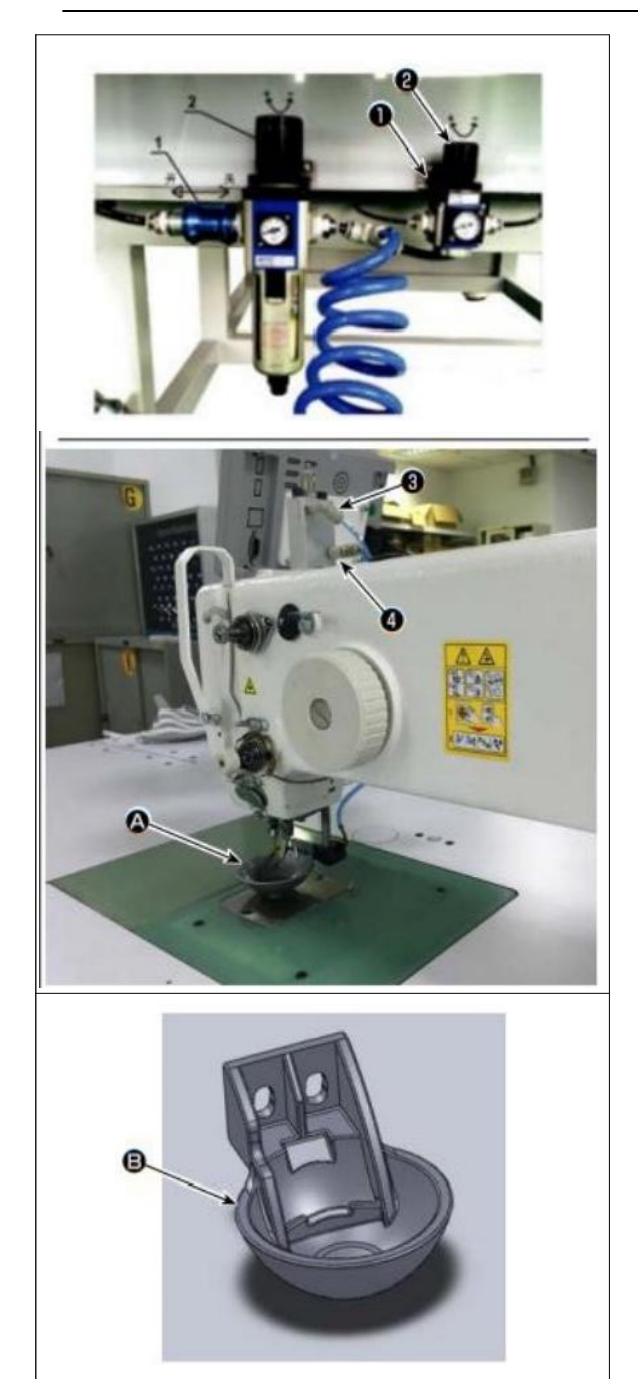

 Adjust the tray pressure pocket pressure regulating valve. Raise the nuts ②, In the clockwise direction, the pressure will rise, if the pressThe time wheel rotates, the pressure will be reduced. Air pressureThe setting is set to 0.15MPΔThe According to the actual situation of

2) Adjust the tray pressure cylinder above and below the pressing valve®And ④.Adjust the

3) replace the tray foot

According to the actual situation of the sewing, replace the tray pressure or pallet plastic

Pressure foot.

APallet pressed (installed when shipping)

#### BTray plastic foot pressure

When replacing, adjust the adjustment and put the foot of the foot and containerFull cover parallel. According to the actual fabric to adjust

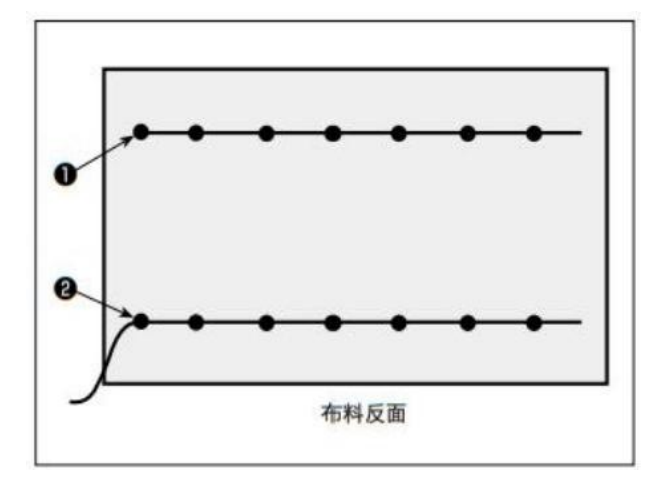

You can set the upper end of the upper end of the sewing to be in the fabricSide ①, or in the lower side of the cloth.

About these two conditions, switch the function of the functionON / OFFThe

① let the upper end of the fabric at the top of the fabricPlease let the dialing function are inOFFThe

②YIELDWhen the upper end of the wire is in the clothPlease let the dialing function are inOnThe

## 4-18.调节电子中段压脚冲程

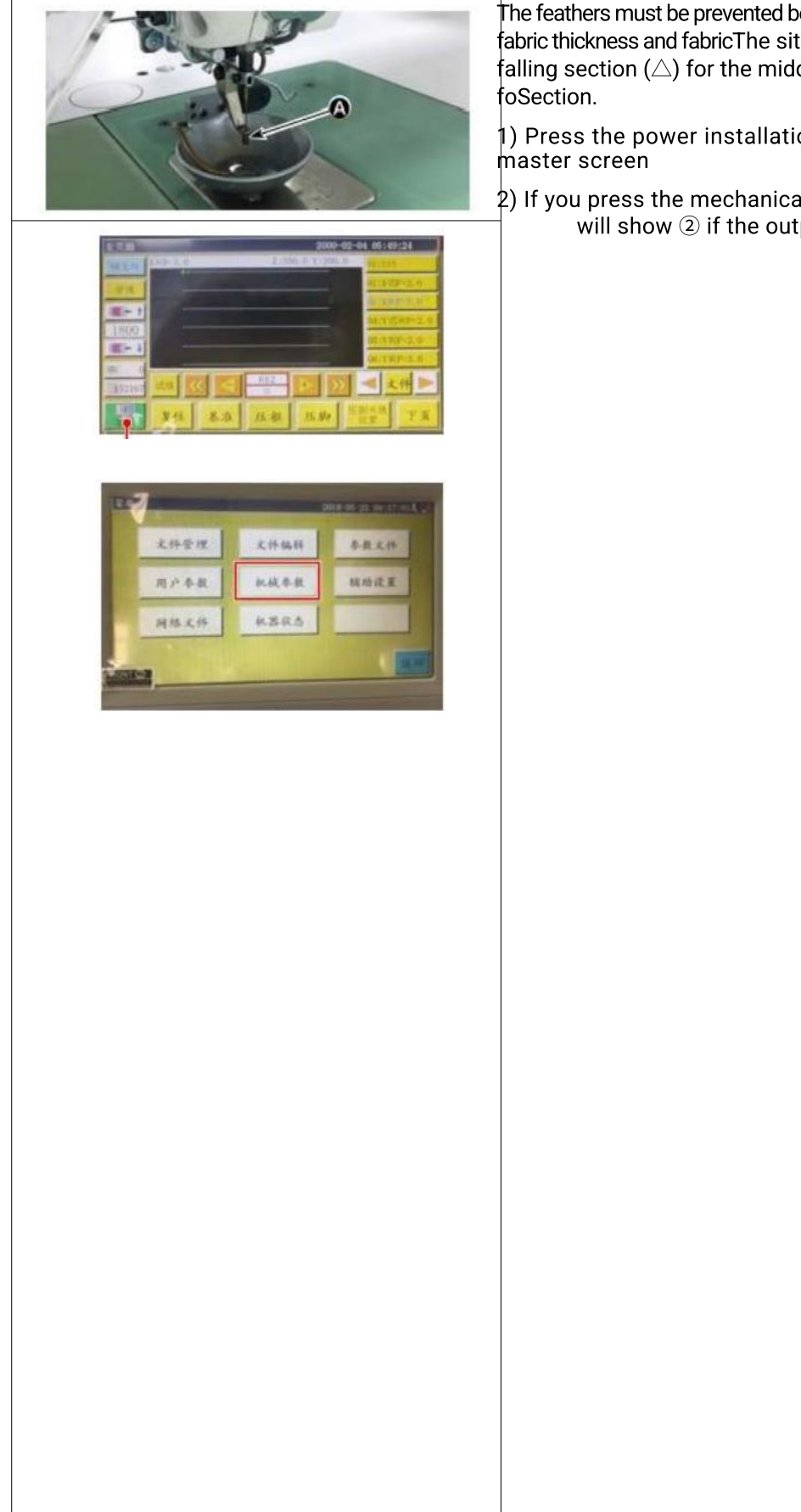

The feathers must be prevented because of the fabric thickness and fabricThe situation of the falling section (riangle) for the middle pressure

1) Press the power installation of the main

2) If you press the mechanical parameter, it will show 2 if the outputIn the

## 4-19.调节上丝空气风扇

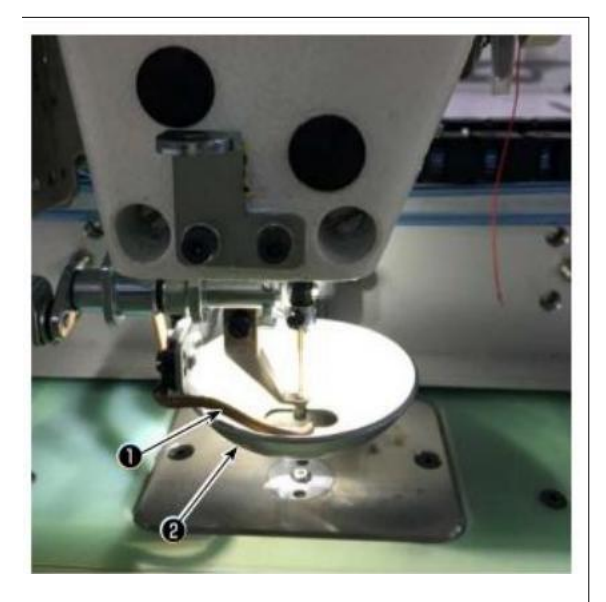

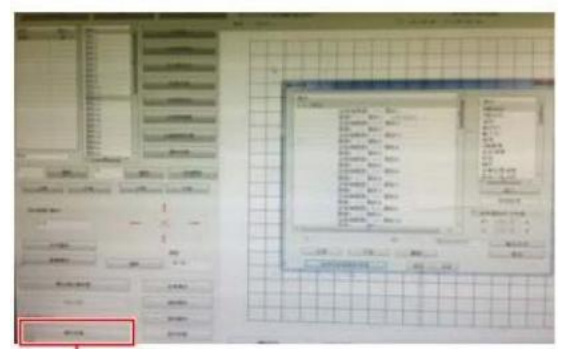

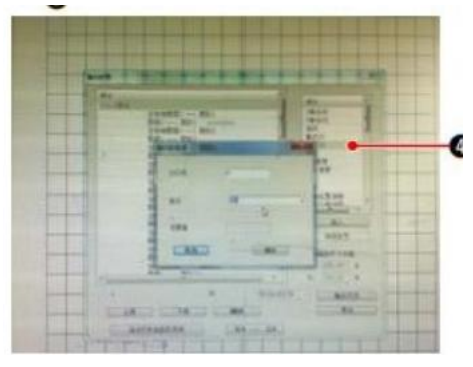

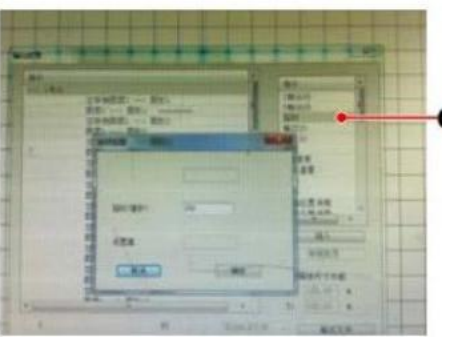

By controlling the solenoid valve of the electric shield, start at the beginning of the sewingBlowing out of the pipeline ① blows out air, toward the tray foot@The bottom of theBlowing the silk end of the pin.

When the sewing starts, the wire end portion is pressed between the tray and foot pattern.Due to the impact of the pattern of the pattern and the direction of the direction, the wire ends can not be storedWhen adjusting the direction of blowing and let it be pressed.

## Start the pattern making software, handle the operation of the sewing pattern.

On the screen of the operation and then displayed on the screen, click 4 (the lit)InwardI / 0),Will"I / 0"Change to 5.

Change the "level" to high (low meaningOFF)Click on **(Yao**Received, "Delay (C "s" to "225.

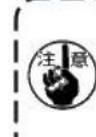

The silk air fan and the delay can not be used at the same time.

1. The dial is to make the upper and more in the foot of the fan.

O The sills sin for is to lot the sills in the

## 4-20. Making template

#### (1) template processing

13085 model maximum sewing range size template

#### ·Templatematerial:PVCBoard

Template thickness is 1.5mmOf thePVCBoard

According to the sewing clothes and the pattern adjustment template size. Even the maximum, it can not exceed the maximum of the specificationsSize. According to the complexity of the pattern, from 6 to 8mmSelect the sewing tank.

The trajectory of the sewing tank in the template is designed according to the sewing pattern and the processing. Choose the appropriate pattern engraving machine, by the trial of the technical personnelProcessing. After the upper and lower templates processing, remove the temple with the burrs on the mounting board.

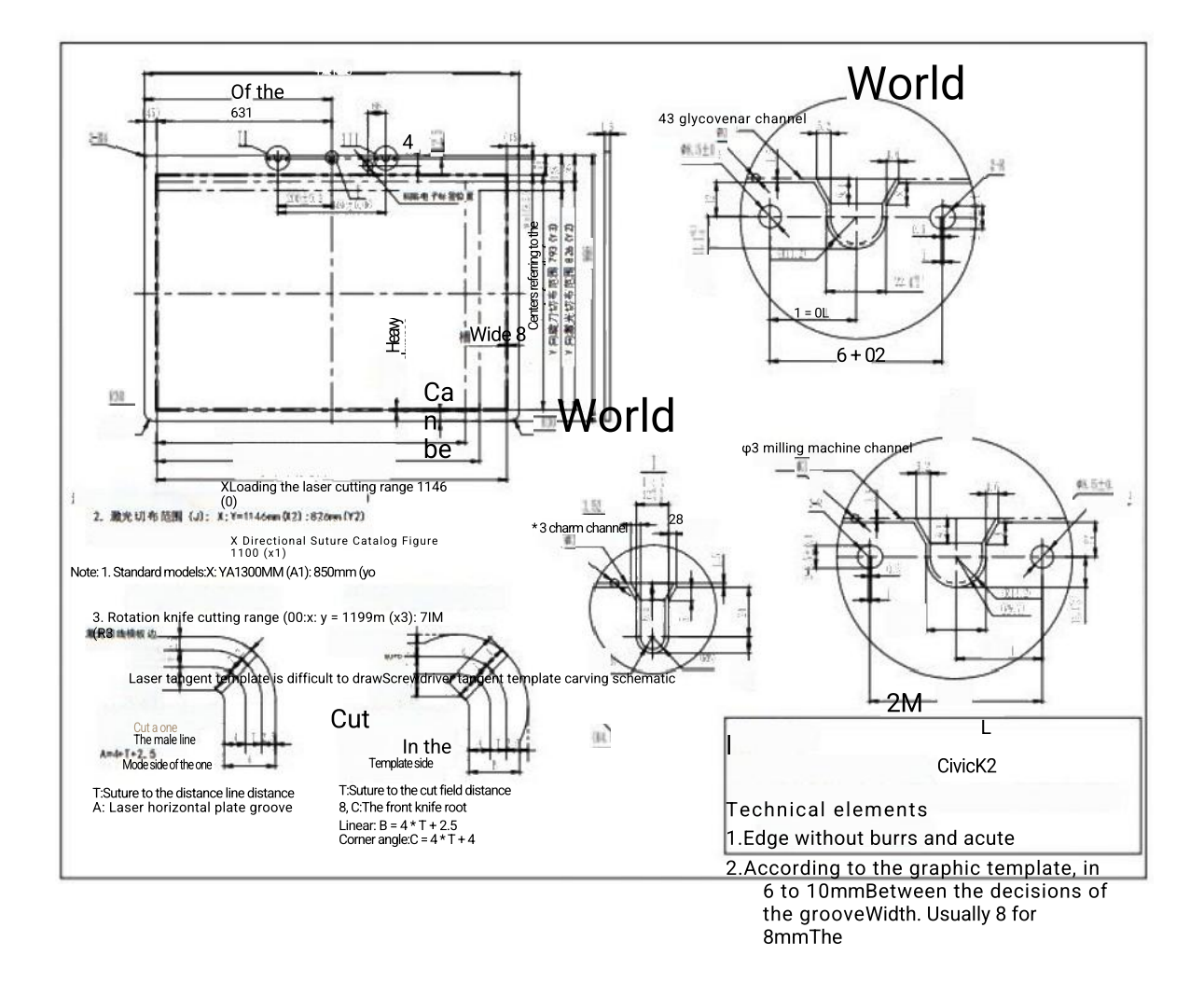

## (2) installation template

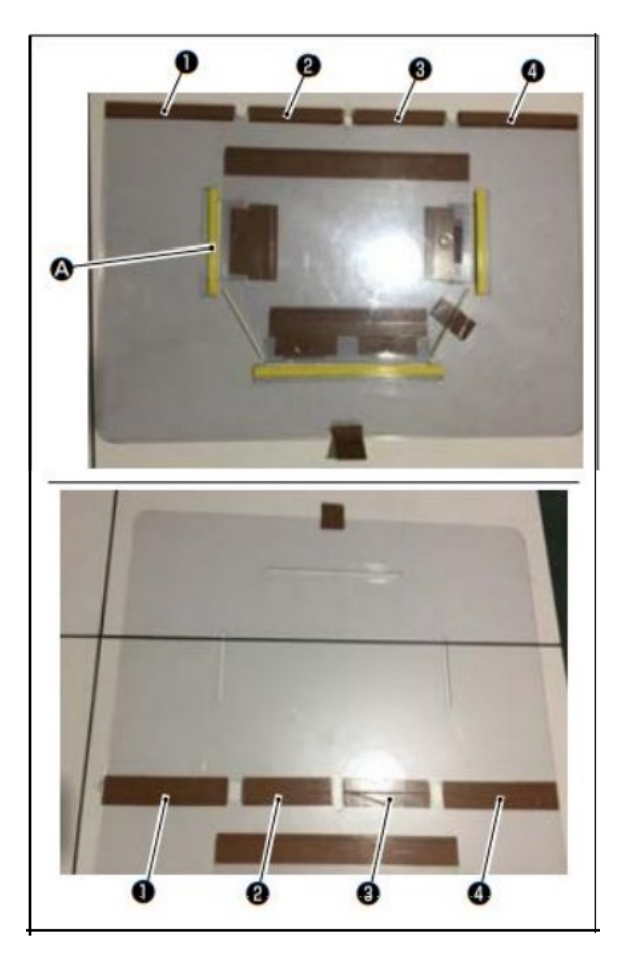

According to the design, processing templates and lower templates.

 as shown in the figure, place the upper template above the lower templateLet's be onThe segment of the lower template is aligned overlapped.

As shown in the figures, inD, (2), (8)And ( $\odot$ ) part of the stick template templateWith tape (width 36mm)The

2) Putting the slot in the slot of the upper and lower templatesPad,Double-sided adhesive, or in the appropriate position plugged with the positioning needle, in thisDecision of fabric position, firmly fixed, so that sewing seam is moreGlobal.

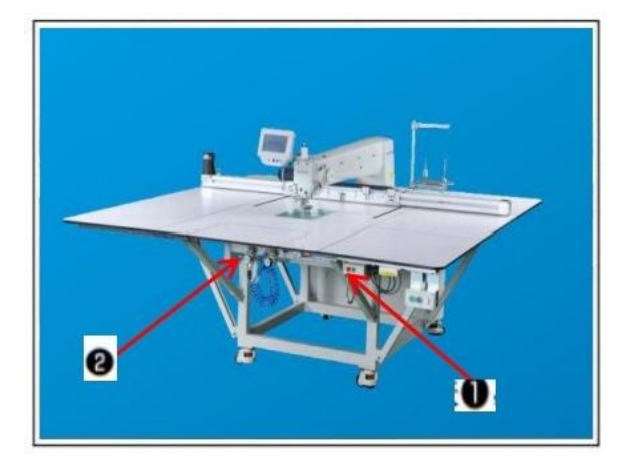

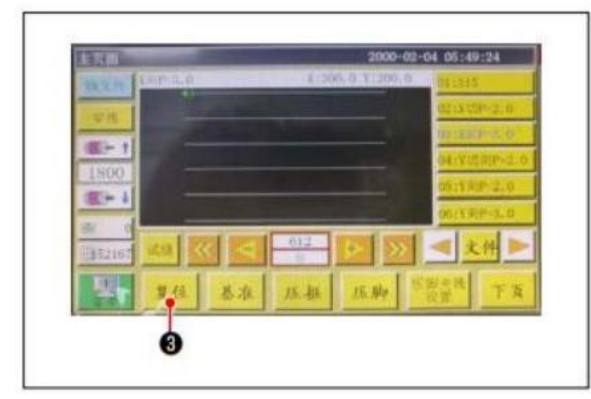

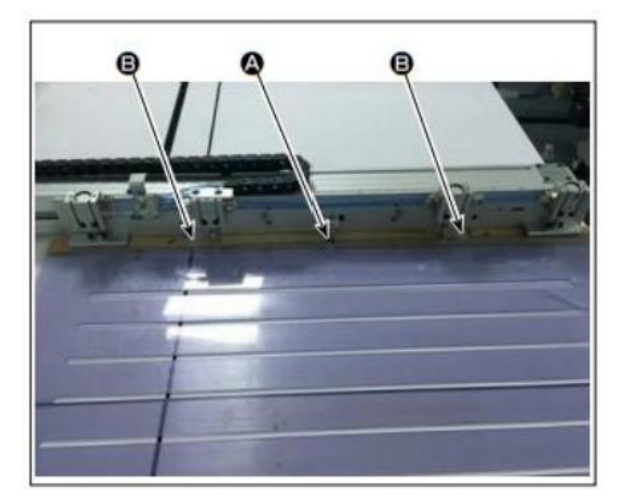

- 1) Open the main power switch **Press theOpenImport**,打开打开打开打开① ①①①①
- 2) Open the main air source switch Move the main air pump for left and right<sup>(2)</sup>,Open the primary air source.

3) the reset of the device

If you pressReset, Let the device reset, the

need to stop in

On the stop position, the tray foot pressure and the intermediate pressure will increase.

- 4) can be read by reading the pattern of wipes that wipe the sewing, or passOperation panel directly edit the pattern data.
   For details, please visit the electronic control system instructions.
- 5) Install the pattern

Let the empty pattern (not found in the fabric) move the movement of the patternThe position positioning hole on the positioning plate is hung on the positioning pin.Other two auxiliary positioning holesBHanging position positioning sliderUp and press to the bottom.

- 6) read the sewing pattern data
  - 1.If it comes with a pattern on the patternICCard, the electronic scanning is started on the operation screen (see the number of references. Rely on electric installation automatic identificationICThe match on the card sewing pattern.
  - 2.If the pattern is not attachedICCard, the manual selection of the sewing pattern matching the pattern

## 4-21.缝纫准备

on the operation screenAccording to the

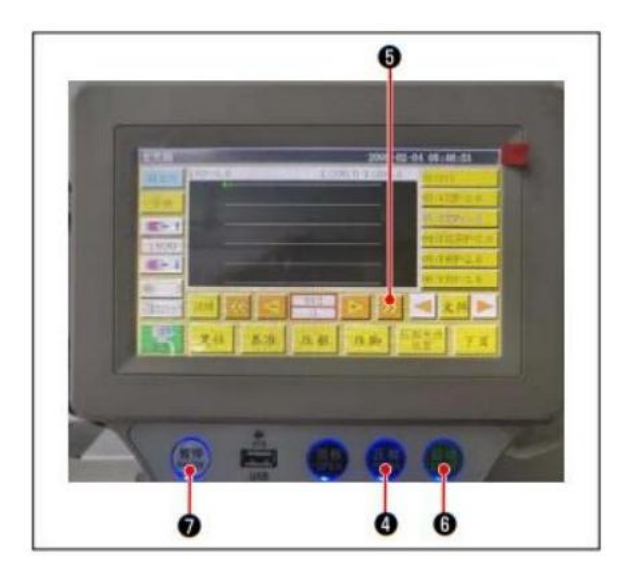

7) the choice of benchmark

In order to let the trajectory of the sewing pattern and the slot of the pattern alignment, mustSet the benchmark, alignment. Specific matters according to the electricity systemThe scan operation is made of reference.

Enter the operation screen after the set reference. Press the button (6), The trajectory of the pattern is analyzed.

To run once, to confirm the trajectory and pattern of the sewing patternWhether the groove is aligned. If no alignment is re-adjustable.

In the simulation run, when the run is running, press the button (2), Stop simulation run.

## 8) Upload sewing fabric

1.Remove the pattern

Let the pattern move to reset positions, press the clamp button on the operation panel, at this time,XTwo cylinders on the linear modulePlacement, so the patterns should be taken out.

## 2.Upload fabric

The sewing fabric is uploaded on the pattern. When you are uploading, it should be confirmed whether the fabric is flat. In addition, rely on the compression method of the compliance patternPress the cloth to prevent cloth to move. If there is a feather or cotton fabric, should be as much as possible in the air.

- 9) Set the reset, upload the pattern of the fabric, the reference
  - Reset the steps according to 3).
  - $\cdot$  The process of loading the fabric is processed in step steps 5.
  - Set the reference to the steps of 7).

## 10) start

Press the start button of the operator panel, ie, began to sew, will enterAutomatic sewing mode.

11) Temporary stop

When the fault occurs, press the temporary stop button of the operator panel to stop running.

12) Restart

After the above troubleshooting, the temporary stop button 2 is rotated. The button will promote and emergency stop modeThe lifetime is released at this time if the pressStart button 6, Will resume automatic sewing.

## 4-22.面板各部分的名称

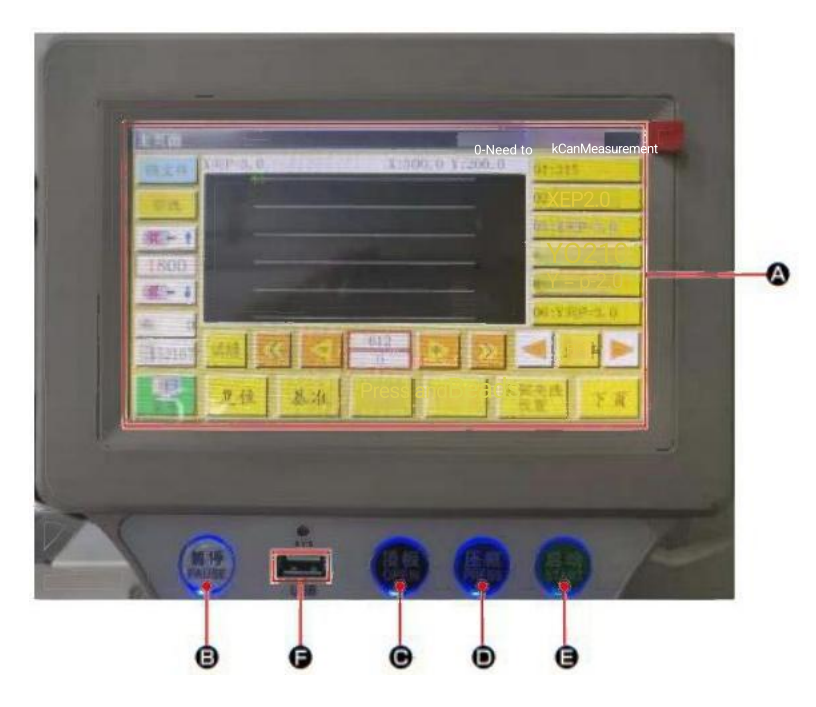

| Α   | Touch screen, liquid crystal display section |                                                           |  |  |  |
|-----|----------------------------------------------|-----------------------------------------------------------|--|--|--|
| Day | Pause key Let the sewing temporary stop      |                                                           |  |  |  |
| 0   | Open key                                     | Let the cylinder lift board up and down                   |  |  |  |
| O   | Press key                                    | Let the cartoon footsteps on the upper and lower movement |  |  |  |
| В   | Start key                                    | Start sewing                                              |  |  |  |
| Р   | USBPort                                      |                                                           |  |  |  |

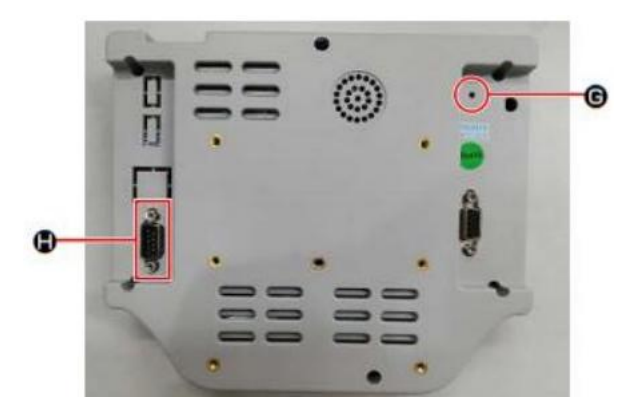

| 6 | Reset button | Restart the panel |
|---|--------------|-------------------|
| 2 | ComPort      | RS232C            |

\* This product does not have toWi-FiFunction.

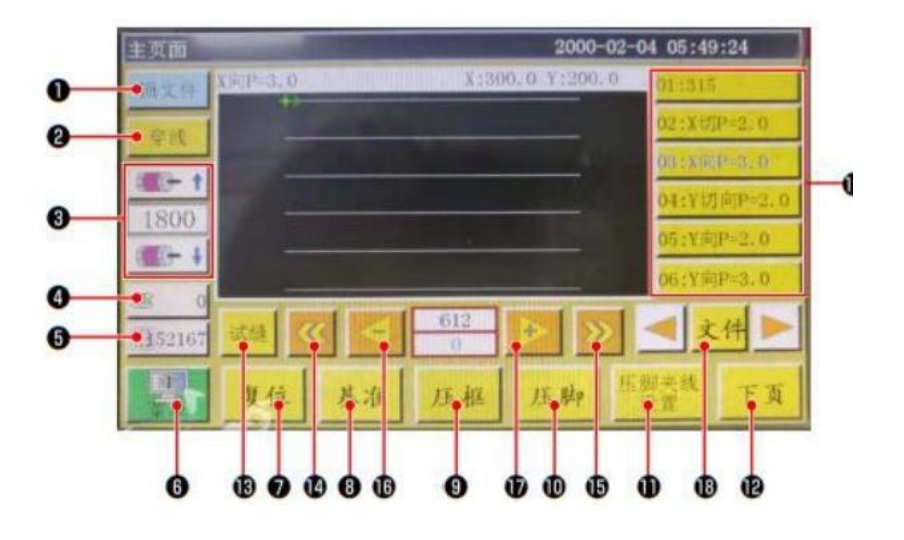

|         | Button, display            | Contents                                                                 |
|---------|----------------------------|--------------------------------------------------------------------------|
| 1       | Lock key                   | Lock the sewing pattern.                                                 |
| 2       | Way to the wire            | Let the silk by passing                                                  |
| 8       | Spindle speed change key   | Change the spindle speed of the sewing machine.                          |
| 4       | Underline Utilization Key  | Move the display of the wire feed usage and the screening screen.* 1     |
| 6       | Sewing count key           | Move to the display of the sewing count and the screening screen.* 1     |
| 6       | Menu                       | Move to the menu screen.* 1                                              |
| 7       | Preparation key            | The origin reset of the sewing machine.                                  |
| 8       | Benching key               | Move to the reference setting screen.* 1                                 |
| θ       | Dark box footer key        | Let the cartoon press key action.                                        |
| 10      | Pressure key               | Let the foot press key.                                                  |
| 1       | Press the key setting key  | Move to the presser setting screen.* 1                                   |
| We<br>e | Page mobile key            | Move to the test mode screen.* 1                                         |
| В       | Test key                   | Rely on the empty so that the sewing pattern is operated.                |
| 10      | Line division reset key    | Space to a previous continuous sewing start position.                    |
| D       | Line dividing the key      | Space to a previous continuous sewing start position.                    |
| 10      | Single needle reset key    | Volume to be before the needle. If you continue to touch, will be faded. |
| 1       | Single needle delivery key | Volume to be before the needle. If you continue to touch, will be faded. |
| D       | File key                   | Move to the sewing pattern selection screen.                             |
|         | Select the sewing mode     | Touch and select the sewing pattern used.                                |

\* 1 For details, please visit the Operator Panel Manual.

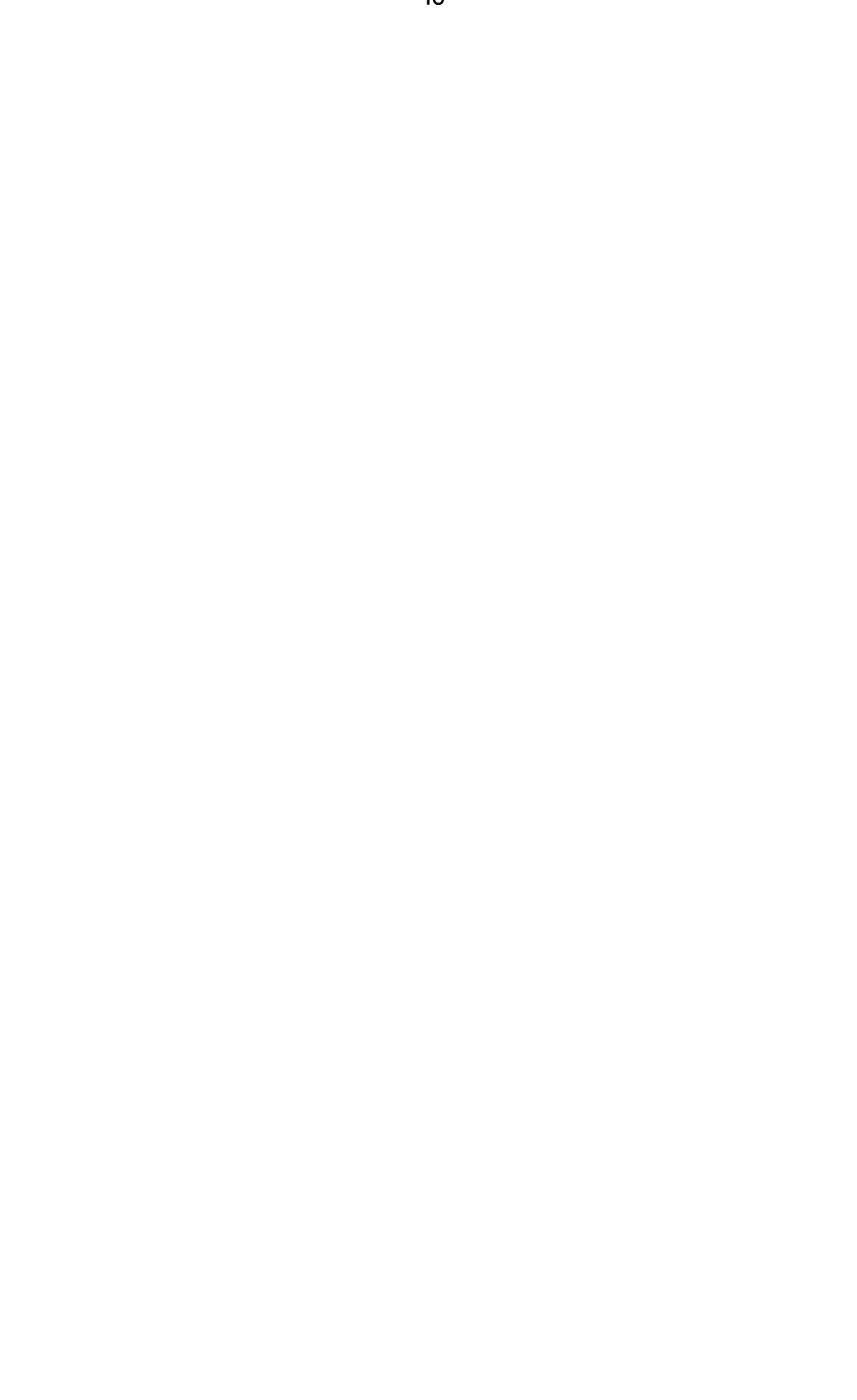

#### 4-23.维护模式

The so-called maintenance mode refers to the extension of the sewing machine life, in the time to reach the period they must be doneKnow the pattern. In theThe maintenance screen will be displayed on the panel. When the maintenance personnel is entered after the user password, the screen will disappear.

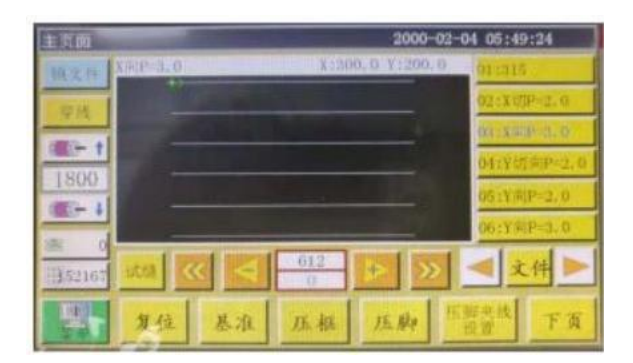

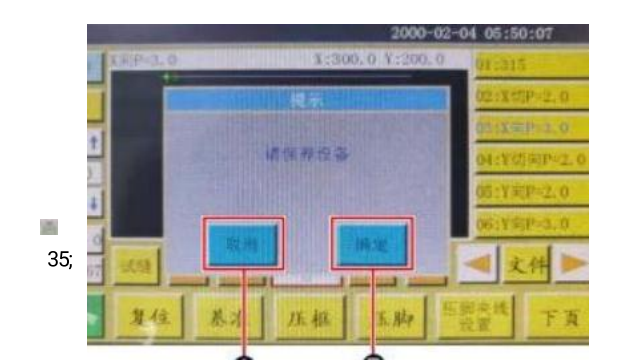

 The maintenance screen is displayed during the period where you must maintain. (About 3About or left or so

If you press the cancel button**A**,Will return to the sewing screen. If itAfter 1 hour, the maintenance screen will be redist.

- 主要語 2000-02-04 05:49:24 4株文州 学校 第一1 第一1 第一1 第一1 第一1 第一1 第一1 第一1 第一1 第一1 第一1 第一1 第一1 第一1 第一1 第一1 第一1 第一1 第一1 第一1 第一1 第一1 第一1 第一1 第一1 第一1 第一1 第一1 第一1 第一1 第一1 第一1 第一1 第一1 第一1 第一1 第一1 第一1 第一1 第一1 第一1 第一1 第一1 第一1 第一1 第一1 第一1 第一1 第一1 第一1 第一1 第一1 第一1 第一1 第一1 第一1 第一1 第一1 第一1 第一1 第一1 第一1 第 第 第 第 第 第 第 第 第 第 第

- 2) once preceding the button**Back**, If you have set the user with the firstCode, the user password input screen will be displayed.
  - 3) Reference "5. Maintenance of sewing machineP.61, Apply grease.

4) Once the user password is entered, it will return to the sewing screen.

## 4-24.参数一览

| Parameter<br>classificat<br>ion |      | Parameter name                                                                   | Scope                                          | Standard<br>value | The meaning and comments of parameters                                                                                                    |
|---------------------------------|------|----------------------------------------------------------------------------------|------------------------------------------------|-------------------|----------------------------------------------------------------------------------------------------|
| Automati<br>c<br>processin<br>g | P1   | After the automatic<br>processing is complete,<br>open the clampTight<br>device. | Yes/ No                                        | Yes               | Continuous sewing ends 1 times<br>to improve the cartridge<br>clampDevice                                                                                                    |
|                                 | P2   | End of the pressure pre-<br>pin                                                  | 0~8                                            | 2                 | Sewing start and sewing end of<br>the intermediate pressure foot<br>pressNext needle                                                                                                    |
|                                 | P3   | After the automatic<br>processing is completely<br>cut                           | Yes/ No                                        | Yes               | Continuous sewing ends 1 times to cut wire                                                                                                    |
|                                 | P4   | Automatic processing is<br>complete after resetting                              | Original /                                     | Origin            | "Original" is absolute coordinate<br>origin                                                                                                    |
|                                 |      | the location                                                                     | originalPoint                                  |                   | Whether the wire is loose in the space                                                                                                    |
|                                 | P5   | Automatic processing is<br>complete after resetting<br>the location              | Yes/ No                                        | No                | When the space is sent, the wire is open                                                                                                    |
|                                 | P173 | Set the base bear                                                                | Yes/ No                                        | No                | Set the reference to the clamping<br>footer<br>On the "Main screen", when<br>moving the shaft, pleaseKeep the<br>state of the pressure. (Lift or down]<br>OffIn the "main screen", the panel<br>starts after the startPicture.                           |
|                                 | P259 | Operation of automatic<br>clamping device                                        | Yes/ No                                        | No                | Whether the seat is japonially set to the device                                                                                                    |
|                                 | P240 | Manual delivery before the clamping device                                       | Yes/ No                                        | No                | When you perform a manual<br>conveyance, it is first<br>lettingCartridge clamping device<br>ON                                                                                                    |
|                                 | P6   | Start the sewing repetitive<br>number                                            | OFF / 1/2                                      | OFF               | About "1" and "2" are, when the<br>start is startedRepeat 1 to 2 or 2<br>for the initial pin position<br>Slim sewing and then carry out<br>the next needle positionSurface.<br>Sets the number of pours for<br>sewing start<br>"OFF"Do not repeat sewing |
|                                 | P7   | Start sewing the release of the number of pins                                   | 0~255                                          | 0                 | The cloth is closed during the start of the sewing settingLoosen the device.                                                                                                    |
|                                 | P147 | Sewing start pressure presser feet                                               | 0~4                                            | 0.5               | The segment pressure height of the sewing start                                                                                                    |
|                                 | P148 | Sewing end presser foot<br>drop height                                           | 0 ~ 4                                          | 0.5               | The segment pressure height at the end of the sewing                                                                                                    |
|                                 | P161 | Set the end pressure foot<br>wild width                                          | Normal /<br>cutting<br>oneSemi-<br>semi/AddAdd | Normal            |                                                                                                    |
|                                 | P172 | Reset the foot after rear of the operation                                       | Yes/ No                                        | Yes               | The segment pressed the footer reset the sewing end                                                                                                    |
|                                 | P248 | Is there a shaft before setting the base                                         | Yes / no                                       | Yes               |                                                                                                    |

## 4-24.参数一览

|  | P252 | Set the jaws when the reference beamError | Yes / no   | No  |  |
|--|------|-------------------------------------------|------------|-----|--|
|  | P794 | Operation end output                      | Yes / no   | No  |  |
|  | P796 | 101                                       | High / Low | Low |  |
|  | P795 | Operation End Output I02                  | Yes / no   | No  |  |
|  | P797 |                                           | High / Low | Low |  |

| Paramete<br>r<br>classificat<br>ion |      | Parameter name                                            | Scope                                            | Standard<br>value | The meaning and comments of parameters                                                                         |
|-------------------------------------|------|-----------------------------------------------------------|--------------------------------------------------|-------------------|----------------------------------------------------------------------------------------------------|
| Start                               | P8   | The first needle start speed (r /min)                     | 100~3000                                         | 300               | The first speed of the first                                                                                   |
| peed                                | P9   | The second needle start speed (R /min)                    | 100~3000                                         | 600               | The speed of the second needle                                                                                 |
|                                     | P10  | The third pin start start rate (r /min)                   | 100~3000                                         | 900               | The speed of the third pin                                                                                     |
|                                     | P11  | Step 4 - needle start<br>speed (r /min)                   | 100 ~3000                                        | 1500              | The speed of the fourth needle                                                                                 |
|                                     | P12  | The 5th needle start<br>speed (R /min)                    | 100~3000                                         | 2100              | The speed of the fifth pin                                                                                     |
|                                     | P170 | Plotting rotation speed<br>(r /min)                       | 100 ~ 3000                                       | 1200              | The speed of the dive                                                                                          |
|                                     | P13  | Whether it is open                                        | Yes/ No                                          | Yes               | Is it a low speed                                                                                              |
|                                     | P162 | Is it beginning to sewing<br>2 needle low speed           | Yes/ No                                          | No                | Is the second needle for a low speed                                                                           |
|                                     | P163 | Is the sewing end 2 2 pin<br>low speed                    | Yes/ No                                          | No                | The last two steps are slower                                                                                  |
| Speed<br>parameter                  | P14  | The maximum rotation<br>number of the spindle (r<br>/min) | 100~ 3000                                        | 3000              | The maximum rotation of the spindle                                                                            |
|                                     | P15  | Air delivery<br>speedmm/min)                              | 100~ 40000                                       | 35000             | The speed of the space                                                                                         |
|                                     | P16  | Conveyance speed<br>velocity (mm/min)                     | 100~ 20000                                       | 5000              | Fixed and the movement speed when making the pattern                                                           |
|                                     | P160 | The speed of the test sewingmm/min)                       | 100~ 60000                                       | 8000              | Demo Speed                                                                                                    |
|                                     | P17  | Button speed 1<br>(mm / min)                              | 100 ~20000                                       | 500               | Rely on manual move control box,<br>collection of files,Copies in the 8<br>directions keys                     |
|                                     |      |                                                           |                                                  |                   | GraphsThe action speed of the<br>standard                                                                      |
|                                     | P18  | Button speed 2                                            | 100~ 20000                                       | 1500              | Copying 8 directions keys                                                                                      |
|                                     |      | (mm / min)                                                |                                                  |                   | ► The speed of the action in the icon                                                                          |
|                                     | P19  | Button speed 3                                            | 100~20000                                        | 8000              | Copying 8 directions keys                                                                                      |
|                                     |      | (mm / min)                                                |                                                  |                   | The speed of the action in the icon                                                                            |
|                                     | P174 | Head 2 speedmm/ s)                                        | 0 ~ 2000                                         | 0                 | The speed of the XY axis when using a laser blade                                                              |
|                                     | P175 | Head 3 speedmm/ s)                                        | 0 ~ 2000                                         | 0                 | The speed of the XY axis when using a laser blade                                                              |
|                                     | P178 | Continuous dynamic<br>speed                               | ReduceLittle<br>less/The<br>mostSmall/No<br>rmal | Reduce            | The movement speed when making a pattern                                                                       |
|                                     | P773 | Reverse speed (r /min)                                    | 0 ~ 3000                                         | 0                 | The speed of the dive                                                                                          |
|                                     | P774 | Sewing end of the speed<br>limit of the number of<br>pins | 0 to 30                                          | 0                 | After the end of the graph, the<br>first time from the last<br>beginningThe speed of the needle<br>is limited. |
|                                     | P775 | Segment end speed limit<br>speed                          | 100~ 1800                                        | 0                 | This parameter is used with P774<br>to be able to getSpecific limit<br>speed value.                            |
| Set the<br>clampDe                  | P22  | The sewing is prohibited when the clamping device rises   | Yes/ No                                          | Yes               | The dark box box clamping device is ignored when sewing                                                        |

| vice    | P25  | Sewing starts the gray start angle                  | 1 to 990    | 10      | Sewing start of the grass on the angle |
|---------|------|-----------------------------------------------------|-------------|---------|----------------------------------------|
|         | P26  | Sewing starts the width end angle                   | 1 to 990    | 10      | Sewing start of the grasight angle     |
|         | P27  | Crossing the width of the start angle               | 1 to 990    | 15      | Cross the widening angle of the wipe   |
|         | P28  | Crossing the width of the angle                     | 1 to 990    | 180     | Cross the width of the width angle     |
|         | P781 | A clamping device is<br>required when moving        | Yes / no    | No      |                                        |
|         | P743 | The double clamping<br>device opens the<br>delayMS) | 0~ 5000     | 0       |                                        |
|         | P744 | Double clamping device<br>decline delayMS)          | 0 ~ 5000    | 0       |                                        |
| Set the | P29  | Cylindrical state                                   | License /   | License | Cue wire deviceAllow                   |
| curve   |      |                                                     | prohibition |         | Default state                          |
|         | P30  | Cue speed velocity (r<br>/min)                      | 100~4500    | 2200    | Cylindrical speed                      |
|         | P31  | Set the rubic time (s)                              | 1 to 63000  | 200     | Set the rise time                      |

-43-

| Paramete<br>r     |               | Parameter name                                      | Scope                                                          | Standar                      | The meaning and                                                                                                    |
|-------------------|---------------|-----------------------------------------------------|----------------------------------------------------------------|------------------------------|----------------------------------------------------------------------------------------------------|
| classificat       |               |                                                     |                                                                | u value                      | comments of parameters                                                                                                    |
| Set reset         | P30           | When the reset is<br>clamped                        | Yes/ No                                                        | No                           | When the origin is reset, the<br>cartridge clamping device drops                                                                                                    |
|                   | P264          | Open the clamping<br>device after manual reset      | Yes/ No                                                        | Yes                          | Press the reset button, the origin<br>is reset, the cartridgeThe<br>clamping device rises                                                                                                    |
|                   | P38           | Original reset mode                                 | XY at the<br>same time<br>/ x<br>excellentFi<br>rst/YSuchFirst | XY at<br>the<br>same<br>time | "XYAt the same time "mean the<br>beginning of the original<br>pointSet, "X priority" means that<br>the X-axis originally originally<br>originallyPoint reset, then the Y-<br>axis is replaced by the origin. |
|                   | P39           | Original reset<br>speedmm/min)                      | 100 ~ 60000                                                    | 15000                        | When the origin is resetXYShaft speed                                                                                                    |
|                   | P756-<br>P761 | Set the output 10 before reset                      | Out1 ~<br>0UT6 /No                                             | No                           | Set the reset before 10                                                                                                    |
|                   | P762-<br>P767 |                                                     | High levels<br>of low<br>waterFlat                             | High<br>level                |                                                                                                    |
|                   | P649          | Alerts issued when the error is bu                  | Yes/ No                                                        | No                           |                                                                                                    |
|                   | P782-<br>P787 | Set the output i0 after the reset                   | Out1 ~<br>0UT6 /No                                             | No                           | Set after reset 10                                                                                                    |
|                   | P788<br>P793  |                                                     | High levels<br>of low<br>waterFlat                             | Low<br>level                 |                                                                                                    |
| Pause<br>settings | P40           | Cause the automatic shift when suspended            | Yes/ No                                                        | Yes                          |                                                                                                    |
|                   | P41           | Stop the needle position                            | On the<br>position /<br>downBit                                | On the<br>positioni<br>ng    |                                                                                                    |
|                   | P45           | Pause switch type                                   | Self-lock /<br>ordinary                                        | Self-<br>lock                | "Self-lock" is not automatically populated<br>after the switch is pressed.                                                                                                    |
|                   |               |                                                     |                                                                |                              | after the preamble.                                                                                                    |
|                   | P799          | Pause the pressure feet does not increase           | Yes/ No                                                        | No                           |                                                                                                    |
| Statistics<br>set | P49           | Clean the bottom when the power is                  | Yes/ No                                                        | No                           | When the power is turned off, the wire is margin is in0                                                                                                    |
|                   | P50           | The lower wire is<br>stopped after the<br>operation | Yes/ No                                                        | Yes                          | "Yes"Refers to the wire up to use<br>the length of the wholeStop after<br>the long                                                                                                    |
|                   | P51           | The wire meter counter is valid                     | Yes/ No                                                        | Yes                          | "Yes"Refers to the automatic<br>statistics of the following<br>wireUse the length                                                                                                    |
|                   | P46           | Clear counter when the power is                     | Yes/ No                                                        | Yes                          | When the power is turned off, let the sewing counterIn 0                                                                                                    |
|                   | P47           | The counter is successful                           | Yes/ No                                                        | Yes                          | When the sewing counter reaches<br>the set value, is itContinued<br>operation                                                                                                    |
|                   | P48           | The counter setting is valid                        | Yes/ No                                                        | Yes                          | Whether to sew the counter counter                                                                                                    |
|                   | P52           | Operation time counter                              | Yes/ No                                                        | Yes                          | "Yes"Refers to let the processing time statisticsEffective.                                                                                                    |

|                  | P779 | Underwater count mode                      | ln1 ~ ln4/<br>By default | By<br>default | Underwater scale statistics               |
|------------------|------|--------------------------------------------|--------------------------|---------------|-------------------------------------------|
|                  | P780 | The bottom margin<br>adjustment value (mm) | 0 ~ 600000               | 0             | The bottom of the balance of the margin   |
| Set the grasping | P54  | Sewing start grasping position             | 0 to 200                 | 0             | The grasping position of the sewing start |
|                  | P236 | Laser output i0                            | Yes/ No                  | No            | Output laser                              |
|                  | P693 | Let the automatic change hook is valid     | Yes/ No                  | No            |                                           |

-44-

| Parameter<br>classificat<br>ion |      | Parameter name                                                                | Scope                                           | Standard<br>value | The meaning and comments of parameters                                                                        |
|---------------------------------|------|-------------------------------------------------------------------------------|-------------------------------------------------|-------------------|----------------------------------------------------------------------------------------------------|
| Check out<br>the wire           | P55  | The wire is detected                                                          | Yes/ No                                         | Yes               | "Yes"Refers to the afterbound,<br>after the stopOperation and<br>prompted<br>Broken test function             |
|                                 | P56  | The automatic cutting of                                                      | Have/No                                         | Have              | "Yes"Refers to the afterbit wire,                                                                             |
|                                 | 100  | the wire                                                                      |                                                 |                   | after automaticCrossing.<br>From the detection wire to start                                                  |
|                                 |      |                                                                               |                                                 |                   | the cutting.                                                                                                  |
|                                 | P57  | No visual sewing clock<br>number                                              | 1 to 255                                        | 3                 | not mean wire                                                                                                 |
|                                 | P58  | When the wire is<br>detected with the<br>effective number of the<br>reference | 1 to 255                                        | 2                 | If a wire set is set to set the<br>number of pin,To consider<br>independent of the wire                       |
|                                 | P237 | Fire output i0                                                                | Yes/ No                                         | No                |                                                                                                    |
| Set the<br>cutting<br>wire      | P60  | Crossing the main<br>axis rotation speed (r<br>/min)                          | 10 ~ 500                                        | 260               | Cross the spindle speed of the                                                                                |
|                                 | P61  | Delayed Circle Start (S)                                                      | 0.01 to 6.55                                    | 0.01              | The delay time of the cutting start                                                                           |
|                                 | P62  | Diamond (S)                                                                   | 0.01 to 6.55                                    | 0.15              | Dial machine action time                                                                                      |
|                                 | P63  | Matching the foot of the<br>screwdriver to the<br>latency (s)                 | 0.01 to 6.55                                    | 0.25              | DialOFFDelay time                                                                                             |
|                                 | P65  | Whether the seal is<br>automatically sent when<br>the seal isSilk             | Yes/ No                                         | Yes               | Whether the wire is shifted when the space                                                                    |
|                                 | P66  | Whether to use a dial                                                         | Yes/ No                                         | Yes               | Whether to use the dial                                                                                       |
|                                 | P169 | Line relaxation start mode                                                    | CornerSection/Y<br>aoLate                       | Perspec<br>tive   | Close the way of the loose line of the way                                                                    |
|                                 | P168 | Line relaxation angle                                                         | 0 ~ 999                                         | 850               | Close the angle of loose                                                                                      |
| Power<br>setting                | P70  | Close the angle of loose                                                      | Yes/ No                                         | Yes               | When the power is turned on, the needle bar is above                                                          |
|                                 | P71  | When the power is applied to the origin                                       | Yes/ No                                         | No                | When the power is turned on, the<br>cartridge is automatically<br>automatically, the origin<br>resetAutomatic |
|                                 | P73  | Pass-off-foot pressure                                                        | Yes/ No                                         | Yes               | When the power is turned on, the foot pressure rises                                                          |
| Other<br>settings               | P74  | Whether to check the<br>pressure                                              | Yes/ No                                         | No                | "Yes" to operate,Once the probe is<br>optimizedLow will stop and alarm                                        |
|                                 | P75  | Whether the repeat is operated                                                | Yes/ No                                         | No                | "Yes"After starting the start, the<br>beginning of the same<br>fileCirculation processing                     |
|                                 | P76  | Repeat the time of time<br>(min)                                              | 1 to 65535                                      | 1440              | Circulation processing time total time and time Once the end,Will stop cycle processing.                      |
|                                 | P77  | Repeated processing<br>interval (s)                                           | 0 to 20                                         | 2                 | After the loop processing, the end<br>of the processing to the<br>weightThe interval between the<br>new start |
|                                 | P78  | Operation end position                                                        | BackTo0/Right/<br>Start sewing<br>position/Mole | Back to<br>0      | Back to 0: XY axis coordinates<br>all 0 points,Sewing end, reset<br>point                                     |
|                                 |      |                                                                               | culeKeep                                        |                   | Right side: the right side of the                                                                             |

|      |                                  |                           |                | processing range                                                                 |
|------|----------------------------------|---------------------------|----------------|----------------------------------------------------------------------------------|
|      |                                  |                           |                | Start sewing position: the original<br>seam of processing filesNumber<br>of sink |
|      |                                  |                           |                | Default: The processing stopped once again                                       |
| P395 | Repeated processing interval (s) | Barcode /<br>electronicTa | Electroni<br>c | Press the document to be continuously encoded: Barcode                           |
|      |                                  | gs                        | standar        | identification moldFormula                                                       |
|      |                                  |                           | d              | Press the file name: the                                                         |
|      |                                  |                           | Signs          | electronic tag                                                                   |

| Parameter<br>classificat<br>ion |      | Parameter name                                         | Scope                                                          | Standard<br>value         | The meaning and comments of parameters                                                                                                  |
|---------------------------------|------|--------------------------------------------------------|----------------------------------------------------------------|---------------------------|----------------------------------------------------------------------------------------------------|
| Other                           | P81  | Interface mode                                         | ByCategory/Sing                                                | Classic                   | Classic: assume the body's button                                                                                                    |
| settings                        |      |                                                        | leOne                                                          |                           | Refreshing: flat button holder                                                                                                    |
|                                 | P685 | Start the movement mode before operation               | XY at the<br>same time<br>/ x<br>excellentFir<br>st/YSuchFirst | XY at the<br>same<br>time |                                                                                                    |
|                                 | P755 | Operation of the hollow<br>mode                        | XSuchFirst/Y<br>SuchFirst/XY<br>With the<br>sameTime           | X<br>Preferre<br>d        | The air movement mode                                                                                                    |
|                                 | P241 | Connect to the extended screen                         | Yes/ No                                                        | No                        | "Yes"Can be used to display the<br>operatorThe information such as<br>the display is displayed in the<br>external zoom displayOn the on |
|                                 | P79  | The main shaft is stopped<br>back                      | 0~160                                                          | 0                         |                                                                                                    |
|                                 | P242 | Sound tips                                             | High/In<br>the/Low/ OFF                                        | OFF                       | Show "high" "" low "sound<br>soundVolume size                                                                                           |
|                                 | P21  | Let the power outage<br>memory are valid               | Is the/No                                                      | Is the                    | After the power-up, the sewing<br>before the power is carried<br>outSustained sewing                                                    |
|                                 | P194 | The electronic tag is separated when the file is valid | Yes /No                                                        | No                        |                                                                                                    |

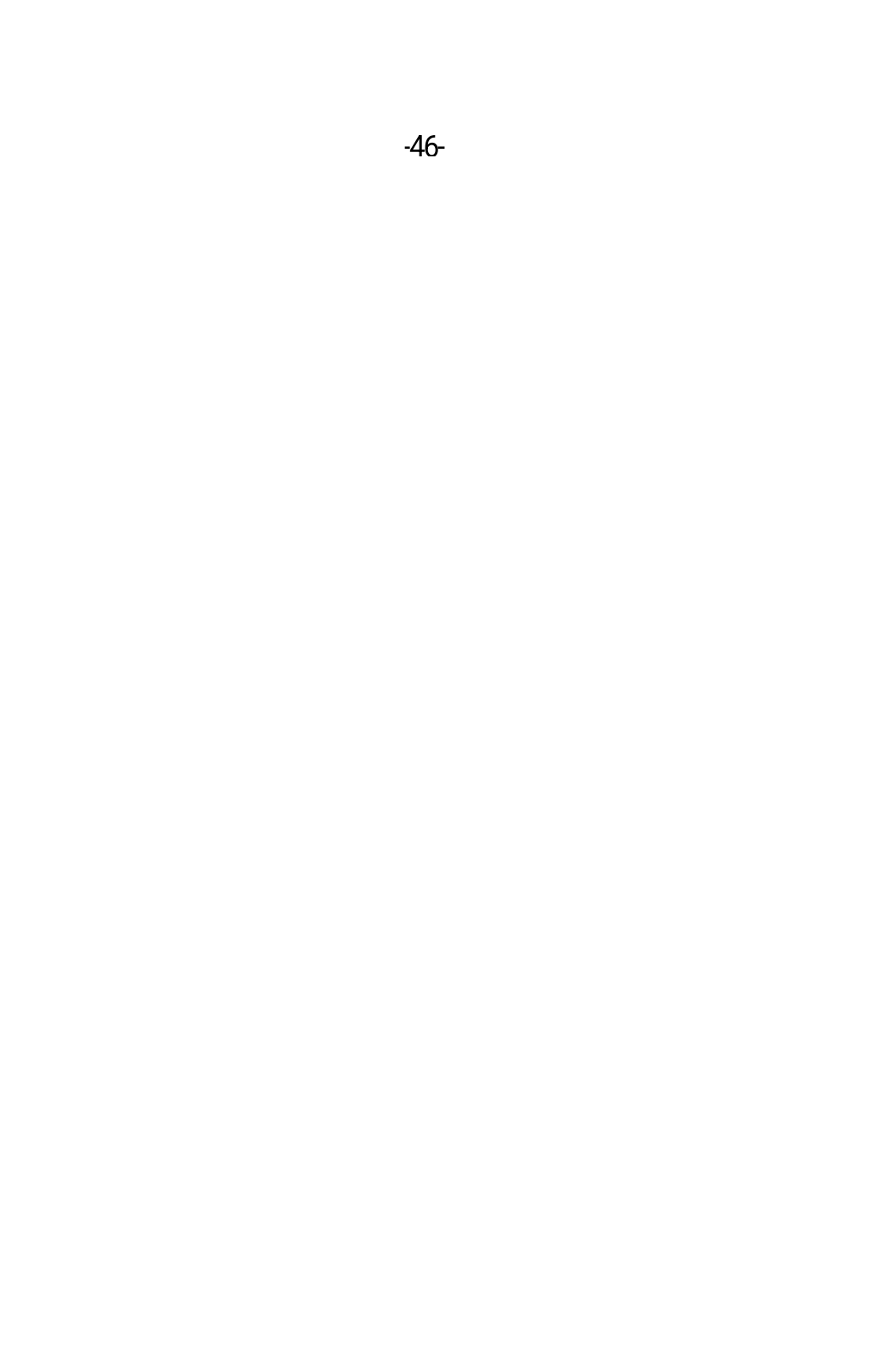

## 4-25.错误编码一览

| Failure<br>code | Fault content                           | Cause caused by<br>fault                                                                                                    | Solution                                                                                                    |
|-----------------|-----------------------------------------|----------------------------------------------------------------------------------------------------|----------------------------------------------------------------------------------------------------|
| E001            | There is no reset                       | After the power is not reset or reset abnormal power                                                                                                    | Click the "Reset" button to reset                                                                                                    |
| E002            | Did not find z zero<br>signal           | <ol> <li>1.x axis limit sensor bad or wiring<br/>bad</li> <li>2. Sensor or blank screws, or<br/>machineryThe card causes the<br/>shipment from less than the<br/>sensor</li> <li>3. Parameter error, such as X-<br/>axis reset direction,<br/>poleSexuality, plate size, etc.</li> </ol> | <ol> <li>Check the sensor wiring, manually trigger the<br/>sensor, and watch "inputTest the "x limit text<br/>change. No change replacement</li> <li>Check the structure</li> <li>Reset or revolize the parameters</li> </ol>                                                                                                    |
| E003            | Did not find the z<br>zero signal       |                                                                                                    | Reference e002Error processing method                                                                                                    |
| E004            | Did not find z zero<br>signal           |                                                                                                    | Reference e002Error processing method                                                                                                    |
| E005            | Did not find U zero<br>signal           |                                                                                                    | ReferenceE002Error processing method                                                                                                    |
| E006            | Extended shaft<br>infinite bit signal   |                                                                                                    | ReferenceE002Error processing method                                                                                                    |
| E007            | Spindle No internal<br>zero signal      | <ol> <li>Spindle encoder wiring bad</li> <li>Spindle encoder is damaged</li> <li>Power supply board damage</li> <li>Motor damage</li> </ol>                                                                                                    | <ol> <li>Check the spindle encoder wiring</li> <li>Replace the spindle motor</li> <li>Replace the power board</li> <li>Replace the motor</li> </ol>                                                                                                    |
| E020            | X-axis drive<br>overpressure            | <ol> <li>Load over and the shorter<br/>speed is too fast to stopOver<br/>pressure</li> <li>Motherboard or power board<br/>is damaged, X-axis<br/>detectionPress more than 92V</li> </ol>                                                                                                 | <ol> <li>Reduce the mask speed</li> <li>Screen - Menu - Auxiliary Settings - Drive Preview         <ul> <li>Internal Drive</li> <li>Preview - look at the current voltage of XZ axis, if not between 80-92V,<br/>Indicates that the power board fails to replace the power supply board if there is a one in thisThe mestellar meter is called the motherboard.</li> </ul> </li> </ol> |
| E021            | X-axis drive<br>undervoltage            | <ol> <li>The battery voltage is too low</li> <li>Power board fault</li> </ol>                                                                                                    | <ol> <li>Check whether the X-axis drive voltage is less<br/>than 180V, see the surrounding device<br/>Whether there are high power devices frequently start,<br/>stop the opposite regulator.</li> <li>Replace the power board</li> </ol>                                                                                                    |
| E022            | X-axis drive<br>hardware<br>overcurrent | 1.x axis motor or bad line<br>break damage short circuit2.<br>Main board is damaged                                                                                                    | 1. Replace the motor<br>2. Replace the motherboard                                                                                                    |
| E023            | X-axis drive software<br>overcurrent    | <ol> <li>Parameters are not pairs</li> <li>Motors are stuck</li> <li>District or bad motor line<br/>breakage short circuit</li> <li>Power supply board damage</li> </ol>                                                                                                    | <ol> <li>Reset or revolize the parameters</li> <li>Check the machinery</li> <li>Check the replacement motor</li> <li>Replace the power board</li> </ol>                                                                                                    |
| E024            | X-axis driver<br>encoderBarrier         | <ol> <li>When the empty is<br/>returned to the shorter speed<br/>of the shorter2. Encoder wire<br/>contact bad or damage</li> <li>Mechanical cards resulted in<br/>motor turnover</li> <li>Main board is damaged</li> <li>Motor damage</li> </ol>                                        | <ol> <li>Reduce the mask speed</li> <li>Check the wiring or replace the motor</li> <li>Check the machinery</li> <li>Replace the motherboard</li> <li>Replace the motor</li> </ol>                                                                                                    |

## 4-25.错误编码一览

| -    |                                  |                                                                                                    |                                                                                                  |
|------|----------------------------------|----------------------------------------------------------------------------------------------------|--------------------------------------------------------------------------------------------------|
| E025 | X-axis drive open                | 1. Motor plug is not<br>plugged or exposed to<br>bad2. Motor line is<br>disconnected or damaged<br>3. Main board damage | <ol> <li>Check the wiring</li> <li>Replace the motor</li> <li>Replace the motherboard</li> </ol> |
| E026 | X-axis drive overload            | X-axis load over                                                                                                    | Reduce the load                                                                                  |
| E027 | X-axis drive position width      |                                                                                                    | * Reservation message *                                                                          |
| E028 | X-axis drive AD<br>samplingFault | 1. Power out of the abnormal<br>2. Main board is damaged                                                                | 1. Re-boot<br>2. Replace the motherboard                                                         |
| E029 | X-axis drive<br>overheating      | Drive overload                                                                                                    | Drive weight loss                                                                                |

| Failure<br>code | Fault content                              | Cause caused by<br>fault          | Solution                                                                                                    |
|-----------------|--------------------------------------------|-----------------------------------|----------------------------------------------------------------------------------------------------|
| E030            | Y-axis drive<br>overpressure               |                                   | ReferenceE020Error processing method                                                                                                    |
| E031            | Y-axis drive<br>undervoltage               |                                   | ReferenceE021Error processing method                                                                                                    |
| E032            | Y-axis drive<br>hardware<br>overcurrent    |                                   | ReferenceE022 faultMutual treatment method                                                                                                   |
| E033            | Y-axis drive software<br>overcurrent       |                                   | ReferenceE023Error processing method                                                                                                    |
| E034            | Y-axis drive<br>encoderBarrier             |                                   | Reference e024Error processing method                                                                                                    |
| E035            | Y-axis drive open                          |                                   | ReferenceE025Error processing method                                                                                                    |
| E036            | Y-axis drive overload                      |                                   | ReferenceE026Error processing method                                                                                                    |
| E037            | Y-axis drive position width                |                                   | * Reservation message *                                                                                                    |
| E038            | Y-axis drive AD<br>samplingFault           |                                   | ReferenceE028Error processing method                                                                                                    |
| E039            | Y-axis drive<br>overheating                |                                   | ReferenceE029 faultMutual treatment method                                                                                                   |
| E040            | Z-axis drive<br>overpressure               |                                   | Reference e020 errorMutual treatment method                                                                                                  |
| E041            | Z-axis drive<br>undervoltage               |                                   | ReferenceE021Error processing method                                                                                                    |
| E042            | Z-axis drive<br>hardware<br>overcurrent    |                                   | ReferenceE022Error processing method                                                                                                    |
| E043            | Z-axis drive software<br>overcurrent       |                                   | ReferenceE023 faultMutual treatment method                                                                                                   |
| E044            | Z-axis drive<br>encoderBarrier             |                                   | Refer to E024 error processing method                                                                                                    |
| E045            | Z-axis drive open                          |                                   | Reference E025Error processing method                                                                                                    |
| E046            | Z-axis drive overload                      |                                   | ReferenceE026Error processing method                                                                                                    |
| E047            | Z-axis drive position width                |                                   | * Reservation message *                                                                                                    |
| E048            | Z-axis drive AD<br>samplingFault           |                                   | ReferenceE028 faultMutual treatment method                                                                                                   |
| E049            | Z-axis drive<br>overheating                |                                   | ReferenceE029Error processing method                                                                                                    |
| E050            | Scissors Line Axuror<br>Value Overpressure |                                   | ReferenceE020 errorMutual treatment method                                                                                                   |
| E051            | Scissors Long<br>Axurius<br>Undervoltage   | 1. The battery voltage is too low | 1, to see whether the crush line axis voltage is less<br>than 180V, see the equipment<br>Whether there is a high power device frequent start |
|                 |                                            | 2. Power board fault              | The<br>2. Replace the power board                                                                                                    |
| E052            | Scissors Long Drive<br>HardwareFlow        |                                   | ReferenceE022Error processing method                                                                                                    |
| E053            | Scissors Long Drive<br>SoftwareFlow        |                                   | Reference e023 wrongMutual treatment method                                                                                                  |
| E054            | Scissors Line Axular<br>EncoderFault       |                                   | ReferenceE024 faultMutual treatment method                                                                                                   |

| E055 | Scissors line axis<br>drive open | <ol> <li>Motor seat contact bad</li> <li>Motor line is disconnected or<br/>damaged</li> <li>Watch the line module bad</li> </ol> | <ol> <li>Check the wiring</li> <li>Replace the motor</li> <li>Replace the scissors module</li> </ol> |
|------|----------------------------------|----------------------------------------------------------------------------------------------------|----------------------------------------------------------------------------------------------------|
| E056 | Scissors Line Axurle<br>Veteror  |                                                                                                    | ReferenceE026Error processing method                                                                 |

| Failure<br>code | Fault content                                                                                                    | Cause caused by<br>fault                                                                                                    | Solution                                                                                                    |
|-----------------|----------------------------------------------------------------------------------------------------|----------------------------------------------------------------------------------------------------|----------------------------------------------------------------------------------------------------|
| E057            | Scissors Line Axular<br>LocatorDifference                                                                                                    |                                                                                                    | ReferenceE027Error processing method                                                                                                    |
| E058            | Scissors Long<br>Axular ActSample<br>failure                                                                                                    |                                                                                                    | ReferenceE028Error processing method                                                                                                    |
| E059            | Scissors Long-axis<br>drive overheating                                                                                                    |                                                                                                    | ReferenceE029 faultMutual treatment method                                                                                                    |
| E060            | Spindle overpressure                                                                                                    | 1. The voltage of the city is too<br>high                                                                                                    | 1. Check the internal drive preview spindle voltage<br>is higher than 400V, check<br>Whether the power supply voltage is abnormal                                                            |
|                 |                                                                                                    | 2. Power board fault                                                                                                    | <ul><li>fluctuations, see if the equipment aroundThere</li><li>is a high power device frequency dropping stop;</li><li>equipped with regulator.</li><li>2. Replace the power board</li></ul> |
| E061            | Spindle undervoltage                                                                                                    | 1. The battery voltage is too low                                                                                                    | 1. Check the internal drive preview the spindle voltage is less than 180V, look                                                                                                    |
|                 |                                                                                                    | 2. Power board fault                                                                                                    | Rapid regulator.<br>2. Replace the power board                                                                                                    |
| E062            | Spindle hardware<br>overcurrent                                                                                                    | 1.x axis motor or bad line<br>break damage short circuit2.<br>Main board is damaged                                                                                      | 1. Replace the motor<br>2. Replace the motherboard                                                                                                    |
| E063            | Spindle software<br>overcurrent                                                                                                    | <ol> <li>Parameters are not pairs</li> <li>Motors are stuck</li> <li>District or bad motor line<br/>breakage short circuit</li> <li>Power supply board damage</li> </ol> | <ol> <li>Reset or revolize the parameters</li> <li>Check the machinery</li> <li>Check the replacement motor</li> <li>Replace the power board</li> </ol>                                      |
| E064            | Spindle encoder<br>fault                                                                                                    | 1. Encoder wiring bad<br>2. Encoder is damaged                                                                                                    | 1. Check the motor encoder wiring<br>2. Replace the spindle motor                                                                                                    |
| E065            | Spindle block                                                                                                    | <ol> <li>Load overload</li> <li>Spindle electrical mechanism of<br/>the staggered</li> </ol>                                                                             | 1, reduce the load<br>2. Check the machinery                                                                                                    |
| E066            | The spindle<br>controller detects<br>the blockTransfer                                                                                                    | Spindle load is too large                                                                                                    | Check whether the spindle mechanical structure has problems                                                                                                    |
| E067            | Y Servo Hardware<br>Protection<br>(* Note: Y servo<br>represents<br>oldSingle board<br>servo, X2 servo<br>tableNew X servo,<br>Y2 serv<br>Official means new<br>Y servo) | <ol> <li>District or bad motor damage<br/>short circuit</li> <li>Motors are stuck</li> <li>Y Servo board damage</li> <li>Power supply board damage</li> </ol>            | <ol> <li>Check the replacement motor</li> <li>Check the machinery</li> <li>Replace the Y servo board</li> <li>Reset or revolize the parameters</li> </ol>                                    |
| E068            | Y servo Hoc                                                                                                    |                                                                                                    | * Reservation message *                                                                                                    |
| E069            | Y servo AD<br>module<br>initialCorrect<br>fault                                                                                                    |                                                                                                    | ReferenceE028Error processing method                                                                                                    |
| E070            | Y Servo parameter storage abnormality                                                                                                    | Storage chip exception                                                                                                    | Replace the chip                                                                                                    |
| E071            | Y Servo System<br>Parameter<br>Abnormality                                                                                                    | Parameter configuration error                                                                                                    | Check the parameter configuration                                                                                                    |

| E072 | Y servo AD<br>sampling<br>moduleFault |                                                                                                    | ReferenceE028 faultMutual treatment method                                                                                                    |
|------|---------------------------------------|----------------------------------------------------------------------------------------------------|----------------------------------------------------------------------------------------------------|
| E073 | Y Servo Encoder<br>Disc Lack          | <ol> <li>Y Servo encoder contact bad or<br/>broken</li> <li>Y Servo motor damage</li> <li>Y Servo board damage</li> </ol> | <ol> <li>Check the servo encoder line</li> <li>Replace the servo motor</li> <li>Replace the Y servo board</li> </ol>                                                        |
| E074 | Y Servo Encoder<br>ABDisturbance      | <ol> <li>Y Servo Board for the old<br/>version</li> <li>Servo encoder contact bad or<br/>wire break</li> </ol>            | 1. Look "on the internal drive" - "Y Servo" - "version<br>number" for the1 means that the old version<br>needs to return to the update program<br>2. Check the encoder line |
| E075 | Y Servo Encoder Z<br>Interference     |                                                                                                    | ReferenceE074Mutual treatment method                                                                                                    |

| Failure<br>code | Fault content                                                 | Cause caused by fault                                                                                                    | Solution                                                                                                    |
|-----------------|---------------------------------------------------------------|----------------------------------------------------------------------------------------------------|----------------------------------------------------------------------------------------------------|
| E076            | Y servo bush<br>undervoltage                                  |                                                                                                    | ReferenceE410 faultMutual treatment method                                                                                                    |
| E077            | Y servo bus<br>overvoltage                                    |                                                                                                    | * Reservation message *                                                                                                    |
| Eº78            | Y Servo software<br>overcurrent                               |                                                                                                    | ReferenceE023 errorRating method                                                                                                    |
| E079            | Y servo motor<br>overload                                     |                                                                                                    | ReferenceE026 faultMutual treatment method                                                                                                    |
| E080            | Y servo drive<br>overload                                     |                                                                                                    | Reference E026Error processing method                                                                                                    |
| E081            | Y servo motor<br>overheating                                  | Motor overload                                                                                                    | Motor weight loss                                                                                                    |
| E082            | Y servo drive<br>overheating                                  |                                                                                                    | ReferenceE029Error processing method                                                                                                    |
| E083            | Y servo fan<br>exception                                      |                                                                                                    | * Reservation message *                                                                                                    |
| E084            | Y servo speed                                                 | <ol> <li>Cable and encoder cable wiring<br/>with fault</li> <li>The pulse frequency of the<br/>controller output is too<br/>large3. Electronic gear is too<br/>large to set up too much</li> </ol> | <ol> <li>Servo motor power cable and encoder cable wiring<br/>is correct, There is no break</li> <li>The pulse frequency of the controller output is<br/>too large</li> <li>Reduce the electronic gear ratio</li> <li>Try to re-use manually or automatic adjustment<br/>of servo gain</li> </ol> |
|                 | V convo position                                              | 4. Servo gain settings are too<br>large                                                                                                    |                                                                                                    |
| E085            | deviations are too<br>large                                   | version                                                                                                    | <ol> <li>Look at the "Internal Drive" - "Y Servo" - no<br/>version number indicatesOlder version needs to<br/>return to the update</li> <li>Check the machinery</li> </ol>                                                                                                    |
|                 |                                                               | 2. Machinery stuck                                                                                                    |                                                                                                    |
| E086            | Y Servo bus voltage<br>lack                                   | <ol> <li>Motivation wiring</li> <li>Motor damage</li> <li>Y Servo board damage</li> </ol>                                                                                                    | <ol> <li>Check the motor wiring</li> <li>Replace the motor</li> <li>Replace the Y servo board</li> </ol>                                                                                                    |
| E087            | Y Servo Motor Pot<br>Order Frror                              | Wiring phase order error                                                                                                    | Press the correct phase order                                                                                                    |
| E088            | Y Servo Drive<br>ToolStream error<br>input                    |                                                                                                    | * Reservation message *                                                                                                    |
| E089            | Y Servo Brake<br>Resistor overload                            |                                                                                                    | * Reservation message *                                                                                                    |
| E090            | Y Servo Absolute<br>Value<br>EncoderOverhead                  |                                                                                                    | * Reservation message *                                                                                                    |
| E091            | Y servo battery<br>voltage low                                | The battery is always fully                                                                                                    | Replace the battery                                                                                                    |
| E092            | Y servo multi-loop<br>location<br>informationHas<br>been lost |                                                                                                    | * Reservation message *                                                                                                    |
| E093            | Y servo drive and motorMismatch                               | Motor model does not match                                                                                                    | Replace the servo motor                                                                                                    |
| E094            | Y servo origin return<br>failed                               | <ol> <li>Motivation wiring</li> <li>Motor damage</li> <li>Y Servo board damage</li> </ol>                                                                                                    | 1, check the motor wiring<br>2. Replace the motor<br>3. Replace the Y servo board                                                                                                    |
| E095            | Y Servo main power                                            |                                                                                                    | * Reservation message *                                                                                                    |

| E096 | Y servo offset angle<br>failed                |                                                                                                    | * Reservation message *                                                                               |
|------|-----------------------------------------------|----------------------------------------------------------------------------------------------------|----------------------------------------------------------------------------------------------------|
| E097 | Y Servo power back                            | <ol> <li>Load is too large</li> <li>Overheat protection</li> <li>The screw or nut is damaged</li> </ol> | <ol> <li>Lifting and negative</li> <li>Calibration treatment</li> <li>Includes accessories</li> </ol> |
| E098 | Y Servo initialization<br>LAN9252 error       |                                                                                                    | * Reservation message *                                                                               |
| E099 | Y Servo DSP and<br>ESCLetter of<br>interrupts |                                                                                                    | * Reservation message *                                                                               |

-50-

| Failure<br>code | Fault content                                                                             | Cause caused by<br>fault                                                                                                    | Solution                                                                                                    |
|-----------------|-------------------------------------------------------------------------------------------|----------------------------------------------------------------------------------------------------|----------------------------------------------------------------------------------------------------|
| E100            | Y servo through the<br>network cable and<br>the mainMachine<br>communication<br>interrupt |                                                                                                    | * Reservation message *                                                                                                    |
| E101            | Y Servo PDO<br>communication<br>parametersRead<br>only                                    |                                                                                                    | * Reservation message *                                                                                                    |
| E102            | Y servo PDO<br>communication<br>does not haveThe<br>index to find                         |                                                                                                    | * Reservation message *                                                                                                    |
| E103            | Y servo PDO<br>communication<br>synchronizationT<br>ime ultra-range                       |                                                                                                    | * Reservation message *                                                                                                    |
| E104            | Y Servo PDO<br>communication<br>dataSuper range                                           |                                                                                                    | * Reservation message *                                                                                                    |
| E105            | Y servo UWW on the short-circuit                                                          | <ol> <li>Potential error</li> <li>Power supply voltage is too high</li> </ol>                                                                        | 1. Adjust the phase order<br>2. Reduce the supply voltage                                                                                                    |
| E106            | Y servo inertia<br>identification failed                                                  |                                                                                                    | * Reservation message *                                                                                                    |
| E107            | Y Servo Encoder<br>EEPROMRead and<br>write failed                                         |                                                                                                    | * Reservation message *                                                                                                    |
| E108            | Y Servo position<br>forward limit                                                         |                                                                                                    | * Reservation message *                                                                                                    |
| E109            | Y Servo Location<br>Negative Limit                                                        |                                                                                                    | * Reservation message *                                                                                                    |
| E110            | Y servo electronic<br>gear is<br>ratioMisunderstan<br>ding                                |                                                                                                    | * Reservation message *                                                                                                    |
| E111            | Y Servo input pulse<br>frequencyToo high                                                  |                                                                                                    | * Reservation message *                                                                                                    |
| E112            | Spindle hardware<br>protection                                                            | <ol> <li>District or bad motor damage<br/>short circuit</li> <li>Motors are stuck</li> <li>Power supply plastic spindle<br/>module damage</li> </ol> | <ol> <li>Check the replacement motor</li> <li>Check the machinery</li> <li>Replace the power board</li> </ol>                                                          |
| E113            | Spindle encoder<br>break                                                                  | 1. Spindle encoder contact<br>bad or broken2. Spindle<br>motor damage                                                                                | <ol> <li>Check the spindle encoder line</li> <li>Replace the spindle motor</li> </ol>                                                                                  |
| E114            | Spindle encoder AB<br>interference                                                        | <ol> <li>Power board program for older<br/>version</li> <li>Spindle encoder contact bad or<br/>wire break</li> </ol>                                 | 1. Look "on-in-drive" - "spindle" - "version number"<br>for 1Indicates that the old version needs to return<br>to the file update program<br>2. Check the encoder line |
| E115            | Spindle encoder Z<br>interference                                                         |                                                                                                    | ReferenceE114Error processing method                                                                                                    |
| E116            | Spindle multi-row<br>data extensions                                                      |                                                                                                    | ReferenceE092Error processing method                                                                                                    |
| E117            | Spindle absolute<br>value encoderHot                                                      |                                                                                                    | ReferenceE090Error processing method                                                                                                    |

| E118 | The spindle battery<br>voltage is low  | ReferenceE091Error processing method        |
|------|----------------------------------------|---------------------------------------------|
| E119 | The spindle multi-<br>position is lost | * Reservation message *                     |
| E120 | Spindle motor<br>overload              | ReferenceE026Error processing method        |
| E121 | Spindle drive<br>overload              | Reference E026 wrongMutual treatment method |
| E122 | Spindle brake<br>resistor overload     | ReferenceE089Error processing method        |
| E123 | Spindle motor<br>overheating           | ReferenceE415 errorMutual treatment method  |
| E124 | Spindle drive is overheated            | Reference e416 wrongMutual treatment method |
| E125 | Spindle bus<br>undervoltage            | ReferenceE410Error processing method        |

| Failure<br>code | Fault content                                                                                                    | Cause caused by fault                                                                                                    | Solution                                                                                                    |
|-----------------|----------------------------------------------------------------------------------------------------|----------------------------------------------------------------------------------------------------|----------------------------------------------------------------------------------------------------|
| E126            | Spindle bus<br>overvoltage                                                                                                    |                                                                                                    | * Reservation message *                                                                                                    |
| E127            | Spindle main power supply power                                                                                               |                                                                                                    | * Reservation message *                                                                                                    |
| E128            | Spindle software<br>overcurrent                                                                                               |                                                                                                    | ReferenceE412Error processing method                                                                                                    |
| E129            | Spindle position<br>forward limit                                                                                             |                                                                                                    | * Reservation message *                                                                                                    |
| E130            | Spindle position<br>negative limit                                                                                            |                                                                                                    | * Reservation message *                                                                                                    |
| E131            | Spindle electronic<br>gear ratio error                                                                                        |                                                                                                    | * Reservation message *                                                                                                    |
| E132            | Spindle input pulse<br>frequency overHigh                                                                                     |                                                                                                    | * Reservation message *                                                                                                    |
| E133            | Spindle position<br>deviation is too<br>large                                                                                 | 1. The main shaft board is older<br>2. Machinery stuck                                                                                                    | <ol> <li>Look "On - in - drive" - "Spindle" - no version<br/>number indicates oldEdition to return to the<br/>update program</li> <li>Check the machinery</li> </ol>                                  |
| E134            | Spindle excessive                                                                                                    | <ol> <li>Wiring error</li> <li>Acceleration is too large</li> <li>Power grid voltage is too low</li> <li>The main shaft power is low</li> <li>Spindle to the short circuit</li> </ol> | <ol> <li>Check the line</li> <li>Reduce the acceleration</li> <li>Check the input power supply</li> <li>Use the spindle of the power level</li> <li>Check the spindle to the short circuit</li> </ol> |
| E135            | The spindle origin return failed                                                                                              |                                                                                                    | * Reservation message *                                                                                                    |
| E136            | Spindle bus voltage<br>lack                                                                                                   |                                                                                                    | * Reservation message *                                                                                                    |
| E137            | Spindle motor<br>phase sequence<br>error                                                                                      | Puthen the contrast                                                                                                    | Measure the use of multimeter and restore the correct phase order                                                                                                    |
| E138            | The spindle UWW is short-circuited                                                                                            |                                                                                                    | ReferenceE105 error processing method                                                                                                    |
| E140            | 1 spindle hardware<br>protection<br>(* Note: 1 Spindle<br>representsSpindle,<br>2 spindle<br>representationS p i<br>n d l e ) |                                                                                                    |                                                                                                    |
| E141            | 1 spindleHoc                                                                                                    |                                                                                                    |                                                                                                    |
| E142            | 1 Spindle AD<br>module<br>initialCorrect<br>fault                                                                             |                                                                                                    |                                                                                                    |
| E143            | 1 Spindle parameter storage abnormality                                                                                       |                                                                                                    |                                                                                                    |
| E144            | 1 Spindle system<br>parameter<br>abnormality                                                                                  |                                                                                                    |                                                                                                    |
| E145            | 1 Spindle AD<br>sampling<br>moduleFault                                                                                       |                                                                                                    |                                                                                                    |
| E146            | 1 Spindle encoder<br>break                                                                                                    |                                                                                                    |                                                                                                    |
| E147            | 1 Spindle<br>encoder AB<br>drvDisturbance                                                                                     |                                                                                                    |                                                                                                    |
| E148 | 1 Spindle encoder Z interference  |  |
|------|-----------------------------------|--|
| E149 | 1 spindle bus<br>undervoltage     |  |
| E150 | 1 Spindle bus<br>overvoltage      |  |
| E151 | 1 Spindle software<br>overcurrent |  |
| E152 | 1 Spindle motor<br>overload       |  |
| E153 | 1 Spindle drive<br>overload       |  |

-52-

| Failure<br>code | Fault content                                                                                  | Cause caused by fault | Solution |
|-----------------|------------------------------------------------------------------------------------------------|-----------------------|----------|
| E154            | 1 Spindle motor<br>overheating                                                                 |                       |          |
| E155            | 1 Spindle drive<br>overheating                                                                 |                       |          |
| E156            | 1 Spindle fan<br>exception                                                                     |                       |          |
| E157            | 1 Spindle excessive                                                                            |                       |          |
| E158            | 1 Spindle position<br>deviations are too<br>large                                              |                       |          |
| E159            | 1 Spindle bus<br>voltage lack                                                                  |                       |          |
| E160            | 1 Spindle motor<br>phase order error                                                           |                       |          |
| E161            | 1 Spindle drive of<br>electricityStream<br>error input                                         |                       |          |
| E162            | 1 Spindle brake<br>resistor overload                                                           |                       |          |
| E163            | 1 Spindle absolute<br>value<br>encoderOverhead                                                 |                       |          |
| E164            | 1 Spindle battery<br>voltage low                                                               |                       |          |
| E165            | 1 Spindle multi-<br>position position<br>informationHas<br>been lost                           |                       |          |
| E166            | 1 Spindle drive and motorMismatch                                                              |                       |          |
| E167            | 1 Spindle origin<br>return failure                                                             |                       |          |
| E168            | 1 Spindle main<br>power supply power                                                           |                       |          |
| E169            | 1 Spindle offset<br>angle failed                                                               |                       |          |
| E170            | 1 Spindle power<br>back                                                                        |                       |          |
| E171            | 1 Spindle<br>initialization<br>LAN9252 error                                                   |                       |          |
| E172            | 1<br>spindleDSPAnd<br>withESCPingLetter<br>of interrupts                                       |                       |          |
| E173            | 1 Spindle through<br>the network cable<br>and the<br>mainMachine<br>communication<br>interrupt |                       |          |
| E174            | 1<br>spindlePDOComm<br>unication<br>parametersRead<br>only                                     |                       |          |

| E175 | 1<br>spindlePDOComm<br>unication is<br>notThe index to<br>find          |  |
|------|-------------------------------------------------------------------------|--|
| E176 | 1<br>spindlePDOComm<br>unication<br>synchronizationTi<br>me ultra-range |  |
| E177 | 1<br>spindlePDOComm<br>unication<br>dataSuper range                     |  |
| E178 | 1 Spindle UVW on the short-circuit                                      |  |
| E179 | 1 spindle inertia<br>identification failed                              |  |
| E180 | 1 Spindle Encoder<br>EEPROMRead and<br>write failed                     |  |
| E181 | 1 Spindle position forward limit                                        |  |

| Failure<br>code | Fault content                                                | Cause caused by<br>fault                                                                                                    | Solution                                                                                                    |
|-----------------|--------------------------------------------------------------|----------------------------------------------------------------------------------------------------|----------------------------------------------------------------------------------------------------|
| E182            | 1 Spindle position<br>negative limit                         |                                                                                                    |                                                                                                    |
| E183            | 1 spindle<br>electronic gear is<br>ratioMisunderstan<br>ding |                                                                                                    |                                                                                                    |
| E184            | 1 Spindle input<br>pulse<br>frequencyToo high                |                                                                                                    |                                                                                                    |
| E200            | XY drive alarm                                               | 1. Drive wiring bad<br>2. Drive damage                                                                                                    | 1. Check the wiring<br>2. Replace the motherboard                                                                                                    |
| E201            | X drive alarm                                                |                                                                                                    | ReferenceE200Error processing method                                                                                                    |
| E202            | Y drive alarm                                                |                                                                                                    | ReferenceE200Error processing method                                                                                                    |
| E203            | Please reposition<br>the spindle                             | <ol> <li>Winding is normally working but<br/>used to work for the power board<br/>Software hardware is too old</li> <li>The spindle is stuck</li> <li>Parameters are not pair</li> <li>Spindle encoder wires or bad<br/>adverse</li> </ol>                                                       | <ol> <li>Look "On-Dilers Preview" - "Spindle" - "version<br/>number",<br/>If you are less than 2, you need to update the<br/>program</li> <li>Manually rotate and check the machinery</li> <li>Reset or revolize the parameters</li> </ol>                                                                                                 |
|                 |                                                              | <ol> <li>Spindle motor is bad</li> <li>Power board or motherboard<br/>hardware</li> <li>Motherboard with power supply<br/>Line of the line of the line of<br/>the wireLiang</li> </ol>                                                                                                    | <ul> <li>4. Check the wiring; manually turn a circle of QQP to change a period of time,<br/>Look at the "spindle 0 level level" whether to change once, no changeEncoder usage or bad or bad board is bad.</li> <li>5. Replace the spindle motor</li> <li>6. Replace the power board or motherboard</li> <li>7. Check the cable</li> </ul> |
| E204            | Main motor direction<br>error                                | <ol> <li>Main motor direction parameter<br/>setting error</li> <li>Multi-report for the power board<br/>fault</li> </ol>                                                                                                    | <ol> <li>Change the main motor direction parameter in<br/>the software or screen</li> <li>Replace the power board</li> </ol>                                                                                                    |
| E205            | The blockboard does                                          | The current preamble is lifted                                                                                                    | Click the "Boot" button to put down the box                                                                                                    |
| E206            | Machine head fault                                           | 1. The headboard connector is<br>bad<br>2. Damage of headquarters<br>3. Main board damage                                                                                                    | <ol> <li>Check the headboard connector</li> <li>Replace the headboard</li> <li>Replace the motherboard</li> </ol>                                                                                                    |
| E207            | Enter I0 Timeout<br>Troubleshooting                          | <ol> <li>Corresponding input i0<br/>wiring or sensor bad2. The<br/>corresponding input i0<br/>mechanism can not be<br/>triggered</li> <li>Parameter or file settings</li> <li>Correct with the 00 of the<br/>sensor or PCB</li> </ol>                                                            | <ol> <li>Detect wiring or sensor</li> <li>Check the mechanical structure</li> <li>Check or reverse the parameters with the<br/>processing file</li> <li>Confirm that the corresponding IO can be<br/>triggered in the screen "input test"Can not be<br/>replaced</li> </ol>                                                                |
| E208            | Less of pressure                                             | 1. Less of pressure<br>2. Pressure detection device<br>failure                                                                                                    | <ol> <li>Check for the normal air supply</li> <li>Check the air pressure detection device</li> </ol>                                                                                                    |
| E209            | Motor scissors do<br>not reach the place                     | <ol> <li>Parameter is not pairs, such as<br/>scissors polarity</li> <li>Sitting linear sensor wiring<br/>bad or bad3. Sensor or motor<br/>coupling loosely offset</li> <li>The scissors motor is stuck</li> <li>Motor damage</li> <li>Motor corresponds to the drive<br/>board damage</li> </ol> | <ol> <li>Reset the parameters</li> <li>Check the wiring or replace the sensor</li> <li>Check the machinery</li> <li>Check the scissors motor</li> <li>Replace the motor</li> <li>Replace the corresponding drive board</li> </ol>                                                                                                    |

| E210 Motor presters are not in place | <ol> <li>zero-parameter setting error</li> <li>If the zero bit is outside, the<br/>zero sensorWiring bad or<br/>damaged, or install loose</li> </ol>                                                       | <ol> <li>Change zero parameters P687</li> <li>Check the wiring or replace the sensor</li> <li>Check the encoder line or replace the motor</li> </ol> |
|--------------------------------------|----------------------------------------------------------------------------------------------------|----------------------------------------------------------------------------------------------------|
|                                      | <ol> <li>If the motor encoder zero, it is<br/>encodedThe bad line is bad or<br/>damaged</li> <li>Press the motor test or<br/>cedar loose5. Motor damage</li> <li>Motor corresponds to the drive</li> </ol> | <ul><li>4. Check the mechanical structure</li><li>5. Replace the motor</li><li>6. Replace the corresponding drive board</li></ul>                    |

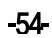

| Failure<br>code | Fault content                                      | Cause caused by fault                                                                                                    | Solution                                                                                                    |
|-----------------|----------------------------------------------------|----------------------------------------------------------------------------------------------------|----------------------------------------------------------------------------------------------------|
| E211            | Circle the motor<br>does not place                 |                                                                                                    | Check whether the zero signal is the normal signal                                                                                                    |
| E212            | Cutter is not in place                             | <ol> <li>Sensor wiring or damage</li> <li>Sensor installation position<br/>deviation</li> <li>Cutter motor can be held or<br/>loose</li> <li>Parameter setting error</li> <li>Control the cutter drive to<br/>make 10 exception orValve<br/>fault</li> <li>Motor damage</li> <li>Controlling the bad or drive<br/>damage</li> </ol> | <ol> <li>Check the wiring or replace the sensor</li> <li>Adjust the sensor mounting position</li> <li>Check the cutter motor</li> <li>Reset or revolize the parameters</li> <li>Test cut into correspondence I0 features such as lift rotation 00</li> <li>Replace the motor</li> <li>Check the line, replace the drive</li> </ol>                                                                      |
| E213            | Bread                                              | <ol> <li>Sewing needle line is broken</li> <li>Disturbing detection device<br/>failure</li> <li>Parameter error</li> </ol>                                                                                                    | <ol> <li>Reinterpipe the needle line</li> <li>Check the disconnect device, confirm the<br/>passage in the "input test" interfaceSensor</li> <li>Reset the parameters</li> </ol>                                                                                                    |
| E214            | The number of work<br>members is full              | 1. Processing statistics "Current<br>value" of the "Top Top after the<br>Total Captured                                                                                                    | <ol> <li>Realize the current value or the total number of<br/>campaigns</li> <li>If you count the count statistics, you can close<br/>the counter in "statistics set"Features</li> </ol>                                                                                                    |
| E215            | The bottom line has been finished                  | 1. Processing Statistics Interface<br>"Bottom Line Length LengthBigly<br>equal to "the bottom line<br>length"                                                                                                    | <ol> <li>Requires the bottom line shuttle and reset the<br/>corresponding bottom line length</li> <li>If you do not need to use the bottom line<br/>statistics, you can in the "statistics set"Close this<br/>function</li> </ol>                                                                                                    |
| E216            | The file is too large                              | Graphic file pin is out of the maximum range                                                                                                    | Need to change the small graphic file                                                                                                    |
| E217            | No working file                                    | <ol> <li>Lock file, the electronic tag is<br/>not scanned to theThere are<br/>graphic names, press to start</li> <li>Screen with the motherboard file<br/>failure</li> </ol>                                                                                                    | <ol> <li>Repet the scan or switch the graphic file</li> <li>Check the line, upgrade the motherboard and the program</li> </ol>                                                                                                    |
| E218            | Waiting for work data                              | <ol> <li>File is too large, processing<br/>motherboard waiting for the<br/>screenOutput file</li> <li>The wire contact is bad or<br/>broken</li> <li>The line is bound together with a<br/>strong interference</li> <li>The screen or motherboard is<br/>too old</li> <li>Screen or motherboard hardware<br/>damage</li> </ol>      | <ol> <li>When you wait for a while to automatically<br/>disappear</li> <li>Check the line</li> <li>Draw a line of wires and motor power<br/>lines such as the line4. Upgrade the latest<br/>screen or motherboard program</li> <li>Test can upgrade the motherboard program; in<br/>the "test transmission" interfaceTry to<br/>communicate normally, not normal<br/>replacement of hardware</li> </ol> |
| E219            | Electrical fault,<br>please contact<br>factoryHome | Motherboard hardware abnormal                                                                                                    | Contact device manufacturers                                                                                                    |
| E220            | Error upgrade file                                 | 1. Upgrade file does not fit this<br>system<br>2. Upgrade the file damage                                                                                                    | 1. Use the corresponding upgrade file, such as<br>the BPO1 system can only blete BPO1Program<br>2. Make sure the U-David file is damaged                                                                                                    |
| E221            | Upgrade file type<br>error                         | Upgrade File Damage or Upgrade<br>File Not FastestSystem.                                                                                                    | Need to select the corresponding type of upgrade file to upgrade                                                                                                    |
| E222            | Not verifying the<br>upgrade system,Can            | Motherboard hardware abnormal                                                                                                    | Contact device manufacturers                                                                                                    |

| E223 | Not the same 0em<br>manufacturerUpgr<br>ade file | Upgrade file version does not<br>match                                                                                      | The non-systematically acquires the genuine upgrade file                                                     |
|------|--------------------------------------------------|----------------------------------------------------------------------------------------------------|----------------------------------------------------------------------------------------------------|
| E224 | The headboard can<br>not be connected            | 1, headboard and motherboard<br>connection wire break or<br>accessMouth loose<br>2. Holder or motherboard<br>hardware fault | <ol> <li>Check the cable of the headboard</li> <li>Replace the headboard or motherboard</li> </ol>           |
| E225 | Is connecting the main control board             | <ol> <li>The screen interface loosen or<br/>damaged</li> <li>Screen or motherboard<br/>hardware fault</li> </ol>            | <ol> <li>Check whether the wire is negative or damaged</li> <li>Replace the screen or motherboard</li> </ol> |

-55-

| Failure<br>code | Fault content                             | Cause caused by<br>fault                                                                                                    | Solution                                                                                                    |
|-----------------|-------------------------------------------|----------------------------------------------------------------------------------------------------|----------------------------------------------------------------------------------------------------|
| E226            | The current file is invalid               | <ol> <li>No elevation of the<br/>upgrade file is upgraded2.</li> <li>Draw the file damage or type<br/>error3. The disk is not<br/>compatible or damaged</li> </ol>                                                                   | 1. Insert the U disk and select the upgrade file<br>2. Replace the correct file<br>3TheReplace the U disk                                                                                                    |
| E227            | File transmission<br>failure              | <ol> <li>The screen interface loosen or<br/>broken</li> <li>The screen or motherboard is<br/>too old</li> <li>Screen or motherboard<br/>hardware fault</li> <li>The line is bound together with<br/>a strong interference</li> </ol> | <ol> <li>Check the line</li> <li>Upgrade the latest screen or motherboard<br/>program</li> <li>Test can upgrade the motherboard program; in<br/>the "test transmission" interfaceTry to<br/>communicate normally, not normal replacement<br/>of hardware</li> <li>Draw a line of wires and motor power lines such<br/>as the line</li> </ol> |
| E228            | Data is out of range                      | The current graphic file data<br>exceeds the maximum<br>webLimited range                                                                                                    | Check the graphic data is abnormal                                                                                                    |
| E229            | This modification is too large            | A single modified graph angle value is too large                                                                                                    | Reduce the angle value of the modified                                                                                                    |
| E230            | Graphic data is<br>loading                | Process the necessary graphic data                                                                                                    | Need to wait for a while, then                                                                                                    |
| E231            | Follow the pressed<br>alarm               | <ol> <li>Press the foot press when the<br/>rotation is turned</li> <li>Parameter setting error</li> </ol>                                                                                                    | <ol> <li>Check whether the pressure footing motor is<br/>normal</li> <li>Reset the parameters</li> </ol>                                                                                                    |
| E232            | No U disk was<br>detected                 | 1. The disk is not inserted or<br>damaged<br>2. Dip U-disc interface damage                                                                                                    | 1. Reinsert inserted U disk or replace the U disk<br>2. Insert the other U disk interface or switch                                                                                                    |
| E233            | File read and write<br>errors             | URD reads an error when reading                                                                                                    | 1. Replace the graphic file<br>2. Reinsert the U disk or replace the U disk                                                                                                    |
| E234            | Graphics or head<br>offset                | <ol> <li>Document size is too large<br/>than the scope of the scope2.</li> <li>Document small but offset out<br/>of the scope of processing</li> <li>Headband offset</li> <li>Parameter fault, such as platen<br/>size</li> </ol>    | <ol> <li>Replace the small size of the smaller graphics</li> <li>Reset the reference point position</li> <li>Receive the header 2 or head 3 head offset value</li> <li>Set the voltage division corresponding to the machine</li> </ol>                                                                                                    |
| E235            | The file is not a processing file         | File content or format error                                                                                                    | Replace the identifiable graphics files                                                                                                    |
| E236            | Ferroelectric<br>damage                   | The motherboard is bad                                                                                                    | Replace the motherboard                                                                                                    |
| E237            | Please keep the<br>management<br>password | Set up the management password                                                                                                    | A first-to-pass management is required                                                                                                    |
| E238            | This type does not<br>support editing     | Do not need to edit the<br>instructions or files                                                                                                    | Do not need to edit the instructions or files                                                                                                    |
| E239            | Please contact the<br>manufacturers       | Contact manufacturers                                                                                                    | Contact manufacturers                                                                                                    |
| E240            | Communication fault<br>2                  | <ol> <li>The wire contact bad or<br/>damage causes CAN passMail<br/>fault</li> <li>The screen or motherboard is<br/>too old</li> <li>Screen or the main panel</li> </ol>                                                             | <ol> <li>Check the line</li> <li>Upgrade the latest screen or motherboard</li> <li>program</li> <li>Replace the screen or motherboard</li> </ol>                                                                                                    |
| E241            | Time exception                            | Current date time error                                                                                                    | 1. Time is illegal to modify<br>2. Main board battery is less inefficient                                                                                                    |

| E242 | No work I0                   | 1. Work enable input signal<br>10 signal exception2.<br>Parameter setting error                                                                                                    | <ol> <li>Check the corresponding I0</li> <li>Close the "Working Enable input I0" function to<br/>set the parameter value to0</li> </ol>                                 |
|------|------------------------------|----------------------------------------------------------------------------------------------------|----------------------------------------------------------------------------------------------------|
| E243 | Waiting for input i0         | <ol> <li>Input file i0 signal in the<br/>file2. Corresponding to the<br/>input i0 sensor contact bad<br/>orDamage or can not be<br/>triggered</li> <li>Parameter or file settings</li> </ol> | <ol> <li>After detecting the corresponding I0<br/>automatically disappear</li> <li>Check the sensor failure</li> <li>Reset the parameters or processed files</li> </ol> |
| E244 | Is execution delay           | 1. Execute the delay<br>instructions in the graphics<br>file2. Set the delay time too<br>long                                                                                                | <ol> <li>After the completion of the delayed automatic<br/>disappearance</li> <li>As the reset delay</li> </ol>                                                         |
| E245 | The file name is too<br>long | The file name of the write tag is<br>written length more than 32Bytes<br>(32 English or 16 characters)                                                                                       | Need to shorten the length of the file name and write                                                                                                    |

-56-

| Failure<br>code | Fault content                                                                                | Cause caused by<br>fault                                                                                                    | Solution                                                                                                    |
|-----------------|----------------------------------------------------------------------------------------------|----------------------------------------------------------------------------------------------------|----------------------------------------------------------------------------------------------------|
| E246            | Please grail out his<br>feet                                                                 | Not lifting foot                                                                                                    | Click the "Press" button to lift the footsteps                                                                                                    |
| E247            | The pressure box is not depressed                                                            | Uncrowded downbucks                                                                                                    | Click the "Boot" button to put down the block                                                                                                    |
| E248            | The auxiliary<br>pressure box is not<br>depressed                                            | 1. Unbounded auxiliary pressure<br>box<br>2. Parameter setting error                                                                                                    | 1. Click the corresponding IO button on the<br>auxiliary flag box<br>2. Reset the parameters                                                                                           |
| E249            | The pressure box<br>and the auxiliary<br>pressure box are not<br>compressedUnder<br>the next | <ol> <li>Unbreeding the box and the<br/>auxiliary pressure box</li> <li>Parameter setting error</li> </ol>                                                                                                    | 1. Click the corresponding key to press the<br>block and the auxiliary pressure box2.<br>Reset the parameters                                                                          |
| E250            | Punching the<br>material has been<br>complete                                                | Punching the material has been complete                                                                                                    | Need to replace the new punching material                                                                                                    |
| E251            | Reset failed                                                                                 | Because of the various reasons<br>caused by reset failure, as freeLot<br>of the origin                                                                                                    | Go to "Auxiliary Settings" - "Test Transfer" - "Alarm<br>Log" ViewThe reset failed in the same time there are<br>alarm, reference before the alarm faultTo solve<br>these alarm reset. |
| E252            | Rotating the motor<br>fault                                                                  | <ol> <li>the rotating motor due to<br/>mechanical overload and other<br/>causing a rotationDrive alarm</li> <li>the rotation of the motor line<br/>break, the<br/>connectionMotivation, motor<br/>and drive cable failure</li> <li>rotating axis drive bad</li> <li>Rotate the motor damage</li> </ol> | <ol> <li>Check the mechanical for the stuck</li> <li>Check the corresponding wiring</li> <li>Replace the drive of the shutter</li> <li>Replace the motor</li> </ol>                    |
| E400            | Drive board can not<br>connect                                                               | The motherboard circuit appears abnormal                                                                                                    | To maintenance board circuit                                                                                                    |
| E401            | (0x) drive board<br>hardwareProtecti<br>on                                                   | <ol> <li>District or bad motor damage<br/>short circuit</li> <li>Motors are stuck</li> <li>Drives damaged</li> <li>Parameters are not pair</li> </ol>                                                                                                    | <ol> <li>Check the replacement motor</li> <li>Check the machinery</li> <li>Replace the Y servo board</li> <li>Reset or revolize the parameters</li> </ol>                              |
| E402            | (0x) drive board HOC                                                                         |                                                                                                    | * Reservation message *                                                                                                    |
| E403            | (0x) drive board<br>AD modeBlock<br>initial correction<br>fault                              |                                                                                                    | * Reservation message *                                                                                                    |
| E404            | (0x) drive board<br>parametersStorage<br>abnormalities                                       | <ol> <li>memory exception</li> <li>memory is not enough</li> </ol>                                                                                                    | 1. Maintenance memory<br>2. Extend the memory or clean up the data                                                                                                    |
| E405            | (0x) drive board<br>systemParameter<br>abnormalities                                         | There is a problem with the drive                                                                                                    | Update the drive                                                                                                    |
| E406            | (0x) drive board<br>ADSample module<br>fault                                                 |                                                                                                    | Reference e028Error processing method                                                                                                    |
| E407            | (0x) drive board<br>codingDeterminati<br>on of wire                                          | 1. Drive board encoder contact<br>bad or broken2. Motor damage<br>3. Main board damage                                                                                                    | <ol> <li>Check the drive board encoder line</li> <li>Replace the motor</li> <li>Replace the motherboard</li> </ol>                                                                     |
| E408            | (0x) drive board<br>codingAB<br>interference                                                 | <ol> <li>Drive program for older</li> <li>Servo encoder contact bad or<br/>wire break</li> </ol>                                                                                                    | 1. Look "on the internal drive" - "Y Servo" - "version<br>number" for the1 means that the old version<br>needs to return to the update program<br>2. Check the encoder line            |

| E409 | (0x) drive board<br>codingZZ<br>interference |                                                                                                    | ReferenceE408Error processing method                                                                      |
|------|----------------------------------------------|----------------------------------------------------------------------------------------------------|----------------------------------------------------------------------------------------------------|
| E410 | (0x) drive board<br>busUndervoltage          | <ol> <li>1. Voltage reduction</li> <li>2. Bus load overweight</li> <li>3. Transformer fault</li> </ol> | <ol> <li>Run the voltage</li> <li>Reduced operation</li> <li>Repair or replace the transformer</li> </ol> |
| E411 | (0x) drive board<br>busOvervoltage           |                                                                                                    | * Reservation message *                                                                                   |

| -07- |
|------|
|------|

| Failure<br>code | Fault content                                                       | Cause caused by<br>fault                                                                                                    | Solution                                                                                                    |
|-----------------|---------------------------------------------------------------------|----------------------------------------------------------------------------------------------------|----------------------------------------------------------------------------------------------------|
| E412            | (OX) drive board<br>softwareOvercurr<br>ent                         |                                                                                                    | Reference <b>E023</b> Error processing method                                                                                                    |
| E413            | (0x) drive board<br>motorOverload                                   |                                                                                                    | ReferenceE026Error processing method                                                                                                    |
| E414            | (OX) Drive board<br>driverOverload<br>overload                      | <ol> <li>friction of the weight load load</li> <li>Power is not insufficient or<br/>internal parameters to adjust the<br/>improper</li> </ol>                                                                                                    | <ol> <li>Looping oil</li> <li>Adjust the gain or adjustment parameters</li> </ol>                                                                                                    |
| E415            | (0x) drive board<br>motorOverhead                                   |                                                                                                    | * Reservation message *                                                                                                    |
| E416            | (OX) Drive board<br>driverThe<br>superheat is<br>overheat           |                                                                                                    | Refer to E029 error processing method                                                                                                    |
| E417            | (OX) Drive board<br>fanAbnormal                                     |                                                                                                    | * Reservation message *                                                                                                    |
| E418            | (0x) drive board over<br>-speed                                     | <ol> <li>Wiring error</li> <li>Acceleration is too large</li> <li>Power grid voltage is too low</li> <li>Drive low power</li> <li>Drives on the short-circuit</li> </ol>                                                                                                    | <ol> <li>Check the line</li> <li>Reduce the acceleration</li> <li>Check the input power supply</li> <li>Use the power level of the power level</li> <li>Check the drive short circuit</li> </ol>                                                                                                    |
| E419            | (0x) drive plate<br>positionThe<br>deviation is too<br>large        | <ol> <li>Location deviation<br/>parameters are set up2.<br/>Servo unit circuit board<br/>fault</li> <li>Servo motor U \ v \ w wiring<br/>is not normal(The<br/>defaults)</li> <li>Adjustment of the servo unit<br/>Adjustment</li> <li>The frequency of the position<br/>instruction pulse is too high</li> <li>Load condition and motor<br/>specifications are not</li> </ol> | <ol> <li>Reset the correct parameters</li> <li>Replace the servo unit</li> <li>Correct the motor (encoder) wiring</li> <li>Radial speed gain, position loop gain</li> <li>Reduce the location command frequency; add<br/>smoothing function: re-commentEvaluation of<br/>electronic gear ratio</li> <li>Revaluate the load or motor volume</li> </ol> |
| E420            | (OX) Drive board<br>busVoltage<br>shortage                          |                                                                                                    | ReferenceE086 wrongMutual treatment method                                                                                                    |
| E421            | (0x) drive board<br>motorPotential<br>phase                         | Puthen the contrast                                                                                                    | Measure the use of multimeter and restore the correct phase order                                                                                                    |
| E422            | (OX) Drive plate<br>ratingCurrent<br>input error                    |                                                                                                    | * Reservation message *                                                                                                    |
| E423            | (OX) Drive brake<br>brakeResistor<br>overload                       |                                                                                                    | ReferenceE089Error processing method                                                                                                    |
| E424            | (0x) drive board<br>absolutelyThe<br>value encoder is<br>overheated |                                                                                                    | ReferenceE090 faultMutual treatment method                                                                                                    |
| E425            | (OX) drive board<br>batteryVoltage is<br>low                        |                                                                                                    | ReferenceE091 faultMutual treatment method                                                                                                    |

| E426 | (OX) Drive plate<br>multi-<br>circleLocation<br>information is lost       | Battery-absolute encoder voltage is too low | Replace the battery                                                        |
|------|---------------------------------------------------------------------------|---------------------------------------------|----------------------------------------------------------------------------|
| E427 | (OX) Drive board<br>driverThe<br>machine and the<br>motor do not<br>match | Do not match the motor with motor power     | The servo drive uses a limit current; limit the torque to 50%              |
| E428 | (0x) drive board<br>originReturn to<br>failure                            |                                             | Reference e094Error processing method                                      |
| E429 | (0x) drive board<br>main<br>powerSource<br>power out                      | 1. Voltage is too low<br>2. Power failure   | <ol> <li>Improve the voltage</li> <li>Increase the power supply</li> </ol> |

| Failure<br>code | Fault content                                                              | Cause caused by fault | Solution                              |
|-----------------|----------------------------------------------------------------------------|-----------------------|---------------------------------------|
| E430            | (0x) drive board<br>offsetCorner<br>learning failed                        |                       | * Reservation message *               |
| E431            | (0x) drive board<br>power<br>outRestart                                    |                       | ReferenceE097Error processing method  |
| E432            | (0x) drive board<br>initialLAN9252<br>error                                |                       | * Reservation message *               |
| E433            | (0x) drive board<br>DSP andESC<br>communication<br>interrupt               |                       |                                       |
| E434            | (OX) drive board<br>throughCable and<br>host<br>communication<br>interrupt |                       | * Reservation message *               |
| E435            | (0x) drive board<br>PDO passThe letter<br>parameters read<br>only          |                       | * Reservation message *               |
| E436            | (0x) drive board<br>PDO passLetter<br>does not find the<br>index           |                       | * Reservation message *               |
| E437            | (0x) drive board<br>PDO<br>passSynchronous<br>time ultra-range             |                       | * Reservation message *               |
| E438            | (0x) drive board<br>PDO passThe data<br>is ultra-range                     |                       | * Reservation message *               |
| E439            | (0x) drive board<br>UWW pairMoading<br>short                               |                       | ReferenceE105Error processing method  |
| E440            | (0x) drive plate<br>inertialdentify<br>failed                              |                       | * Reservation message *               |
| E441            | (0x) drive board<br>codingEEPROM<br>read and write<br>failed               |                       | * Reservation message *               |
| E442            | (0x) drive plate<br>positionPrimary<br>limit                               |                       | * Reservation message *               |
| E443            | (OX) drive board<br>positionNegative<br>limit                              |                       | * Reservation message *               |
| E444            | (0x) drive board<br>electronicGear is<br>more than the<br>error            |                       | Reference e110Error processing method |
| E445            | (0x) driver board<br>inputPulse<br>frequency is too<br>high                |                       | Reference e132Error processing method |

| -    |                                                            |                                             |
|------|------------------------------------------------------------|---------------------------------------------|
| E446 | (0x) drive board<br>motorOverheating<br>warning            | ReferenceE081 faultMutual treatment method  |
| E447 | (0x) drive board<br>driverOverhead<br>warning              | ReferenceE081 faultMutual treatment method  |
| E448 | (0x) drive board<br>motorOverload<br>warning               | ReferenceE026 faultMutual treatment method  |
| E449 | (0x) drive board<br>driverOverload<br>warning              | Reference e026 wrongMutual treatment method |
| E450 | (0x) drive plate<br>positionDeviation<br>too large warning | ReferenceE419Error processing method        |

|                 |                                              | •                                                                                                    | -                                                                                                    |
|-----------------|----------------------------------------------|----------------------------------------------------------------------------------------------------|----------------------------------------------------------------------------------------------------|
| Failure<br>code | Fault content                                | Cause caused by<br>fault                                                                                                   | Solution                                                                                                    |
| E451            | (0x) drive board<br>brakeOverload<br>warning |                                                                                                    | ReferenceE026WrongMutual treatment method                                                                                                    |
| E452            | (OX) Drive board<br>forwardHarbor<br>warning | More than the system settings for the set of soft setting settings                                                         | Modify the set parameter or reset                                                                                                    |
| E453            | (OX) Drive board<br>reverseHarbor<br>warning | More than the set target trip                                                                                              | Press the reset key reset                                                                                                    |
| E470            | (0x) drive board<br>overpressure             | Regulator failure                                                                                                    | Maintenance regulator                                                                                                    |
| E471            | (0x) drive board<br>undervoltage             | 1. Vacuum voltage, the external<br>input voltage is too low2.<br>Harmonic interference                                     | <ol> <li>Replace the power supply or the regulator</li> <li>Need to add the servo drive input in the servo<br/>drive inputEnd-dedicated filter to solve</li> </ol> |
| E472            | (0x) drive board<br>hardwareOvercurr<br>ent  | <ol> <li>Power supply voltage is too<br/>large</li> <li>Dissipheries that hardware are<br/>caused by resistance</li> </ol> | <ol> <li>Stepmapration</li> <li>Replace the hardware</li> </ol>                                                                                                    |
| E473            | (0x) drive board<br>softwareOvercurr<br>ent  |                                                                                                    | ReferenceE023Error processing method                                                                                                    |
| E474            | (OX) Drive plate<br>codeFault failure        |                                                                                                    | ReferenceE024Error processing method                                                                                                    |
| E475            | (OX) drive board<br>open                     |                                                                                                    | ReferenceE025Error processing method                                                                                                    |
| E476            | (OX) drive board<br>overload                 |                                                                                                    | ReferenceE026Error processing method                                                                                                    |
| E477            | (OX) drive board<br>positionSuper<br>poor    |                                                                                                    | Reference e027Error processing method                                                                                                    |
| E478            | (OX) Drive<br>plateADTakeSamp<br>le failure  |                                                                                                    | ReferenceE028 faultMutual treatment method                                                                                                    |
| E479            | (0x) drive board                             |                                                                                                    | Reference e029Error processing method                                                                                                    |

## 5.缝纫机的维修保养

# **∆Warn** ing

In order to prevent sudden start to cause personal accidentPower and then proceed. In addition, before running the sewing machine, please remove the remote shrouds to the original site.

| Num<br>berin<br>q | Parts                                                                                                    | Description                                                                                                    | Operating<br>hours |
|-------------------|----------------------------------------------------------------------------------------------------|----------------------------------------------------------------------------------------------------|--------------------|
| 1                 | Next area, container peripheral area,<br>spinningShort box and internal,<br>cutting parts, needle barDomain, inner<br>and outer pressure foot area, electronic<br>control box suctionExhaust port, solar<br>fiber, wire, and otherThe residual<br>material is easy to accumulate the<br>part. | Please use air jet guns and<br>other tools to mechanicalThe<br>surface is cleared. Especially<br>the above-mentioned broken<br>filamentsAnd the contents of<br>the wire, and other residual<br>substances easilyAccumulated<br>part, please pay attention.                                                                                                    | 8 hours            |
| 2                 | The corn is injected into the needle bar.                                                                                                    | <ol> <li>Loosen the panel screws 1, remove the panel.</li> <li>Loosen the screws of the metal pieces above the needle         <ul> <li>(2), the needle below the metal pieces of the screw 8, And removed.</li> <li>Let the grease-based ondemand oils on the needleThe metal welded hole and injection of the lubricationSelf-grease.</li> <li>(Refer to Figure 1, Figure 2)</li> <li>Oil improver is not less than 0.5cm<sup>3</sup>.</li> <li>After oil, Please tighten the screws of the metal pieces on the needle bar, Let the panel reset. Tighten the screws of the metal pieces on the needle bar, Let the panel.</li> <li>About greases should be lithium series 2No. should not be mixed with other greases.</li> </ul> </li> </ol> | Running 720 hours  |

| 5.缝纫机的维修保养 | <br> |
|------------|------|
| Figure 2   |      |

| Num<br>berin<br>g | Parts                          | Description                                                                                                    | Operating hours                                                                                                    |
|-------------------|--------------------------------|----------------------------------------------------------------------------------------------------|----------------------------------------------------------------------------------------------------|
| 3                 | Oil to the container tank oil. | <ol> <li>Remove the safety cover.</li> <li>Remove the rubber thread of the tank.</li> <li>Pot the aerial pan of the tank with the subsidence (orSpecifies the lubricating oil.</li> <li>If the oil reaches the top scale of the tank,Stop the oil.</li> <li>Remove the rubber thread to keep the safety hood.</li> </ol> | When the oil tank is<br>less than the<br>lowerPlease add<br>affiliated as a<br>square(Or specified)<br>of the lubricating oil. |

| Num<br>berin<br>a | Parts                                                                                                    | Description                                                                                                    | Operating<br>hours                                                                                                |
|-------------------|----------------------------------------------------------------------------------------------------|----------------------------------------------------------------------------------------------------|----------------------------------------------------------------------------------------------------|
| 4                 | Pet the lubricating oil to the gear   box.     Image: State of the state of the state of the | <ol> <li>Remove the four screws         <ol> <li>remove the containerFull cover.</li> <li>Remove the gear boxSafety cover (4) and gasket.</li> <li>Slow gentlement 323 to white gear boxSilhouette.</li> <li>When the oil scale of the oil reaches the upper scaleBWhen stopping, oil is stopped.</li> <li>Square gear box safety cover pads, securityCover, container safety hoodreset, tighten the screw.</li> </ol> </li> </ol> | When the oil scale is<br>lower than the lower<br>squareSectionAWhen<br>you please add No. 32<br>White lubricants. |

## 5-1.缝制时的故障、原因和对策

| NowLike                                                  | The originalDue                                                                               | YesCountermeasure                                    |
|----------------------------------------------------------|-----------------------------------------------------------------------------------------------|------------------------------------------------------|
| 1. Start the time                                        | ① always jumping the needle.                                                                  | O adjust the needle and the gap of the container.    |
| outline.                                                 |                                                                                               | 0 Sets the soft start when the seat is set.          |
|                                                          | (2) tangent length after the tangent                                                          | o Weaken the tension of the first line of tension.   |
|                                                          |                                                                                               | O Enhance the pick-up spring.                        |
|                                                          | length.                                                                                       | O Weakened bottom line tension.                      |
|                                                          |                                                                                               | O To meet the gap of the needle and the fixed        |
|                                                          | ③ bottom line is too short.                                                                   | knife.                                               |
|                                                          |                                                                                               | O Weake the first line of the upper tension, to      |
|                                                          | ④ the first line of the line tension high.                                                    | increases the sewing pin of the first needle.        |
|                                                          | ⑤ The first pin is the small pinch size.                                                      | O Reduces the line tension of the first needle.      |
| 2. Regularly broken.                                     | ① shock, suspension hook has scars.                                                           | O Remove the shock, smooth with fine                 |
| Fluid filament pull.                                     | ② pinhole guide has scars.                                                                    | grinding or rasp.O with a crestatting a              |
|                                                          | (3) the line into the tachwrough of the                                                       | pinhole guide or replacement.                        |
|                                                          | hopper.                                                                                       | O Remove the hopper and clear the line.              |
|                                                          | (4) uplink tension too strong                                                                 | O Weak the tension.                                  |
|                                                          | (5) pick-up spring too strong.                                                                | O Weaker the balloon.                                |
|                                                          | Inder-type not and break. (7) up the pull line, the tip to the sewing.                        | O Use the optional needle cooling device.            |
|                                                          | machine line.                                                                                 | O Confirm whether the needle is observed.            |
| 2 Dun diananasta                                         | (1) needle bend                                                                               | O Use the ball pin.                                  |
| 3. Run dispensets.                                       | () the needle to touch the foot                                                               | O Replace the needle.                                |
|                                                          | 2 the needle to touch the loot.                                                               | O Adjust the position of the foot pressure.          |
|                                                          | <ul> <li>The needle is too thick.</li> <li>(4) the gap between the machine and the</li> </ul> | sowing                                               |
|                                                          | hopper.                                                                                       | O adjust the needle and the spot of the gap          |
| 4 Cancel continues                                       | ① fixed knife is not fast                                                                     | O Peplace the fixed knife                            |
| to.                                                      | 2 low pressure of the fixed knife.                                                            | O Adjust the pressure of the fixed knife             |
|                                                          | ③ fixed fixture is not good.                                                                  | O Adjust the fixed knife position                    |
|                                                          | ④ final needle jumper.                                                                        | O adjust the needle and the hopping                  |
|                                                          | 5 bottom line tension low.                                                                    | synchronization.                                     |
| (Only bottom line)                                       | ⑥ fabric suture.                                                                              | O Improve the bottom line tension.                   |
|                                                          |                                                                                               | O drops the height of the presser.                   |
| 5. Regular jump.                                         | ① The gap between the machine and                                                             | O adjust the needle and the spot of the gap.         |
|                                                          | the hopper is not good.                                                                       | O adjust the position of the hobbit position hook    |
|                                                          | (2) the suspension hook relative to the                                                       | relative to the needle.                              |
|                                                          | position of the needle is not good.                                                           | O Replace the needle.                                |
|                                                          | (4) tangent line is too long                                                                  | O weaker the balloon.                                |
|                                                          |                                                                                               | tension.                                             |
| 6. Online from the                                       | ① tight line tight is not good.                                                               | O Weak the tension.                                  |
| cloth of the clothOut                                    | ② tangent line is too long.                                                                   | O Enhances the tension of the first line of          |
| of.                                                      |                                                                                               | tension.                                             |
| <ol> <li>Bread when the<br/>tangent is broken</li> </ol> | (1) knife position is not good.                                                               | O adjust the knife position.                         |
| 8. On the surface of                                     | ① first needle jump.                                                                          | O long length of the line after the tangent tangent. |
| the fabric, the first                                    | ② use the needle and line compared to                                                         | O Replace the large-scale pressure in the            |
| 1The pin is exposed.                                     | the internal diameter of the pipeline and                                                     | diameter.                                            |
|                                                          | the line is too thick.③ middle pressure                                                       | O adjust the needle and the median feet              |
|                                                          | and the needle different.                                                                     | deviation, the machine is filled in the middle       |
|                                                          | (a) air drums are not good disk feet                                                          | O adjust the air blowing in the sewing direction     |
|                                                          | can not be pressedStitch the needle on                                                        | so that the disc foot can beTo press the online      |
|                                                          | the line.                                                                                     | on the needle.                                       |
| 9. Online winding to                                     | ① the closure of the hut closure and the                                                      | O Adjust the shot closure hook and the hopping       |
| the ZunjunBit hook.                                      | spin shuttle is too small.                                                                    | clip in the use of the line of the lineThe gap.      |

## 5-1.缝制时的故障、原因和对策

| 10. Site starts the<br>second<br>needleBottom<br>line tail exposed<br>tableFace. | <ol> <li>hopper cylinder is too large.</li> <li>bottom line tension low.</li> <li>the first line of the line tension is too strong.</li> </ol> | o adjust the hole of the shuttle to prevent the<br>height of the idling spring.<br>O Enhance the bottom line tension.<br>O Reduces the line tension of the first needle. |
|----------------------------------------------------------------------------------|----------------------------------------------------------------------------------------------------|----------------------------------------------------------------------------------------------------|
|----------------------------------------------------------------------------------|----------------------------------------------------------------------------------------------------|----------------------------------------------------------------------------------------------------|

#### 5-2.电池的废弃

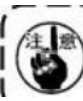

On the operating panel, due to power supplyOFFWhen the clock is also allowed, there is a built-in battery. About the absence of battery, please be implemented correctly according to national laws.

#### The demolition of the battery

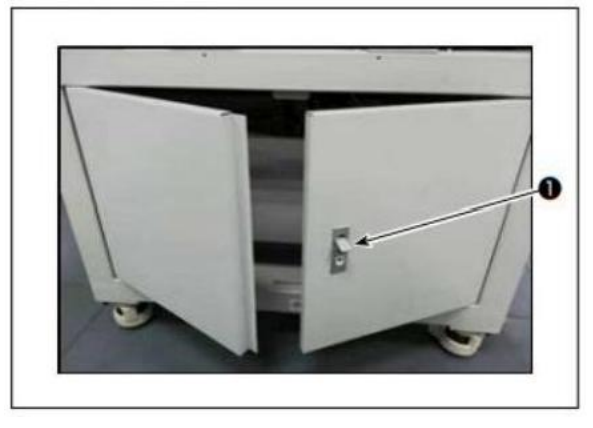

1) Locking the back of the sewing machine or side of the door 1 After the unlock is open.

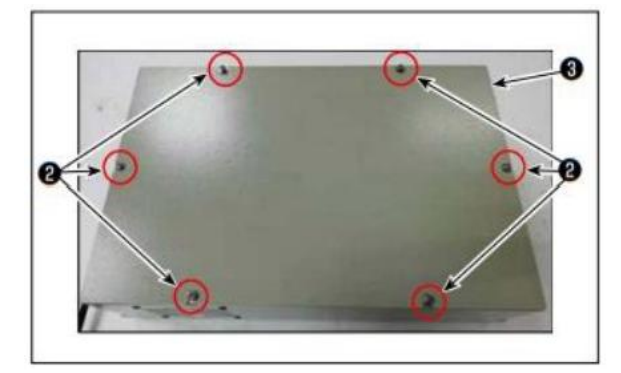

2) inside the battery pack ⑥ protective plate screw ② remove the battery,Protective plate removed.

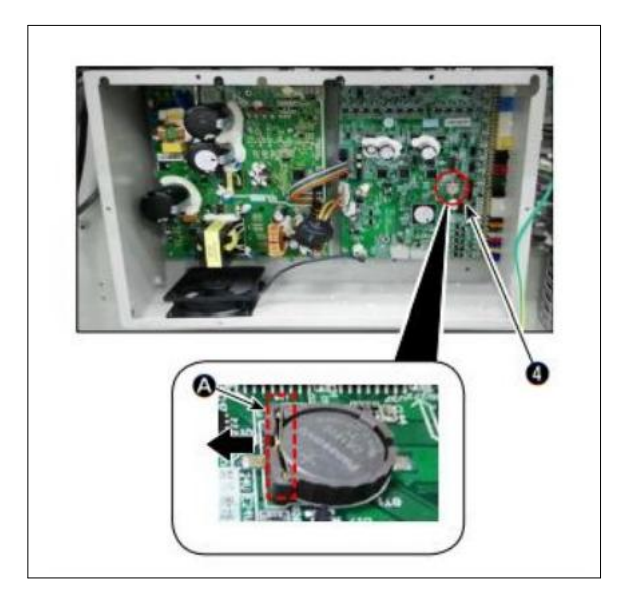

3) battery The core splice slides along the direction of the arrow and the batteryRemove.